# Welcome to

# Harvest Billing System Training 2013

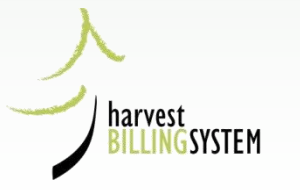

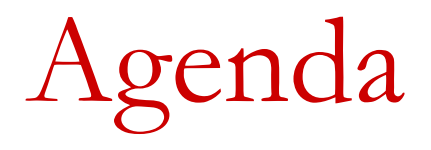

- Roles and Responsibilities
- •Finding Scale Returns
- Correcting Scale Returns
- Anomaly Management
- •LUNCH
- •General HBS Issues
- •Queries and Reports
- •Waste / HBS Billing
- •Cruise / Area Based HBS Billing

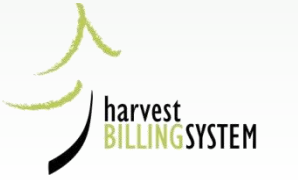

# HBS Industry Roles

- Industry User Administrator
- Industry User
- Industry Site Administrator
- Industry Scaler
- Industry Sample Plan Administrator
- Industry Document Receiver
- Industry Cruise Based Administrator

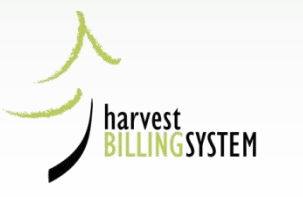

### HBS Relationships

| A Forest Industry<br>Client Can Own one<br>or all of:                                                                                                    |
|----------------------------------------------------------------------------------------------------|
| A Forest Industry Client Can Own one or all of: * indicates a required field * indicates a required field Correct Criteria Sort By Detail Document Number © Log Tallies Weigh Slips Sample Tallies • Arrival Ledgers Departure Ledgers SFP Tallies Version Status: Error Code: Error Code: |
| A Forest Industry<br>Client Can Own one<br>or all of:                                                                                                    |
| A Forest Industry<br>Client Can Own one<br>or all of:                                                                                                    |
| A FOREST Industry         Client Can Own one         or all of:             Version Status:         Error Code:                                                                                                    |
| Client Can Own one<br>or all of:                                                                                                    |
| Or all of:          • Arrival Ledgers           • Departure Ledgers           • SFP Tallies                                                                                                    |
| Version Status:                                                                                                    |
|                                                                                                    |
| Event Tuno                                                                                                    |
|                                                                                                    |
| Event Date (Scale Date) (poormmidd)                                                                                                    |
| * From *To                                                                                                    |
|                                                                                                    |
| Scale Site                                                                                                    |
| Sites in Region/District                                                                                                    |
| Single Site                                                                                                    |
|                                                                                                    |
|                                                                                                    |
| Marks in Region/District                                                                                                    |
| Single Mark                                                                                                    |
|                                                                                                    |
| Primary Scaler Licence: 8801 O                                                                                                    |
| (P, P/Y or P/S/Y)                                                                                                    |
| Client Association Client No                                                                                                    |
| ★ Site Owner ▼ 00001086                                                                                                    |

### HBS Associations

The association between your company client number, your HBS userid and your designated HBS role will determine what you can do in HBS

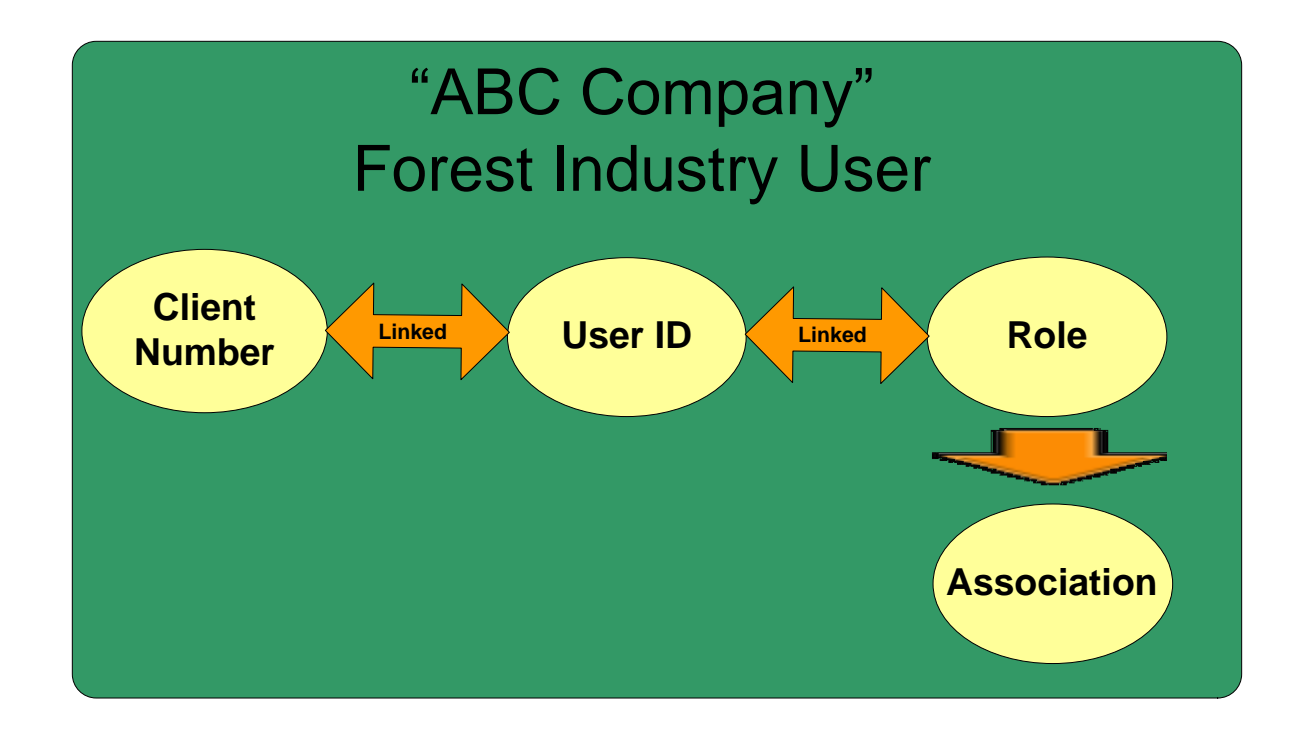

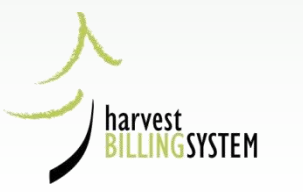

# IUA only Homepage

| <ul> <li>Harvest</li> </ul> | Billing Home                                     |                      | 12                                |                     |         |               |               |       | <ul> <li>Help Desk &amp; Links</li> </ul> |
|-----------------------------|--------------------------------------------------|----------------------|-----------------------------------|---------------------|---------|---------------|---------------|-------|-------------------------------------------|
| Harv                        | est Billin                                       | ig System            |                                   | Ministry of Forests |         |               |               |       |                                           |
| Home                        | Queries                                          | Scale Returns        | Stratum Advisor                   | Rating              | Billing | Scale Control | User Services | About | [TEST] Screen: home                       |
| Logged<br>You are           | Logged in as: BCEID\WADCUA<br>You are here: Home |                      |                                   |                     |         |               |               |       |                                           |
|                             | harvest                                          | SYSTEM               | Welcome to                        | the Ha              | rvest B | illing Syster | n             |       |                                           |
|                             | $\checkmark$                                     |                      | User Services                     |                     |         |               |               |       |                                           |
|                             |                                                  |                      | <ul> <li>List of Users</li> </ul> |                     |         |               |               |       |                                           |
| •                           | Help                                             |                      | /                                 |                     |         |               |               |       |                                           |
| •                           | User Suppo                                       | rt Bulletins         |                                   |                     |         |               |               |       |                                           |
|                             |                                                  |                      |                                   |                     |         |               |               |       |                                           |
| • Feedbac                   | k •Copyright                                     | •Disclaimer •Privacy | /                                 |                     |         |               |               |       | MINISTRY OF FORESTS                       |

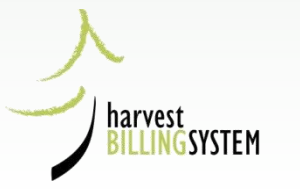

### User Services for IUA's

| Harvest                                                                     | Billing Home<br>est Billir | ng System     |                 |        |         |               |               |       | Help Desk & Links  Ministry of Forests |
|-----------------------------------------------------------------------------|----------------------------|---------------|-----------------|--------|---------|---------------|---------------|-------|----------------------------------------|
| Home                                                                        | Queries                    | Scale Returns | Stratum Advisor | Rating | Billing | Scale Control | User Services | About | [TEST] Screen: P011                    |
| Logged in as: BCEID\\WADCUA<br>You are here: Home > User Search > User List |                            |               |                 |        |         |               |               |       |                                        |

#### User List

• Help

Your search yielded the following results. Click on the appropriate User Id to view details.

You searched for: Client No: 00055821, Loc: 00, Role: Industry User

| User Id       | User Name        | Status | User Type     | Organization   | Sub Organization | Pending Request |
|---------------|------------------|--------|---------------|----------------|------------------|-----------------|
| BCEIDWWADCLU2 | Tester08, HBS *. | Active | Forest Client | WADLEGGER, SR. |                  |                 |
| BCEIDWWADCUA  | Tester09, HBS *. | Active | Forest Client | WADLEGGER, SR. |                  |                 |
| BCEID\WADIDR  | Tester10, HBS *. | Active | Forest Client | WADLEGGER, SR. |                  |                 |
| BCEID\WADIPA  | Tester11, HBS *. | Active | Forest Client | WADLEGGER, SR. |                  |                 |
| BCEID\WADISA  | Tester12, HBS *. | Active | Forest Client | WADLEGGER, SR. |                  |                 |
| BCEID\WADSCL1 | Tester13, HBS *. | Active | Forest Client | WADLEGGER, SR. |                  |                 |

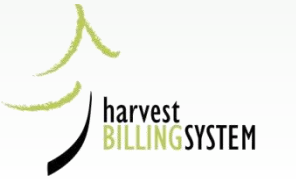

New User

Results 1 - 6 of 6

### **User Services Tab**

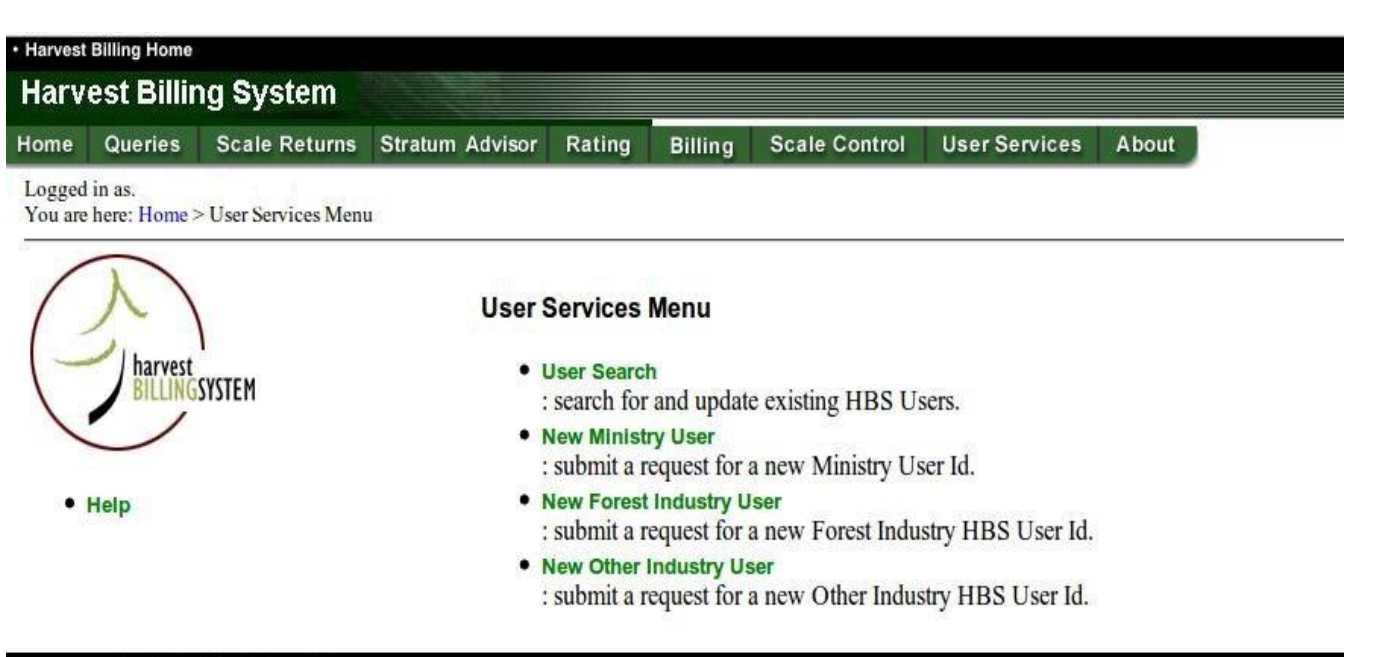

•Feedback •Copyright •Disclaimer •Privacy

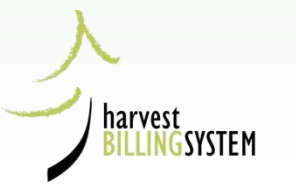

### **User Services Client Search**

|                                                                                                  | Eile Edit View Histor                                                                                    | ry <u>B</u> ookmarks <u>T</u> ools <u>H</u> elp                                                  |                            |
|--------------------------------------------------------------------------------------------------|----------------------------------------------------------------------------------------------------|--------------------------------------------------------------------------------------------------|----------------------------|
| HBS User Search                                                                                  | 🔒 https://apps15.for.                                                                                    | gov.bc.ca/hbs/cli/clientSearch.jsp                                                               | ?formName=searchUser       |
| Search Criteria                                                                                  | Harvest Billing Sys                                                                                      | stem                                                                                             | Ministry of Forests        |
| Enter criteria which describe<br>least one field before you can<br>Criteria box or the Other Cri | the user(s) you are searchin<br>execute a search. You may<br>cria Box but not both                       | creen                                                                                            | Screen: P801               |
| User Id                                                                                          | Client Data<br>Enter the First 3-5 letters of<br>OR                                                      | <ul> <li>Client Name</li> <li>Client Acronym</li> </ul>                                          |                            |
|                                                                                                  |                                                                                                    |                                                                                                  |                            |
| Enter values in either User Io                                                                   | Criteria above or Other Cri<br>kales                                                                     | name O Soundex                                                                                   |                            |
| Other Criteria<br>User role(s)                                                                   | Criteria above or Other Cri<br>kales                                                                     | name O Soundex                                                                                   |                            |
| Other Criteria         User role(s)       Industry Site Adminis         Client No/Loc            | Criteria above or Other Cri<br>kales                                                                     | Search<br>Close Window                                                                           |                            |
| Other Criteria         User role(s)       Industry Site Adminis         Client No/Loc            | Criteria above or Other Cri<br>rator  Client Lookup Please be advised that thi Protection of Privacy Act | Search Close Window is information may be released under the For more information_please contact | Freedom of Information and |

### User Services Populates Client Number and Location Code

| Harvest Billing Home                                                                                       |                                                                                                    | Help Desk & Links   |
|----------------------------------------------------------------------------------------------------|----------------------------------------------------------------------------------------------------|---------------------|
| Harvest Billing System                                                                                     |                                                                                                    | Ministry of Forests |
| Home         Queries         Scale Return           Logged in as:         You are here: Home > User Search | s Stratum Advisor Rating Billing Scale Control User Services About                                                                                                    | Screen: P015        |
|                                                                                                    | HBS User Search                                                                                                    |                     |
| MORE INFO:                                                                                                 | Search Criteria                                                                                                    |                     |
| • Help                                                                                                    | Enter criteria which describe the user(s) you are searching for. You must enter a value in at least one field before you can execute a search. You may enter criteria in either the User Id Criteria box or the Other Criteria Box but not both. |                     |
|                                                                                                    | User Id Criteria<br>User Id v \                                                                                                    |                     |
|                                                                                                    | Enter values in either User Id Criteria above or Other Criteria below.                                                                                                    |                     |
|                                                                                                    | Other Criteria                                                                                                    |                     |
|                                                                                                    | Client No/Loc 00001925 00 Client Lookup                                                                                                    |                     |
|                                                                                                    | Org Unit                                                                                                    |                     |
|                                                                                                    | First Name                                                                                                    |                     |
|                                                                                                    | Email                                                                                                    |                     |
|                                                                                                    | Phone ()                                                                                                    |                     |
|                                                                                                    | Status                                                                                                    |                     |
| 1                                                                                                    | Search Users                                                                                                    |                     |

### **User Services List of Users**

| <ul> <li>Harvest</li> </ul> | Billing Home                                                  |               |                 |        |         |               |               |       | Help Desk & Links   |
|-----------------------------|---------------------------------------------------------------|---------------|-----------------|--------|---------|---------------|---------------|-------|---------------------|
| Harv                        | est Billir                                                    | ng System     |                 |        |         |               |               |       | Ministry of Forests |
| Home                        | Queries                                                       | Scale Returns | Stratum Advisor | Rating | Billing | Scale Control | User Services | About | Screen: P011        |
| Logged<br>You are           | Logged in as:<br>You are here: Home > User Search > User List |               |                 |        |         |               |               |       |                     |

#### **User List**

• Help

Your search yielded the following results. Click on the appropriate User Id to view details.

You searched for: Client No: 00001925, Loc: 00, Role: Industry Site Administrator

| User Id                    | User Name               | Status | User Type     | Organization                | Sub Organization | Pending Request |
|----------------------------|-------------------------|--------|---------------|-----------------------------|------------------|-----------------|
| Error exists in user data. | Hadikin, Stan *.        | Active | Forest Client | KALESNIKOFF LUMBER CO. LTD. |                  |                 |
| BCEID\EDWASTRE             | Strelive, Ed *.         | Active | Forest Client | KALESNIKOFF LUMBER CO. LTD. |                  |                 |
| BCEID\GRANELLIOT           | Elliot, Grant *.        | Active | Forest Client | KALESNIKOFF LUMBER CO. LTD. |                  |                 |
| BCEID\LISAKOOC             | Koochin, Lisa *.        | Active | Forest Client | KALESNIKOFF LUMBER CO. LTD. |                  |                 |
| Error exists in user data. | Kalesnikoff, Krystle *. | Active | Forest Client | KALESNIKOFF LUMBER CO. LTD. |                  |                 |
| BCEID\CLOCKHURST           | Lockhurst, John C.      | Active | Forest Client | KALESNIKOFF LUMBER CO. LTD. |                  |                 |
| BCEID\THODGKINSON2         | Tyler, Hodgkinson *.    | Active | Forest Client | KALESNIKOFF LUMBER CO. LTD. |                  |                 |

New Ministry User New Client User

Results 1 - 7 of 7

Feedback 
 Copyright 
 Disclaimer 
 Privacy

#### harvest BILLINGSYSTEM

MINISTRY OF FORESTS

### An Individual's User Roles

|           | Harvest Billing System Use    | r Details                                                                                   |  |
|-----------|-------------------------------|---------------------------------------------------------------------------------------------|--|
| ORE INFO: | Please enter your contact inf | ormation. This information is required to complete the registration process.                |  |
|           | * indicates a required field  |                                                                                             |  |
|           | * Client No/Loc               | 00001925 00 Client Lookup                                                                   |  |
|           | Client Name                   | KALESNIKOFF LUMBER CO. LTD.                                                                 |  |
|           | Location                      |                                                                                             |  |
|           | User Id                       | BCEID\EDWASTRE                                                                              |  |
|           | * Last Name                   | Strelive                                                                                    |  |
|           | * First Name                  | Ed                                                                                          |  |
|           | * Middle Initial              | * Enter * if middle initial is unknown.                                                     |  |
|           | * Email Address               |                                                                                             |  |
|           | * Phone                       | ( 250 ) 399 - 4211                                                                          |  |
|           | Status                        | Active                                                                                      |  |
|           |                               | Deactivate                                                                                  |  |
|           | User role(s)                  | Industry User Administrator                                                                 |  |
|           |                               | Industry Site Administrator Associated Sites                                                |  |
|           |                               | Industry Scaler                                                                             |  |
|           |                               | Industry Sample Plan Administrator Industry Decument Receiver                               |  |
|           |                               | <ul> <li>Industry Document Receiver</li> <li>Industry Cruise Based Administrator</li> </ul> |  |

SYSTEM

### User Services List of Associated Scale Sites

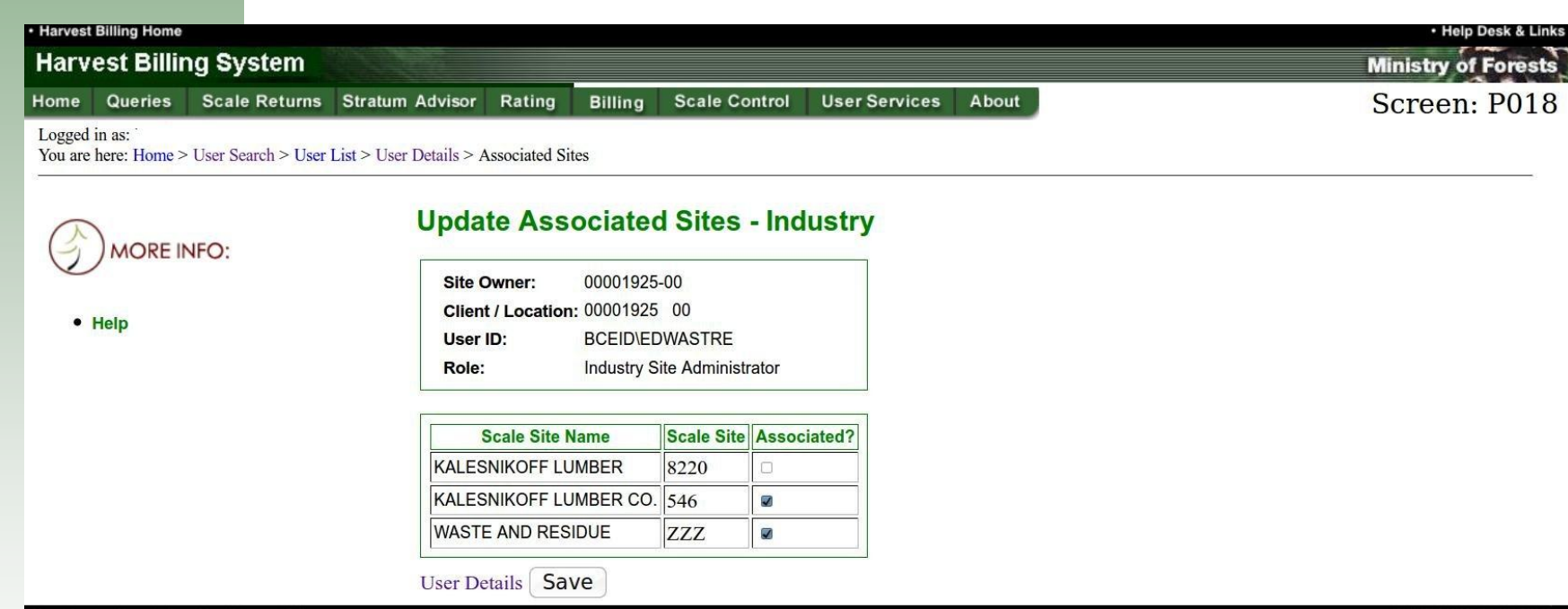

•Feedback •Copyright •Disclaimer •Privacy

harvest

INGSYSTEM

MINISTRY OF FORESTS

# User Management for IUA's

#### Harvest Billing System User Details

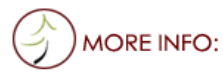

Help

Please enter your contact information. This information is required to complete the registration process.

#### ★ indicates a required field

\*

\*

\*

\*

\* \*

To apply for a BCeID account, or to change your password, https://www.bceid.ca

| Client No            | 00055821                                                                                                    |
|----------------------|----------------------------------------------------------------------------------------------------|
| Client Name          | WADLEGGER, SR.                                                                                                    |
| Location             | 00 -                                                                                                    |
| User Id              | BCEIDIWAL                                                                                                    |
| Last Name            | Tester10                                                                                                    |
| First Name           | HBS                                                                                                    |
| Middle Initial       | * Enter * if middle initial is unknown.                                                                                                    |
| Email Address        | FORHVAP.HBSTEST@gov.bc.ca                                                                                                    |
| Phone                | ( 250 ) 387 - 8344                                                                                                    |
| Status               | Active                                                                                                    |
|                      | 🗖 Deactivate                                                                                                    |
| User role(s)         | <ul> <li>Industry User Administrator</li> <li>Industry Site Administrator</li> <li>Industry Scaler</li> <li>Industry Sample Plan Administrator</li> <li>Industry Document Receiver Associated Locations</li> </ul> |
| Requestor's Comments |                                                                                                    |
|                      |                                                                                                    |

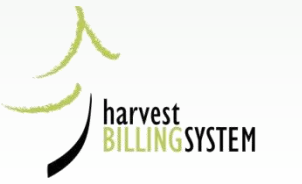

Send Update Request

# Selecting IDR Locations

| Harvest Billing Home                              | 1000 C                                 |        |             |  |  |
|---------------------------------------------------|----------------------------------------|--------|-------------|--|--|
| Harvest Billing System                            | m Advisor Pating Billing Seele Center  |        | r Sonvicos  |  |  |
| Logged in as:                                     | in Advisor Rating Billing Scale Contro | n Use  | er Services |  |  |
| You are here: Home > User Search > User List > Us | er Details > Associated Locations      |        |             |  |  |
|                                                   |                                        |        |             |  |  |
|                                                   | Update Associated Client Lo            | ocatio | ons - Indu  |  |  |
|                                                   | Client No:                             |        |             |  |  |
|                                                   | Client Name:                           |        |             |  |  |
| • Help                                            | User ID:                               |        |             |  |  |
|                                                   | Role: Industry Document Receiver       |        |             |  |  |
|                                                   |                                        |        |             |  |  |
|                                                   | Location Name                          | Code   | Associated? |  |  |
|                                                   | [none]                                 | 00     |             |  |  |
|                                                   | PRINCE GEORGE WOODLANDS                | 01     | <b>V</b>    |  |  |
|                                                   | FORT ST JOHN DIVISION                  | 02     |             |  |  |
|                                                   | ISLE PIERRE DIVISION                   | 03     | V           |  |  |
|                                                   | COAST FIBRE SUPPLY                     | 04     | <b>V</b>    |  |  |
|                                                   | SWANSON LUMBER                         | 05     | V           |  |  |
|                                                   | LUMBER AND SHINGLE MARKETING DIV.      | 06     |             |  |  |
|                                                   | CHETWYND DIVISION                      | 07     | <b>V</b>    |  |  |
|                                                   | [none]                                 | 08     | <b>V</b>    |  |  |
|                                                   | CHETWYND DIVISION                      | 11     | <b>V</b>    |  |  |
|                                                   | JV WITH CANFOR LIMITED                 | 12     |             |  |  |
|                                                   | PEACE WOOD DIVISION                    | 13     |             |  |  |
|                                                   | NETHERLANDS DIVISION                   | 14     | <b>V</b>    |  |  |
|                                                   | CLEAR LAKE DIVISION                    | 15     | <b>V</b>    |  |  |
|                                                   | POLAR DIVISION                         | 16     |             |  |  |
|                                                   | CANFOR SECHELT SEED ORCHARD            | 17     |             |  |  |
|                                                   |                                        | 18     |             |  |  |
|                                                   |                                        | 19     |             |  |  |

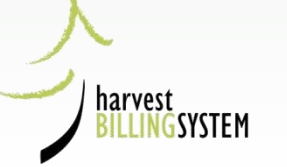

### ISA Homepage

| <ul> <li>Harvest Billing Home</li> </ul>              |                                              | • Help Desk & Links                                                   |
|-------------------------------------------------------|----------------------------------------------|-----------------------------------------------------------------------|
| Harvest Billing System                                |                                              | Ministry of Forests                                                   |
| Home Queries Scale Return                             | ns Stratum Advisor Rating                    | Billing Scale Control About [TEST] Screen: home                       |
| Logged in as: BCEID\WELISA<br>You are here: Home      |                                              |                                                                       |
| $\bigwedge$                                           | Welcome to the Harv                          | vest Billing System                                                   |
| harvest                                               | Detail Scale Return Status                   |                                                                       |
| Dictinosisten                                         | In Error:                                    | Log Tallies; Weigh Slips; Sample Tallies; Ledgers: Arrival; Departure |
| $\smile$                                              | Replaced By Check Scale:                     | Log Tallies; Sample Tallies                                           |
| <ul><li>Help</li><li>User Support Bulletins</li></ul> | Check Scale Replacements:                    | Log Tallies; Sample Tallies                                           |
|                                                       | Error Categories                             |                                                                       |
|                                                       | <ul> <li>Industry Responsibility:</li> </ul> | Log Tallies; Weigh Slips; Sample Tallies; Ledgers: Arrival; Departure |
|                                                       | Ministry Responsibility:                     | Log Tallies; Weigh Slips; Sample Tallies; Ledgers: Arrival; Departure |
|                                                       | Data Submission Status                       |                                                                       |
|                                                       | XML File Transmissions:                      | XML                                                                   |
|                                                       | XML Batches:                                 | Log Tallies; Weigh Slips; Sample Tallies; Ledgers: Arrival; Departure |
|                                                       | Recent Anomalies                             |                                                                       |
|                                                       | <ul> <li>Gaps and Duplicates:</li> </ul>     | Scaling Events; Weighing Events; Arrival Events                       |
|                                                       | Mismatches:                                  | Arrivals without Departures; Departures without Arrivals              |
|                                                       |                                              | Weigh Slips without Samples; Samples without Weigh Slips              |
|                                                       |                                              | Weigh Slips without Red Tags; Red Tags without Weigh Slips            |
|                                                       |                                              |                                                                       |
|                                                       |                                              |                                                                       |

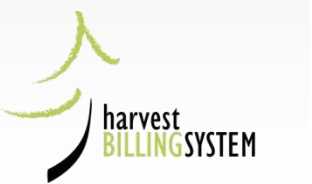

# ISA Log Tallies in error

|                          | st Billing                  | g System                   |               |                 |                |                |                   |                  |                        | Min          | istry of For        |
|--------------------------|-----------------------------|----------------------------|---------------|-----------------|----------------|----------------|-------------------|------------------|------------------------|--------------|---------------------|
| ome C                    | Queries                     | Scale Return               | ns Strat      | um Advisor      | Rating         | Billing        | Scale Control     | About            |                        |              | [TEST] Scree        |
| ogged in a<br>ou are her | as: BCEID\W<br>re: Home > S | /ELISA<br>cale Return > Se | earch for De  | etail Scale Dat | a > Detail Sea | rch Results    |                   |                  |                        |              |                     |
| Piece                    | Scale                       | Search F                   | Result        | S               |                |                |                   |                  |                        | • Help       | )                   |
| our sear                 | ch yielded                  | no results.                |               |                 |                | 5              |                   |                  |                        |              |                     |
| Selecter                 | Search C                    | ritecia                    |               |                 |                |                |                   |                  |                        |              |                     |
| ctive ve                 | ersion: true                |                            |               |                 |                |                |                   |                  |                        |              |                     |
| ort By:                  | Detail doc                  | ument number               |               |                 |                |                |                   |                  |                        |              |                     |
| ocume:                   | nt Type: Lo                 | og Tally                   |               |                 |                |                |                   |                  |                        |              |                     |
| Scale fro                | m date: 20                  | 08-02-04                   |               |                 |                |                |                   |                  |                        |              |                     |
| Scale to<br>Status: E    | date: 9999<br>RR            | -12-31                     | /             |                 |                |                |                   |                  |                        |              |                     |
|                          |                             |                            |               |                 |                |                |                   |                  |                        |              |                     |
| DDN                      | Vers<br>No.                 | Status E                   | Event<br>Type | Scale<br>Site   | Scale Date     | Timber<br>Mark | Scaler<br>Licence | Return<br>Number | Load Arrival<br>Number | Log<br>Count | Net Volume<br>Total |
|                          |                             |                            |               |                 |                |                |                   |                  |                        |              |                     |
|                          |                             |                            |               |                 |                | No Rec         | orde              |                  |                        |              |                     |
|                          |                             |                            |               |                 |                | No Rec         | ords              |                  |                        |              |                     |
|                          |                             |                            |               |                 |                | No Rec         | c <b>ords</b>     |                  |                        |              |                     |

harvest

ĞSYSTEM

## ISC Homepage

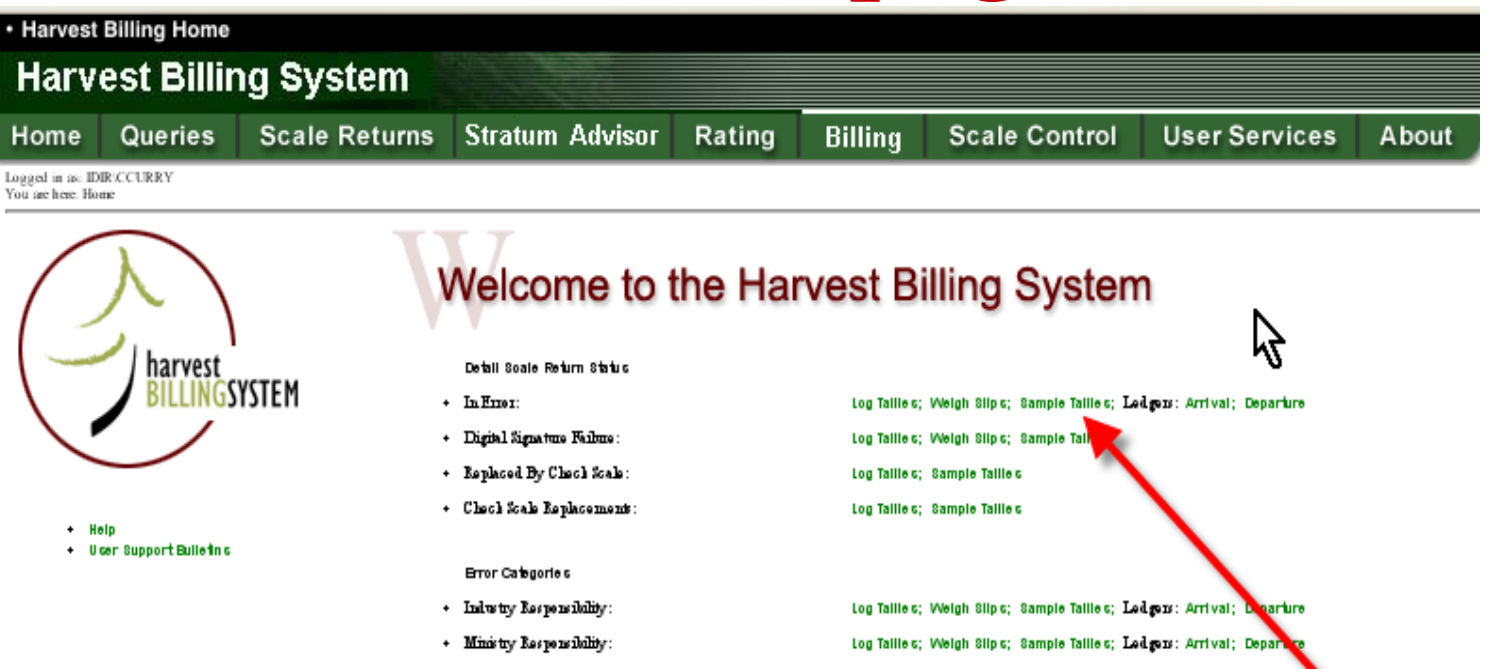

XML

Data Submission Status

- XML File Transmissions:
- XML Batches:

#### Recent Anomalie c

Gaps and Duplicates:
 Mismatches:

Soaling Events; Weighing Events; Arrival Events Arrivals without Departures; Departures without Arrivals Weigh Slips without Samples; Samples without Weigh Slips Weigh Slips without Red Tags; Red Tags without Weigh Slips

Log Taille c; Weigh Slip c; Sample Taille c; Ledgers: Arrival; Departure

#### Feedback •Copyright •Disclaimer •Privacy

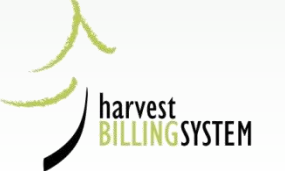

# ISC Sample Tallies from Homepage link

| Harv               | est Bi                | illing             | Syste                  | em       |              |                   |                |              |          |         |         | Minist | ry of For     |
|--------------------|-----------------------|--------------------|------------------------|----------|--------------|-------------------|----------------|--------------|----------|---------|---------|--------|---------------|
| ome                | Querie                | es (               | Scale Re               | turns    | Stratum A    | Advisor Rati      | ng Billing     | Scale Contro | ol UserS | ervices | About   |        | Scree         |
| .ogged<br>(ou are) | in as: BC<br>here: Ho | EID\CC<br>me > Sc  | URRY99<br>ale Return   | > Search | for Detail S | cale Data > Detai | Search Results |              |          |         |         |        |               |
| Sam                | ple S                 | Scal               | e Sea                  | rcthR    | esults       | i                 |                |              |          |         |         | • Help |               |
| our se             | earch yi              | elded r            | 10 results             |          |              |                   |                |              |          |         |         |        |               |
| Selec              | ted Sea               | rch Cr             | iteria                 |          |              |                   |                |              |          |         |         |        |               |
| Sort b             | y: Detai              | l docu             | ment nam               | ıber     |              |                   |                |              |          |         |         |        |               |
| Docur              | Sites: A<br>nent Tyj  | ssociai<br>pe: Sai | ied Sites<br>mple Tall | y \      |              |                   |                |              |          |         |         |        |               |
| Scale              | from da               | te: 200            | )8-02-04               | • }      |              |                   |                |              |          |         |         |        |               |
| Scale<br>Scaler    | to date:<br>Licenc    | 9999-<br>e: 757'   | 12-31<br>7             |          |              |                   |                |              |          |         |         |        |               |
| Status             | : ERR                 |                    |                        |          |              |                   |                |              |          |         |         |        |               |
| 1                  |                       |                    |                        |          |              |                   |                |              |          |         |         |        |               |
| DD                 | N                     | Vers<br>No         | Status                 | Event    | Scale        | Scale Date        | Pop/Strat/Ye   | ar Timber    | Scaler   | Return  | Sampled | Log    | Net<br>Volume |

No Records

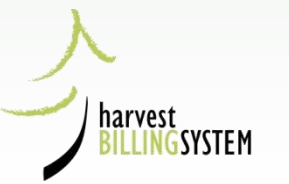

# Forest Act, Section 97 (1) Responsible parties

Scale return

97 (1) Each of

(a) the owner of a scale site,

(b) the operator of a scale site,

(c) the person whose timber is scaled under this Part, and

(d) the person who performs the scale

must ensure that

(e) the scale details are recorded in a form approved by the minister and retained in that form at the scale site, and

(f) a scale return in the form approved by the minister is completed and delivered within the prescribed time to the person whose timber is scaled and to a person designated by the minister.

(2) If the scale return referred to in subsection (1) (f) is not completed and delivered to a person designated under subsection (1), within the time prescribed for the purpose of that subsection, the person must pay to the government a penalty in the amount prescribed for the purpose of this section.

(3) For the purpose of section 131 the penalty imposed by subsection (2) is money payable to the government in respect of the timber.

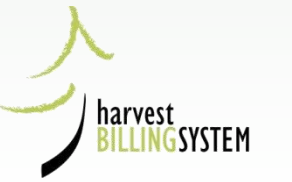

# Scaling Regulation: "Prescribed Time"

#### Scale return submission timing and penalty

- 11 (1) For the purposes of section 97 (1) of the Act, the prescribed time is 14 days after the scale return is completed in the form approved by the minister.
  - (2) For the purposes of section 97 (2) of the Act, a person listed in section 97 (1) (a) to (d) of the Act who does not comply with the timing requirements established under subsection (1) of this section must pay a penalty to the government in the following amount:
    - (a) if no stumpage is payable, \$25;
    - (b) if stumpage is payable and
      - (i) the scale return is delivered fewer than 31 days after the due date, \$25,
      - (ii) the scale return is delivered more than 30 days after the due date but fewer than 61 days after the due date, \$50, or
      - (iii) the scale return is not delivered 61 days after the due date, \$100 plus \$2 for each day following the 61 days that the scale return is not delivered to a maximum of \$200;
    - (c) if the scale return is based on the method of scaling timber described in section 5 (1) (b) of this regulation, \$100.
  - (3) The minister may waive a penalty under subsection (2) if satisfied that

(a) the delay in the delivery of the scale return was caused by circumstances beyond the control of the person who did not comply with the timing requirements established under subsection (1), or

(b) all other scale returns the person referred to in paragraph (a) was required to submit during the preceding year, starting on the day before the scale return was delivered, were delivered in accordance with the timing requirements established under subsection (1).

[en. B.C. Reg. 386/2008; am. B.C. Reg. 89/2011, Sch. s. 9.]

### Forest Act, Section 97 (7): Reference to Electronic Submission

(c) the person whose timber is scaled under this Part, and

(d) the person who performs the scale

must ensure that the check scale details are incorporated in the scale return submitted under subsection (1) (e).

(7) If the minister estimates that the annual volume of timber scaled at a scale site will exceed the prescribed volume, he or she may order the owner or operator of the scale site to enter into an arrangement to deliver, by electronic means to the ministry, the scale returns required under this section.

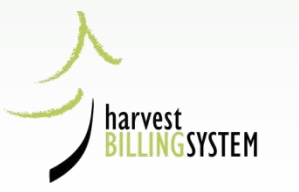

### **Scaling Regulation:** Maximum Volume Before Electronic Submission is Required

Annual volume at which electronic scale return may be required

12 For the purpose of section 97 (7) of the Act, the prescribed annual volume is 500 m<sup>3</sup>.

[en. B.C. Reg. 69/2004, s. (b).]

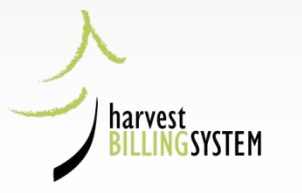

# **Electronic Transactions Act**

#### Requirement to provide and retain originals

8 (1) A requirement under law that a person provide an original record is satisfied by the provision of the record in electronic form if

(a) there exists a reliable assurance as to the integrity of the record in electronic form, and

(b) the record in electronic form is accessible by the person to whom it is provided and is capable of being retained by that person in a manner usable for subsequent reference.

(2) A requirement under law that a person retain an original record is satisfied by the retention of the record in electronic form if there exists a reliable assurance as to the integrity of the record.

(3) For the purposes of subsections (1) and (2),

(a) the criterion for assessing integrity is whether the record has remained complete and unaltered, apart from the introduction of changes that arise in the normal course of communication, storage and display, and

(b) the standard of reliability required must be assessed in view of the purpose for which the record was created and other relevant circumstances.

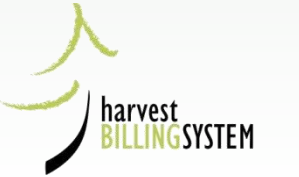

### Public Web Site

|                                           | and the Martine Street Street St |                     |
|-------------------------------------------|----------------------------------------------------------------------------------------------------|---------------------|
| arvest Billing Syst                       | em                                                                                                    | Ministry of Fores   |
| me FAQ Glossary                           | HBS Info HBS Training Manuals                                                                                                    | Screen: h           |
| u are here. Home                          |                                                                                                    |                     |
|                                           | XXX                                                                                                    |                     |
|                                           | Welcome to the Harvest Billing System                                                                                                    |                     |
| / harvest                                 | Queries                                                                                                    |                     |
| BILLINGSYSTEM                             | Queries                                                                                                    |                     |
|                                           | You can request the following reports on-line:                                                                                                    |                     |
| • Help                                    | Harvest Reports                                                                                                    |                     |
| <ul> <li>User Support Bulletin</li> </ul> | <ul> <li>By Date of Invoice (Billing History)</li> </ul>                                                                                                    |                     |
|                                           | By Date of Scale (Scaling History)                                                                                                    |                     |
|                                           | Invoice Copies                                                                                                    |                     |
|                                           | Single Invoice - until October 31, 2003                                                                                                    |                     |
|                                           | Single Invoice - after October 31, 2003                                                                                                    |                     |
|                                           | <ul> <li>Multiple Invoices - until October 31, 2003</li> </ul>                                                                                                    |                     |
|                                           | Multiple Invoices - after October 31, 2003                                                                                                    |                     |
|                                           | Ratio, Sample, and Volume Statement Copies                                                                                                    |                     |
|                                           | Single Statement - after October 31, 2003                                                                                                    |                     |
|                                           | Multiple Statement - after October 31, 2003                                                                                                    |                     |
|                                           | Scale Returns                                                                                                    |                     |
|                                           | Single Detail Return                                                                                                    |                     |
|                                           | Multiple Detail Returns                                                                                                    |                     |
|                                           | Single Summary Return                                                                                                    |                     |
|                                           | Multiple Summary Returns                                                                                                    |                     |
|                                           | Special Reports                                                                                                    |                     |
|                                           | List of Invoices and Volume Statements                                                                                                    |                     |
|                                           | Scale Site Summary                                                                                                    |                     |
|                                           | Cut to Cruise Comparison                                                                                                    |                     |
|                                           | Other Queries and Menues                                                                                                    |                     |
|                                           | Timber Mark Information                                                                                                    |                     |
|                                           | Stumpage Rate Search                                                                                                    |                     |
|                                           | Stratum Advisor Menu                                                                                                    |                     |
|                                           | Public User services                                                                                                    |                     |
|                                           | Register: on-line HBS enrolment and client verification.                                                                                                    |                     |
|                                           |                                                                                                    |                     |
| dback •Copyright •Disclaimer              | •Privacy                                                                                                    | MINISTRY OF FORESTS |

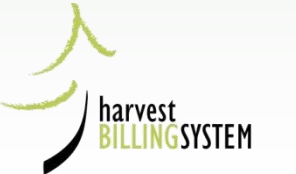

### Public Search for Scale Returns

| PAQ       Clossary       HBS Info       HBS Training Manuals         ou are here: Home > Search for Detail Scale Data       Search for Detail Scale Returns         OMORE INFO:       Please enter the Selection Criteria         * indicates a required field       * indicates a required field         General Criteria       * indicates a required field         Central Document Number       Return Type         © Log Tallies       Version Status:         Version Status:       Version Status         Version Status:       Version Status         Error Code:       Event Date [Scale Date] (yyyymmdd)         * From       * To         Scale Site       State in Region/District         All Sites       Sites in Region/District         Sites in Region/District       All         Timber Mark       Timber Mark                                                                                                    | of Fo   |
|----------------------------------------------------------------------------------------------------|---------|
| Search for Detail Scale Returns                                                                                                    | Scre    |
| Search for Detail Scale Returns  Please enter the Selection Criteria  to taip                                                                                                    |         |
| Version Statuse      Error Code:      Error Code:      Error Code:      Error Code:      Error Code:      Error Code:      Error Type:      Event Date [Scale Date] (yyymmdd)      * From * To      Scale Site      All Sites      Sites in Region/District      All      Single Site      Timber Mark      Sites in Region/District      All      Single Site      Sites in Region/District      Sites in Region/District      Sites in Region/District      Site      Sites in Region/District      Site      Sites in Region/District      Site      Sites in Region/District      Site      Sites in Region/District      Site      Sites      Site      Site |         |
| MORE INFO:     Please enter the Selection Criteria      Indicates a required field                                                                                                    |         |
| Help     idicates a required field     General Criteria     Si     Detail Document Number     Return Type         ① Log Tallies         ① SFP Tallies         ⑦ SFP Tallies         ⑦ SFP Tallies         ⑦ SFP Tallies         ⑦ Statuse:         ⑦ Cancelled         ⑦ Statuses individually, or         ③ SFP Tallies         ⑦ From Statuses         Prior Statuses         Error Code:         Error Code:         Event Type:         ⑦   ♥ From ♥ To                                                                                                    |         |
| General Criteria       Si         Detail Document Number       Return Type <ul> <li>Log Tallies</li> <li>SFP Tallies</li> </ul> Version Status:       Cancelled         Uses Ctrl key to (de)select multiple       Version Statuses individually, or         Uses Stript Key to (de)select a range       Version Statuses.         Error Code:       Invert Selection (i.e. all errors except that specified)         Event Type:       Image: Statuse         Scale Site       All Sites         Sites in Region/District       All         Sites in Region/District       All         Timber Mark       Timber Mark                                                                                                    |         |
| Detail Document Number         Return Type            ● Log Tallies             ● SFP Tallies          Version Status:            □ Statuses individually, or<br>□ statuses individually, or<br>□ statuses individually, or<br>□ statuses individually, or<br>□ statuses individually, or<br>□ statuses individually, or<br>□ statuses          Error Code:         Error Code:         Invert Selection (i.e. all errors except that specified)         Event Type:            ■         Scale Site            △ All Sites             ○ Single Site             Timber Mark                                                                                                    | ort By  |
| Return Type         Image: Constant of the state of the state of                                                      | ۲       |
| Log Tallies     SFP Tallies     SFP Tallies     Version Status:     Cancelled     Version Statuses individually, or     ue Shift key to (de)select multiple     Version Statuses individually, or     ue Shift key to (de)select a range     version Statuses.     Error Code:     Invert Selection (i.e. all errors except that specified)     Event Type:     vert Type:     vert      |         |
| SFP Tallies       • SFP Tallies       Version Status:       Issued       • Sec Ctri key to (de)select multiple       Version Statuses individually, or       • Sec Ctri key to (de)select a range       • Version Statuses       Error Code:       Invert Selection (i.e. all errors except that specified)       Event Type:       • From       * From       * To       Scale Site       • All Sites       • Single Site       Timber Mark                                                                                                    |         |
| Version Status:<br>Version Status:<br>Error Code:<br>Event Type:<br>Event Date [Scale Date] (yyyymmdd)<br>* From * To<br>Scale Site<br>③ All Sites<br>③ Sites in Region/District All<br>④ Single Site<br>Timber Mark                                                                                                    |         |
| Version Status:<br>Cancelled<br>Version Statuses individually, or<br>uge Shift key to (de)select a range<br>Version Statuses individually, or<br>uge Shift key to (de)select a range<br>Version Statuses.<br>Error Code:<br>Error Code:<br>Invert Selection (i.e. all errors except that specified)<br>Event Type:<br>Event Date [Scale Date] (yyyymmdd)<br>* From<br>* To<br>Scale Site<br>③ All Sites<br>③ Sites in Region/District<br>Single Site<br>Timber Mark                                                                                                    |         |
| Control Status       use Shift Key to (de)select a range of Version Statuses.         Error Code:       Invert Selection (i.e. all errors except that specified)         Event Type:       v         Event Date [Scale Date] (yyyymmdd)       *         * From       * To         Scale Site       Sites in Region/District         All Sites       Sites in Region/District         Timber Mark       Timber Mark                                                                                                    | 0       |
| Error Code: Invert Selection (i.e. all errors except that specified) Event Type:  Event Date [Scale Date] (yyyymmdd)  * From * To Scale Site  All Sites Sites in Region/District All Single Site Timber Mark                                                                                                    | U       |
| Event Type:   Event Date [Scale Date] (yyyymmdd)  From To  Scale Site  All Sites  Sites in Region/District All  Single Site  Timber Mark                                                                                                    |         |
| Event Date [Scale Date] (yyyymmdd)<br>* From * To<br>Scale Site<br>• All Sites<br>• Sites in Region/District All<br>• Single Site                                                                                                    | 0       |
| Event Date [Scale Date] (yyyymmdd)                                                                                                    |         |
| From To      Scale Site      O All Sites      Sites in Region/District All      Single Site      Timber Mark                                                                                                    | $\circ$ |
| Scale Site  All Sites  Sites in Region/District All  Single Site  Timber Mark                                                                                                    |         |
| All Sites     Sites in Region/District All     Single Site  Timber Mark                                                                                                    | 0       |
| Sites in Region/District All Single Site Timber Mark                                                                                                    |         |
| Single Site  Timber Mark                                                                                                    |         |
|                                                                                                    |         |
| Limber Mark                                                                                                    | ~       |
| All Marke                                                                                                    | 0       |
| All Marks     Marks in Region/District All                                                                                                    |         |
|                                                                                                    |         |
|                                                                                                    |         |
| Primary Scaler Licence:                                                                                                    | 0       |
| Population/Stratum/Year:                                                                                                    |         |
|                                                                                                    |         |
| Client Association Client No/Loc                                                                                                    |         |
| All Client Lookup                                                                                                    |         |

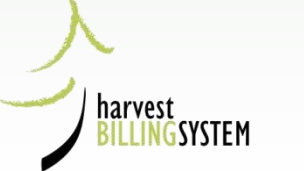

### Public Search weigh slips results

Associated client: ALL Scale Sites: 546 Timber Marks: All Marks Document Type: Weigh Slip Scale from date: 2007-12-03 Scale to date: 2007-12-03 Status: ISS

| DDN           | Vers<br>No. | Status | Event<br>Type | Scale<br>Site | Scale       | Pop/Strat/Year   | Timber<br>Mark | Weigh Slip<br>Number | Scaler<br>Licence | Net<br>Weight |
|---------------|-------------|--------|---------------|---------------|-------------|------------------|----------------|----------------------|-------------------|---------------|
| 540626090868E | 1           | ISS    | SS            | 546           | 03-Dec-2007 | 5012 / 04 / 2008 | FE5208         | 69068                | 293A              | 41480         |
| 540626090869E | 1           | ISS    | PS            | 546           | 03-Dec-2007 | 5012 / 04 / 2008 | FE5208         | 69069                | 293A              | 41440         |
| 540626090870E | 1           | ISS    | PS            | 546           | 03-Dec-2007 | 5012 / 04 / 2008 | NBANS          | 69070                | 293A              | 28330         |
| 540626090871E | 1           | ISS    | PS            | 546           | 03-Dec-2007 | 5012 / 16 / 2008 | FE6029         | 69071                | 293A              | 35430         |
| 540626090872E | 1           | ISS    | PS            | 546           | 03-Dec-2007 | 5012 / 16 / 2008 | FE6029         | 69072                | 293A              | 30270         |
| 540626090873E | 1           | ISS    | PS            | 546           | 03-Dec-2007 | 5012 / 01 / 2008 | FE6029         | 69073                | 293A              | 43170         |
| 540626090874E | 1           | ISS    | PS            | 546           | 03-Dec-2007 | 5012 / 04 / 2008 | NBANS          | 69074                | 293A              | 19000         |
| 540626090875E | 1           | ISS    | PS            | 546           | 03-Dec-2007 | 5012 / 16 / 2008 | FE6029         | 69075                | 293A              | 35730         |
| 540626090876E | 1           | ISS    | PS            | 546           | 03-Dec-2007 | 5012 / 04 / 2008 | NDDKS          | 69076                | 293A              | 33090         |
| 540626090877E | 1           | ISS    | PS            | 546           | 03-Dec-2007 | 5012 / 04 / 2008 | NDDKS          | 69077                | 293A              | 32470         |
| 540626090878E | 1           | ISS    | PS            | 546           | 03-Dec-2007 | 5012 / 04 / 2008 | NDDKS          | 69078                | 293A              | 39070         |
| 540626090879E | 1           | ISS    | PS            | 546           | 03-Dec-2007 | 5012 / 05 / 2008 | FE6029         | 69079                | 293A              | 42200         |
| 540626090880E | 1           | ISS    | PS            | 546           | 03-Dec-2007 | 5012 / 16 / 2008 | FE6029         | 69080                | 293A              | 30490         |

Results 1 - 13 of 13

Suppress History | Print | Generate XML | Generate PDF

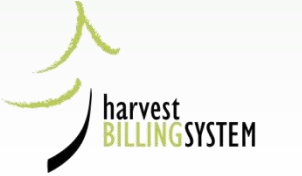

### Weigh Slip from Public site

| 1          | <b>Acroba</b> t<br>File Edit | t Reader - [HBS2<br>Document Tools                                                                                               | R602.rpt]<br>View Window H                                      | lelp                                              |                                                          |                                            |                                 |                                                                                                    |                                     |                   |        | - 2 × |
|------------|------------------------------|----------------------------------------------------------------------------------------------------|-----------------------------------------------------------------|---------------------------------------------------|----------------------------------------------------------|--------------------------------------------|---------------------------------|----------------------------------------------------------------------------------------------------|-------------------------------------|-------------------|--------|-------|
|            | > 8 <i>8</i>                 | <b>6</b> • <b>A E</b>                                                                                                    |                                                                 | <b>  ♦    </b>                                    | (?) <b>Q •</b> To • ≶                                    |                                            | • •                             |                                                                                                    | <u>&amp;</u>                        |                   |        |       |
| kmarks     |                              | .t. Dom                                                                                                    |                                                                 |                                                   |                                                          | Ministry of F                              | orests                          |                                                                                                    |                                     | Page:             | 1 of 1 |       |
| Boo        |                              | Section 280                                                                                                    |                                                                 | Rundate:<br>Runtime:<br>Report Id:<br>Request No: | 12:35.59<br>HBS2R602.rpt<br>2246063                      |                                            |                                 |                                                                                                    |                                     |                   |        |       |
| Thumbrials |                              | Detail Document:<br>Version:                                                                                                    | 540626090868E<br>1                                              | Status:<br>Event Type:                            | Issued<br>Sample                                         | Hash T<br>Encry                            | fotal:<br>pted:<br>X            | -1656236187<br>495453572                                                                                              | Product:<br>Revision:               | BOS Scaler<br>133 |        |       |
|            |                              | Version Data:<br>Scale Site:<br>Scale Date:<br>Scale Time:<br>Primary Scaler:<br>Secondary Scaler:<br>Signing Scaler:<br>Sample: | 546<br>2007-Dec-03<br>6:44:00<br>293A<br>600E<br>293A<br>Random |                                                   | Timber Mark:<br>Pop/Strat/Year:<br>Cut Block:<br>LDS In: | FE5208<br>5012-04-2008<br>F//LA<br>1843412 |                                 | Weigh Silp:<br>Gross Weight:<br>Tare Weight:<br>Net Weight:<br>Wt less Subsample:<br>Field Scale: N<br>Field Deck Id: | 69068<br>56,810<br>15,330<br>41,450 |                   |        |       |
|            |                              | Transaction History:<br><u>Txn</u><br><u>Seo DR/C</u><br>1 DF                                                                    | Ixn<br><u>CR Ivo</u><br>≷ Origin                                | al                                                | Date<br>Summarized<br>2008-Jan-06                        | Summary<br>Document<br>67389342            | Date<br>Involced<br>2008-Jan-10 | <u>Volume</u><br>44.890                                                                                               | <u>Value</u><br>\$410.07            |                   |        |       |

harvest BILLINGSYSTEM

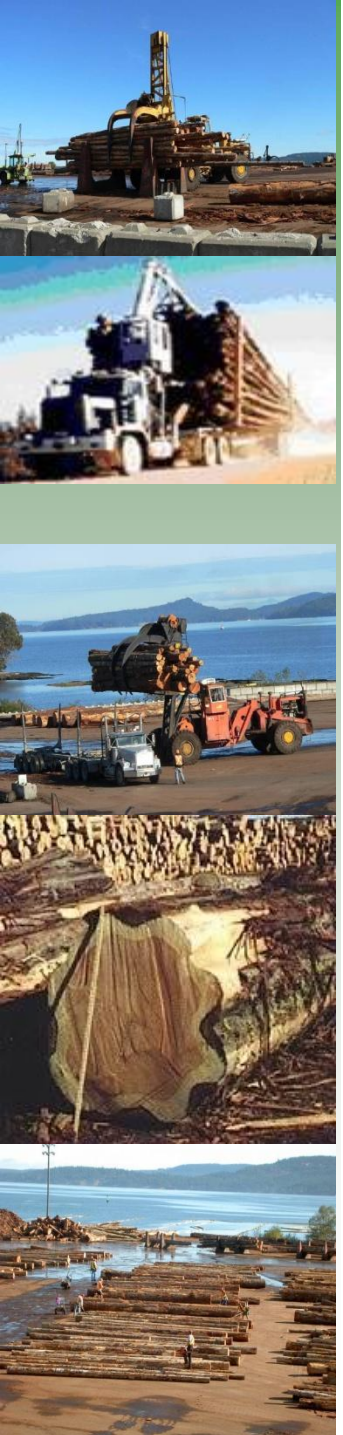

# Industry Responsibilities

 Ensure all scale data is submitted, accepted and corrected in HBS

Retrieve electronic issued documents

Ensure scale site and users are set up correctly in HBS

# Industry User Responsibilities

- Manage user profiles (IUA)
- Ensure all returns are delivered and correct (ISA)
- Propose and Monitor Sample Plans for population (IPA)
- Ensure all HBS documents are received (IDR)
- Ensure all cruise and area based returns are delivered and correct (ICA)

# ISA Homepage Links

ng Billing Scale Control

ontrol About

[TEST] Scr

Logged in as: BCEID\TOLISA

You are here: Home

Help

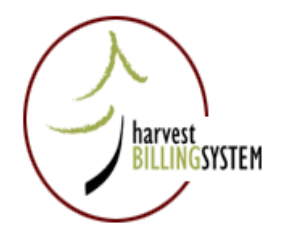

User Support Bulletins

#### Welcome to the Harvest Billing System

#### Detail Scale Return Status

- Log Tallies; Weigh Slips; Sample Tallies; Ledgers: Arrival; Departure
- Replaced By Check Scale: Log Tallies; Sample Tallies
- Check Scale Replacements: Log Tallies; Sample Tallies-

#### Error Categories

In Error:

- Industry Responsibility: Log Tallies; Weigh Slips; Sample Tallies; Ledgers: Arrival; Departure
- Ministry Responsibility: Log Tallies; Weigh Slips; Sample Tallies; Ledgers: Arrival; Departure

#### Data Submission Status/

- XML File Transmissions.
- XML Batches:
- Log Tallies; Weigh Slips; Sample Tallies; Ledgers: Arrival; Departure

#### **Recent Anomalies**

Gaps and Duplicates: Scaling Events; Weighing Events; Arrival Events

XML

Mismatches:

Arrivals without Departures; Departures without Arrivals Weigh Slips without Samples; Samples without Weigh Slips Weigh Slips without Red Tags; Red Tags without Weigh Slips

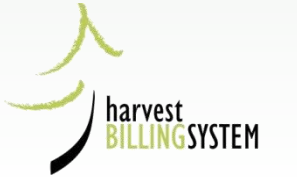

### ISA: checking XML transmissions

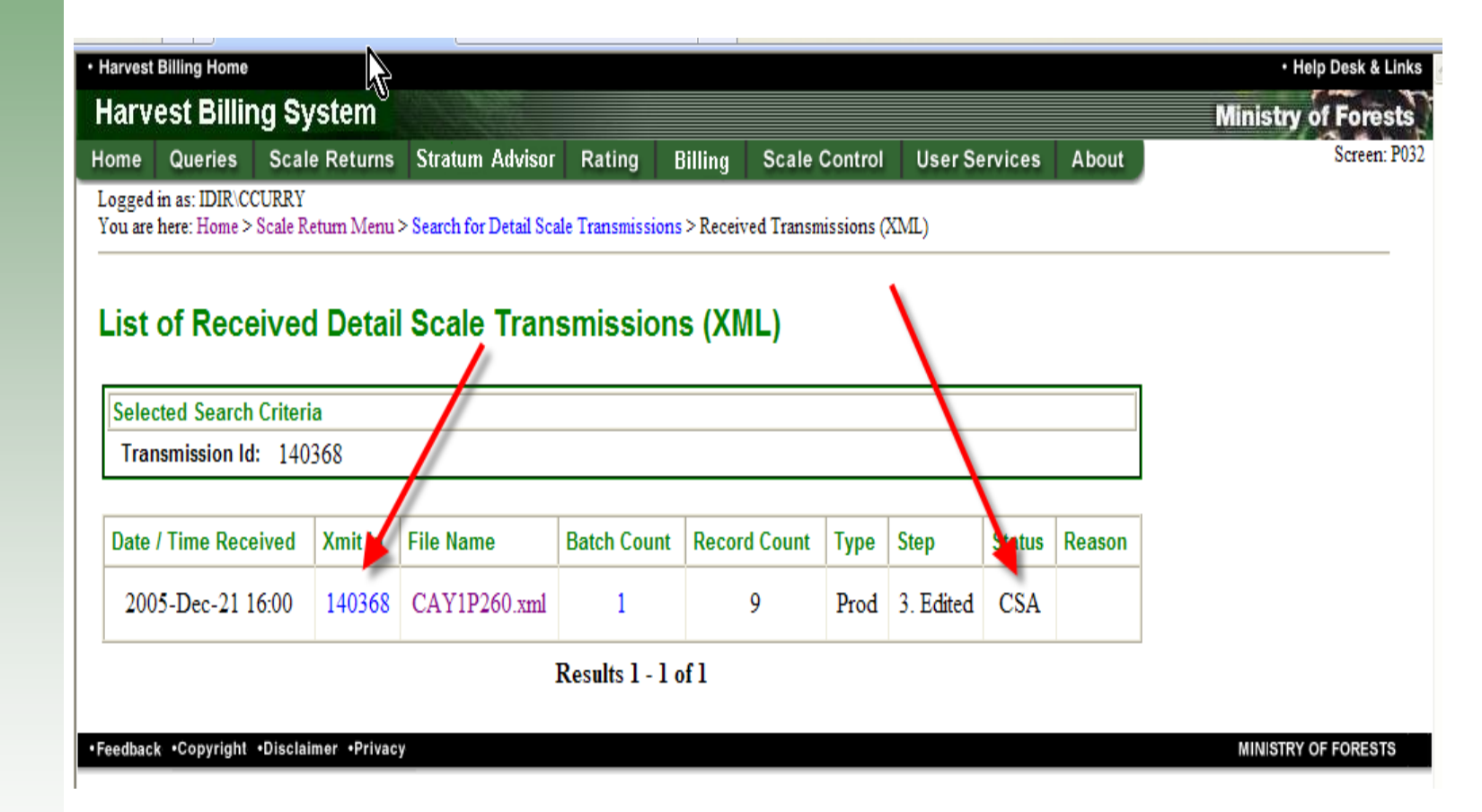

harvest BILLINGSYSTEM

### Checking received "CSA" files

1 of 1 2008-Mar-16 15:48:59 HBS2R033

0

| 戀                             |                                                                                                    | SH<br>1BIA                                                                                            | χ <sup>ήη</sup>                                                                                                    |                                                                                                    | V18260 vm                                                                                                    |                                                                                            | ł<br>Trans                                                                                                    | Harvest<br>mission                                                   | Billing S<br>Detail Co                                            | System<br>ntent Lis                                                                                        | iting                                                                           |                                                                                  |                   |              |
|-------------------------------|----------------------------------------------------------------------------------------------------|----------------------------------------------------------------------------------------------------|----------------------------------------------------------------------------------------------------|----------------------------------------------------------------------------------------------------|----------------------------------------------------------------------------------------------------|--------------------------------------------------------------------------------------------|----------------------------------------------------------------------------------------------------|----------------------------------------------------------------------|-------------------------------------------------------------------|----------------------------------------------------------------------------------------------------|---------------------------------------------------------------------------------|----------------------------------------------------------------------------------|-------------------|--------------|
| Client                        | mission: 14<br>: 00                                                                                                    | 0366                                                                                                  | 00 Batche                                                                                                    | es:                                                                                                    | 1                                                                                                    |                                                                                            |                                                                                                    |                                                                      |                                                                   |                                                                                                    |                                                                                 |                                                                                  |                   |              |
|                               |                                                                                                    |                                                                                                    |                                                                                                    |                                                                                                    |                                                                                                    |                                                                                            |                                                                                                    |                                                                      |                                                                   |                                                                                                    |                                                                                 |                                                                                  |                   |              |
| <u>H</u><br><u>Bat</u><br>191 | BS Submitte<br>ch ID Batch IC<br>1183                                                                                                    | <u>r</u><br><u>Batch</u><br>Sam                                                                       | <u>Tvoe Scale S</u><br>iple 260                                                                                                    | <u>Site</u> <u>From</u><br>2005-D                                                                                                    | <u>Date T</u><br>Dec-07 200                                                                                                    | o Date<br>5-Dec-14                                                                         | <u>Return</u><br><u>Count</u><br>9                                                                                                  | Batch<br>Control<br>595                                              |                                                                   |                                                                                                    |                                                                                 |                                                                                  |                   |              |
| E                             | Rejected Document                                                                                                    | ts                                                                                                    |                                                                                                    |                                                                                                    |                                                                                                    |                                                                                            |                                                                                                    |                                                                      |                                                                   |                                                                                                    |                                                                                 |                                                                                  |                   |              |
|                               | DDN                                                                                                    | Xmit Vers                                                                                             | sion Scale D                                                                                                    | ate Prin<br>51209                                                                                                    | imarv Scaler<br>884A                                                                                                    | Ret                                                                                        | um <u>Timber</u><br>313 FD4                                                                                                    | Mark Se<br>C02                                                       | cale Site<br>260                                                  | Event T                                                                                                    | voe <u>En</u><br>S FT                                                           | AH33                                                                             | Hash total re     | -computation |
|                               | 880YK31U14A3F                                                                                                    |                                                                                                    | 1 200                                                                                                    |                                                                                                    |                                                                                                    |                                                                                            |                                                                                                    |                                                                      |                                                                   |                                                                                                    |                                                                                 |                                                                                  |                   |              |
| $\langle$                     | BBDYK31U14A3F<br>Total Rejected Do                                                                                                    | cs:                                                                                                   | 1 200                                                                                                    |                                                                                                    |                                                                                                    |                                                                                            |                                                                                                    |                                                                      |                                                                   |                                                                                                    |                                                                                 |                                                                                  |                   | _            |
| <                             | 880YK31U14A3F<br>Total Rejected Do                                                                                                    | cs:                                                                                                   | 1 200                                                                                                    |                                                                                                    |                                                                                                    |                                                                                            |                                                                                                    |                                                                      |                                                                   |                                                                                                    |                                                                                 |                                                                                  |                   |              |
|                               | BBDYK31U14A3F<br>Total Rejected Do                                                                                                    | cs:<br>1 <u>ts</u>                                                                                    | 1                                                                                                    | Primary                                                                                                    |                                                                                                    | mher                                                                                       |                                                                                                    |                                                                      |                                                                   |                                                                                                    |                                                                                 |                                                                                  |                   |              |
|                               | BBDYK31U14A3F<br>Total Rejected Do<br>Accepted Documen                                                                                                    | cs:<br><u>nts</u><br><u>Xmit</u><br>Version                                                           | 1<br>Scale Date                                                                                                    | <u>Primarv</u><br><u>Scaler</u> E                                                                                                    | Li<br>Return                                                                                                    | imber<br>Mark                                                                              | PSY                                                                                                    | Weigh<br>Silp                                                        | <u>Total</u><br>Pieces                                            | <u>Totai</u><br>m3                                                                                         | Sample<br>Weight                                                                | <u>Version</u><br>Status                                                         | Xmit Error        |              |
|                               | 880YK31U14A3F<br>Total Rejected Do<br>Accepted Documen<br>DDN<br>8802131V14A71                                                                                                    | cs:<br><u>Xmit</u><br><u>Version</u><br>1                                                             | 1<br>Scale Date<br>2005-Dec-12                                                                                                    | Primary<br>Scaler E<br>864A                                                                                                    | II<br>Return<br>317 I                                                                                                    | imber<br>Mark<br>FD4C02                                                                    | <u>PSY</u><br>2540 32 2006                                                                                                    | Weigh<br>Silp<br>116                                                 | <u>Total</u><br><u>Pieces</u><br>84                               | <u>Totai</u><br><u>m3</u><br>53.227                                                                        | Sample<br>Weight<br>42130                                                       | <u>Version</u><br><u>Status</u><br>ISS                                           | Xmit Error        |              |
|                               | Accepted Document<br>DDN<br>1802131V14A71<br>1803131V14A8D                                                                                                    | rts<br>Xmit<br>Version<br>1<br>1                                                                      | 1<br><u>Scale Date</u><br>2005-Dec-12<br>2005-Dec-13                                                                                                    | <u>Primary</u><br><u>Scaler</u> E<br>884A<br>884A                                                                                                    | 11<br>Return<br>317 1<br>318                                                                                                    | imber<br>Mark<br>FD4C02<br>43370                                                           | <u>PSY</u><br>2540 32 2006<br>2540 16 2006                                                                                          | <u>Weigh</u><br><u>Silo</u><br>116<br>126                            | Total<br>Pieces<br>84<br>74                                       | <u>Total</u><br><u>m3</u><br>53.227<br>51.029                                                              | Sample<br>Weight<br>42130<br>40280                                              | Version<br>Status<br>ISS<br>ISS                                                  | <u>Xmit Error</u> |              |
|                               | 880YK31U14A3F<br>Total Rejected Document<br>DDN<br>8802131V14A71<br>8803131V14A8D<br>880431V14A9E                                                                                                    | nts<br>Xmit<br>Version<br>1<br>1                                                                      | 1<br>Scale Date<br>2005-Dec-12<br>2005-Dec-13<br>2005-Dec-14<br>2005-Dec-14                                                                                                    | Primary<br>Scaler E<br>884A<br>884A<br>884A                                                                                                    | 11<br><u>Return</u><br>317 1<br>318<br>319                                                                                                    | mber.<br>Mark<br>FD4C02<br>43370<br>43370                                                  | PSY<br>2540 32 2006<br>2540 16 2006<br>2540 16 2006<br>2540 16 2006                                                                 | Weigh<br>Sile<br>116<br>126<br>138                                   | <u>Total</u><br><u>Pieces</u><br>84<br>74<br>75                   | <u>Total</u><br><u>m3</u><br>53.227<br>51.029<br>52.187<br>52.287                                          | Sample<br>Weight<br>42130<br>40280<br>40330<br>20240                            | Version<br>Status<br>ISS<br>ISS                                                  | <u>Xmit Error</u> |              |
|                               | 880YK31U14A3F<br>Total Rejected Document<br>DDN<br>8802131V14A71<br>8803131V14A8D<br>880431V14A92<br>8804431V14A92<br>8804431V14A92                                                                                                    | rts<br>Xmit<br>Version<br>1<br>1<br>1<br>1                                                            | 1<br>Scale Date<br>2005-Dec-12<br>2005-Dec-13<br>2005-Dec-14<br>2005-Dec-07                                                                                                    | <u>Primary</u><br><u>Scaler</u> E<br>884A<br>884A<br>884A<br>884A                                                                                                    | II<br>317 1<br>318<br>319<br>320 1<br>312                                                                                                    | mber<br>Mark<br>FD4C02<br>43370<br>43370<br>FD4C02<br>FD4C02                               | PSY<br>2540 32 2006<br>2540 16 2006<br>2540 16 2006<br>2540 42 2006<br>2540 42 2006                                                 | Weigh<br>5110<br>116<br>126<br>138<br>143<br>73                      | <u>Total</u><br><u>Pieces</u><br>84<br>74<br>75<br>24<br>32       | Total<br>m3<br>53.227<br>51.029<br>52.187<br>52.287<br>51.354                                              | Sample<br>Weight<br>42130<br>40280<br>40330<br>39610<br>36980                   | Version<br>Status<br>ISS<br>ISS<br>ISS<br>ISS                                    | Xmit Error        |              |
|                               | 880YK31U14A3F<br>Total Rejected Document<br>DDN<br>8802131V14A71<br>8803131V14A8D<br>8804431V14A9E<br>8804431V14A9E<br>8804431V14A4K                                                                                                    | rts<br>Xmit<br>Version<br>1<br>1<br>1<br>1<br>1                                                       | 1<br>Scale Date<br>2005-Dec-12<br>2005-Dec-13<br>2005-Dec-14<br>2005-Dec-09<br>2005-Dec-09                                                                                                    | Primary<br>Scaler E<br>884A<br>884A<br>884A<br>884A<br>884A<br>884A                                                                                                    | II<br>317 1<br>318<br>319<br>320 1<br>312 1<br>314 1                                                                                                    | mber<br>Mark<br>FD4C02<br>43370<br>43370<br>FD4C02<br>FD4C02<br>FD4C02<br>FD4C02           | PSY<br>2540 32 2006<br>2540 16 2006<br>2540 16 2006<br>2540 42 2006<br>2540 42 2006<br>2540 42 2006                                 | <u>Weigh</u><br><u>Silp</u><br>116<br>126<br>138<br>143<br>73<br>113 | <u>Total</u><br><u>Pleces</u><br>84<br>74<br>75<br>24<br>32<br>49 | Total<br>m3<br>53.227<br>51.029<br>52.187<br>52.287<br>51.354<br>51.232                                    | Sample<br>Weight<br>42130<br>40280<br>40330<br>39610<br>36980<br>39270          | Version<br>Status<br>ISS<br>ISS<br>ISS<br>ISS<br>ISS<br>ISS                      | Xmit Error        |              |
|                               | 880YK31U14A3F<br>Total Rejected Document<br>DDN<br>8802131V14A71<br>8803131V14A8D<br>8804431V14A8D<br>8804431V14A8D<br>8804531V24A02<br>880VD31U14A23<br>880YL31U14A4K<br>880YN31U14A5X                                                                                                    | rts<br>Xmit<br>Version<br>1<br>1<br>1<br>1<br>1<br>1                                                  | 1<br>Scale Date<br>2005-Dec-12<br>2005-Dec-13<br>2005-Dec-14<br>2005-Dec-09<br>2005-Dec-09<br>2005-Dec-09                                                                                                    | Primary<br>Scaler F<br>884A<br>884A<br>884A<br>884A<br>884A<br>884A<br>884A                                                                                                    | II<br>317  <br>318<br>319<br>320  <br>312  <br>314  <br>315                                                                                                    | mber<br>Mark<br>FD4C02<br>43370<br>43370<br>FD4C02<br>FD4C02<br>FD4C02<br>43373            | PSY<br>2540 32 2006<br>2540 16 2006<br>2540 16 2006<br>2540 42 2006<br>2540 42 2006<br>2540 42 2006<br>2540 42 2006<br>2540 16 2006 | Weigh<br>Sile<br>116<br>126<br>138<br>138<br>73<br>73<br>113<br>98   | Total<br>Pleces<br>84<br>74<br>75<br>24<br>32<br>49<br>91         | Total<br>m3<br>53.227<br>51.029<br>52.187<br>52.287<br>51.354<br>51.232<br>47.975                          | Sample<br>Weight<br>42130<br>40280<br>40330<br>39610<br>39690<br>39270<br>41110 | Version<br>Status<br>ISS<br>ISS<br>ISS<br>ISS<br>ISS<br>ISS<br>SPR               | <u>Xmit Error</u> |              |
|                               | BBDYK31U14A3F           Total Rejected Document           DDN           8802131V14A71           8803131V14A71           880431V14A8D           880431V14A9E           880431V14A9E           880V131U14A4X           880V131U14A4X           880V131U14A4X           880V131U14A5X           880V131U14A6F | rts<br>Xmit<br>Version<br>1<br>1<br>1<br>1<br>1<br>1<br>1<br>1<br>1                                   | 1<br>Scale Date<br>2005-Dec-12<br>2005-Dec-13<br>2005-Dec-14<br>2005-Dec-09<br>2005-Dec-09<br>2005-Dec-09                                                                                                    | Primary<br>Scaler F<br>884A<br>884A<br>884A<br>884A<br>884A<br>884A<br>884A<br>884                                                                                                    | <b>I</b><br>317   1<br>318<br>319<br>320   1<br>312   1<br>314   1<br>315<br>316   1                                                                                                  | mber<br>Mark<br>FD4C02<br>43370<br>FD4C02<br>FD4C02<br>FD4C02<br>FD4C02<br>43373<br>FD4C02 | PSY<br>2540 32 2006<br>2540 16 2006<br>2540 16 2006<br>2540 42 2006<br>2540 42 2006<br>2540 42 2006<br>2540 16 2006<br>2540 42 2006 | Weigh<br>Silo<br>116<br>128<br>143<br>73<br>113<br>98<br>118         | Total<br>Pieces<br>84<br>74<br>75<br>24<br>32<br>49<br>91<br>105  | Total<br>m3<br>53.227<br>51.029<br>52.187<br>52.287<br>51.354<br>51.232<br>47.975<br>43.847                | Samole<br>Weioht<br>42130<br>40280<br>39610<br>36980<br>39270<br>41110<br>35880 | Version<br>Status<br>ISS<br>ISS<br>ISS<br>ISS<br>ISS<br>ISS<br>SPR<br>ISS        | Xmit Error        |              |
|                               | 880YK31U14A3F<br>Total Rejected Do<br>Accepted Documen<br>DDN<br>8802131V14A71<br>8803131V14A8D<br>880431V14A8D<br>880431V14A9E<br>880431V14A9E<br>880431U14A4K<br>880YN31U14A5X<br>880YN31U14A5K<br>880YN31U14A5K                                                                                         | cs:<br><u>Xmit</u><br><u>Version</u><br>1<br>1<br>1<br>1<br>1<br>1<br>1<br>1<br>1<br>1<br>1<br>1<br>1 | Scale Date           2005-Dec-12           2005-Dec-13           2005-Dec-14           2005-Dec-09           2005-Dec-09           2005-Dec-09           2005-Dec-09           2005-Dec-09           2005-Dec-09           2005-Dec-09 | Primary         Scaler         F           884A         884A         884A           884A         884A         884A           884A         884A         884A           884A         884A         884A           884A         884A         884A           884A         884A         884A           884A         884A         884A           884A         884A         884A | L<br>Return 1<br>317 1<br>318<br>319<br>320 1<br>312 1<br>312 1<br>314 1<br>315<br>316 1<br>215<br>316 1<br>215<br>216<br>216<br>217<br>217<br>217<br>217<br>217<br>217<br>217<br>217 | mber<br>Mark<br>FD4C02<br>43370<br>FD4C02<br>FD4C02<br>FD4C02<br>FD4C02<br>43373<br>FD4C02 | <b>PSY</b><br>2540 32 2006<br>2540 16 2006<br>2540 16 2006<br>2540 42 2006<br>2540 42 2006<br>2540 42 2006<br>2540 42 2006          | Weigh<br>Sile<br>116<br>128<br>143<br>73<br>113<br>98<br>118         | Total<br>Pieces<br>84<br>75<br>24<br>32<br>49<br>91<br>106        | Total<br>m3<br>53.227<br>51.029<br>52.187<br>51.354<br>51.354<br>51.354<br>47.975<br>43.847<br>tch Total A | Sample<br>Weight<br>40280<br>39610<br>36980<br>39270<br>41110<br>35880          | Version<br>Status<br>ISS<br>ISS<br>ISS<br>ISS<br>ISS<br>ISS<br>ISS<br>ISS<br>ISS | Xmit Error        | Accepted Do  |

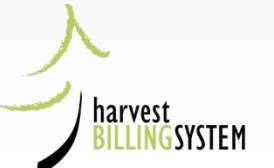

# Help Screen re checking xml transmissions

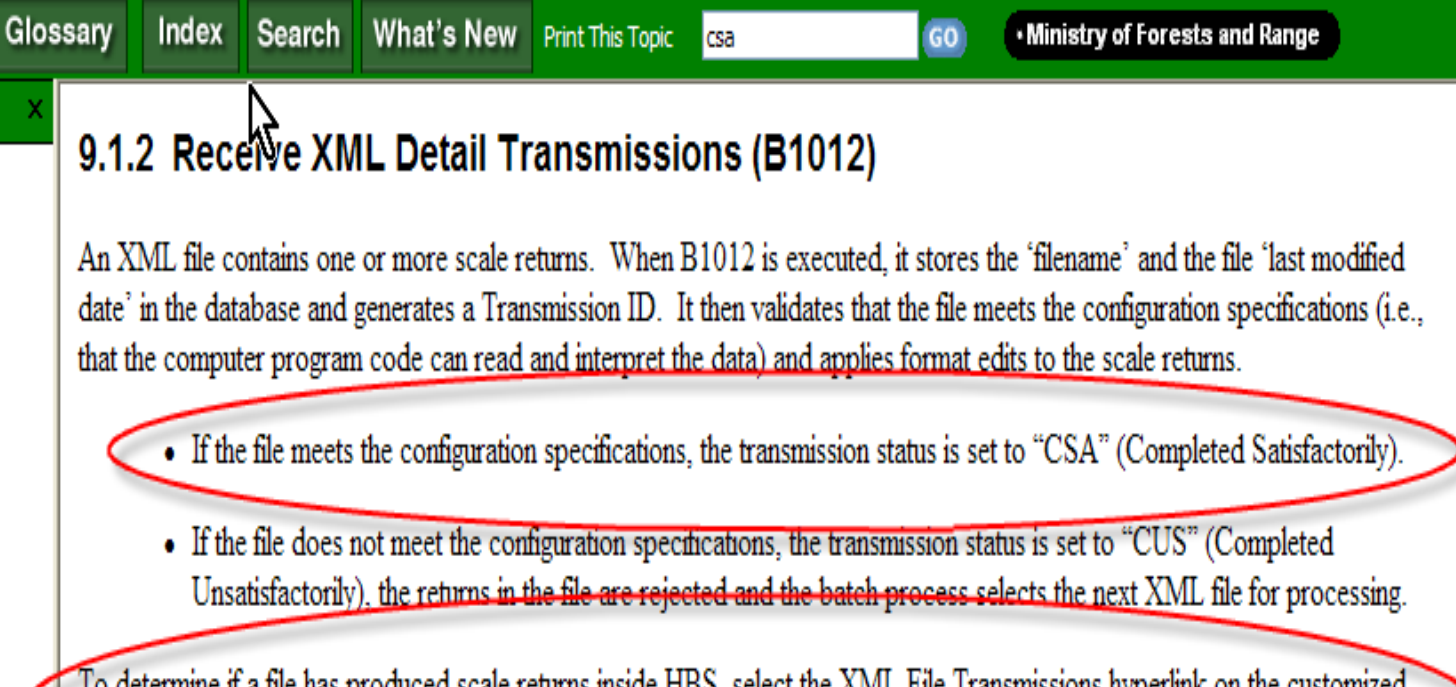

To determine if a file has produced scale returns inside HBS, select the XML File Transmissions hyperlink on the customized Home page. For further instructions refer to <u>Submit Detail Data</u>.

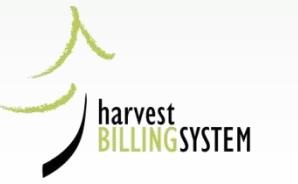

nal)

### Checking by searching for returns

#### Selected Search Criteria

Sort by: Detail document number Associated client: ALL Scale Sites: 260 Timber Marks: All Marks Document Type: Sample Tally Scale from date: 2005-12-08 Scale to date: 2005-12-10

| DDN           | Vers<br>No. | Status | Event<br>Type | Scale<br>Site | Scale Date  | Pop/Strat/Year   | Timber<br>Mark | Scaler<br>Licence | Return<br>Number | Sampled<br>Weigh Slip | Log<br>Count | Net<br>Volume<br>Total |
|---------------|-------------|--------|---------------|---------------|-------------|------------------|----------------|-------------------|------------------|-----------------------|--------------|------------------------|
| 880YK31U14A3F | 2           | ISS    | SS            | 260           | 09-Dec-2005 | 2540 / 32 / 2006 | FD4C02         | 884A              | 313              | 85                    | 60           | 41.842                 |
| 880YL31U14A4K | 1           | ISS    | SS            | 260           | 09-Dec-2005 | 2540 / 42 / 2006 | FD4C02         | 884A              | 314              | 113                   | 49           | 51.232                 |
| 880YN31U14A5X | 1           | SPR    | SS            | 260           | 09-Dec-2005 | 2540 / 16 / 2006 | 43373          | 884A              | 315              | 98                    | 91           | 47.975                 |
| 880YN31U14A5X | 2           | ISS    | SS            | 260           | 09-Dec-2005 | 2540 / 16 / 2006 | 43370          | 884A              | 315              | 98                    | 91           | 47.975                 |
| 880YP31U14A6F | 1           | ISS    | SS            | 260           | 09-Dec-2005 | 2540 / 42 / 2006 | FD4C02         | 884A              | 316              | 118                   | 106          | 43.847                 |

#### Results 1 - 5 of 5

Suppress History

ß

Request Bulk Action Print

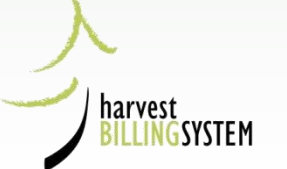

•Feedback •Copyright •Disclaimer •Privacy

MINISTRY OF FORESTS

# HBS Ministry Roles

- Ministry User Administrator (HUA)
- Ministry Scaling Administrator (MSA)
- Ministry Sample Plan Administrator (MPA)
- Invoice Correction Approver (DCR)
- Plus 10 More

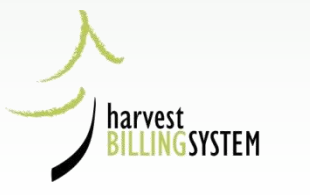
# MSA Homepage

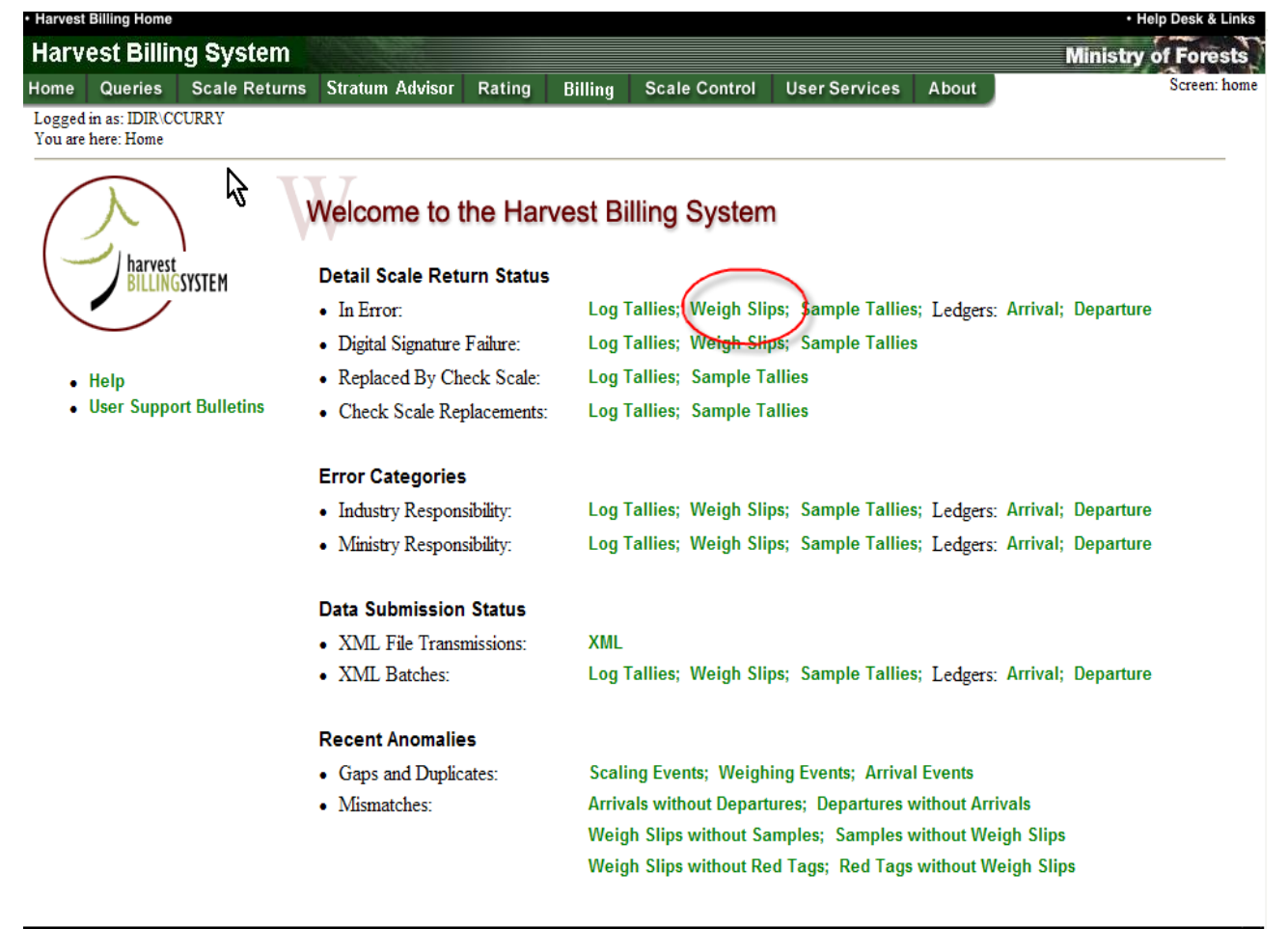

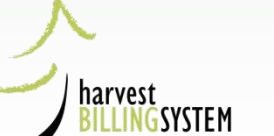

# MSA Weigh Slips in error from homepage link

| Harvest Billing Hom                        | e                    |            |                  |                      |                      |                |                |           |                  |                   | Help Desk & Link |
|--------------------------------------------|----------------------|------------|------------------|----------------------|----------------------|----------------|----------------|-----------|------------------|-------------------|------------------|
| Harvest Billing System Ministry of Forests |                      |            |                  |                      |                      |                |                |           |                  |                   |                  |
| Home Queries                               | Scale                | Returns    | Stratum A        | Advisor I            | Rating Billing       | Scale Contro   | ol User Se     | rvices    | About            |                   | Screen: P60      |
| Logged in as: IDIR\<br>You are here: Home  | CCURRY<br>> Scale Re | tum > Sea  | rch for Detail S | ∖_)<br>cale Data > I | Detail Search Result | S              |                |           |                  |                   |                  |
| Weigh Sca                                  | ale Sea              | arch F     | Results          |                      |                      |                |                |           |                  | • Help            |                  |
| Selected Searc                             | h Criteria           |            |                  |                      |                      |                |                |           |                  |                   |                  |
| Sort by Detail d                           | ocument i            | number     |                  |                      |                      |                |                |           |                  |                   |                  |
| Scale Sites: Ass                           | ociated Si           | tes<br>lin |                  |                      |                      |                |                |           |                  |                   |                  |
| Scale from date                            | 2008-02              | щр<br>-08  |                  |                      |                      | \              |                |           |                  |                   |                  |
| Scale to date: 9                           | 999-12-3             | 1          |                  |                      |                      |                |                |           |                  |                   |                  |
| Status: ERR                                |                      |            |                  |                      |                      | · \            |                |           |                  |                   |                  |
|                                            |                      |            | · · · · ·        |                      | /                    |                |                |           |                  |                   |                  |
| DDN                                        | Vers<br>No.          | Status     | Event<br>Type    | Scale<br>S           | Scale Date           | Pop/Strat/Year | Timber<br>Mark | Wei<br>Nu | gh Slip<br>ımber | Scaler<br>Licence | Net<br>Weight    |
| 500431048F44D                              | 1                    | ERR        | PD               | 501                  | 27-Feb-2008          | 50009108       | * DAR501       | 44844     |                  | 8441              | 36710            |

Results 1 - 1 of 1

Request Bulk Action

Suppress History

Print

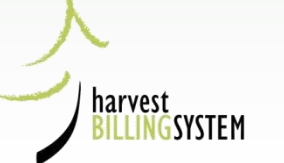

# Ministry Responsibilities

- Manage & approve user profiles (HUA)
- Monitor returns to ensure all are delivered and correct (MSA)
- Approve and Monitor Sample Plans (MPA)
- Review pending corrections to issued documents (DCR)

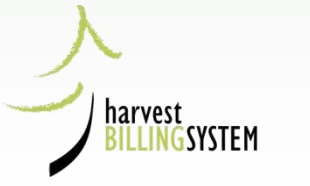

How to find Scale Returns in HBS

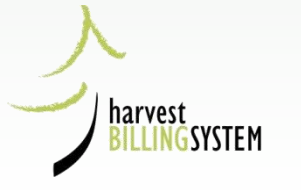

# You can find a single detail return if you know:

- Detail Document Number
- Scale Site & Weigh Slip Number
- Scaler Licence & Return Number
- 1. From the HBS Home page, select the Scale Returns tab.
- 2. From the Scale Return menu screen, select Search for Scale Return: A Single Return: Detail option.
- 3. Choose a search option, enter your search criteria and select Submit

| Harvest Billing System                                             | n                                                            | Ministry of Forests  |
|--------------------------------------------------------------------|--------------------------------------------------------------|----------------------|
| Home Queries Scale Ret                                             | rns Stratum Advisor Rating Billing Scale Control About       | [EMAINT] Screen P048 |
| Logged in as: BCEID\TOLSCLI<br>You are here: Home > Scale Return > | Search for Detail Scale Data                                 |                      |
| MORE INFO:                                                         | Search for a Single Detail Scale Return                      |                      |
|                                                                    | * indicates a required field                                 |                      |
| . ныр                                                              | Specific Document Identifier     Detail Document     Number: |                      |
| Reader >                                                           | Scale site and weigh slip number                             |                      |
| Choose 1 of                                                        | Scale Site: 307 Weigh Slip: 139698                           |                      |
| these options.                                                     | O Scaler license and return number                           |                      |
|                                                                    | Scaler Licence: Return Number:                               |                      |
|                                                                    | Submit                                                       |                      |
|                                                                    | Only active version will be returned                         |                      |

### Result of Search:

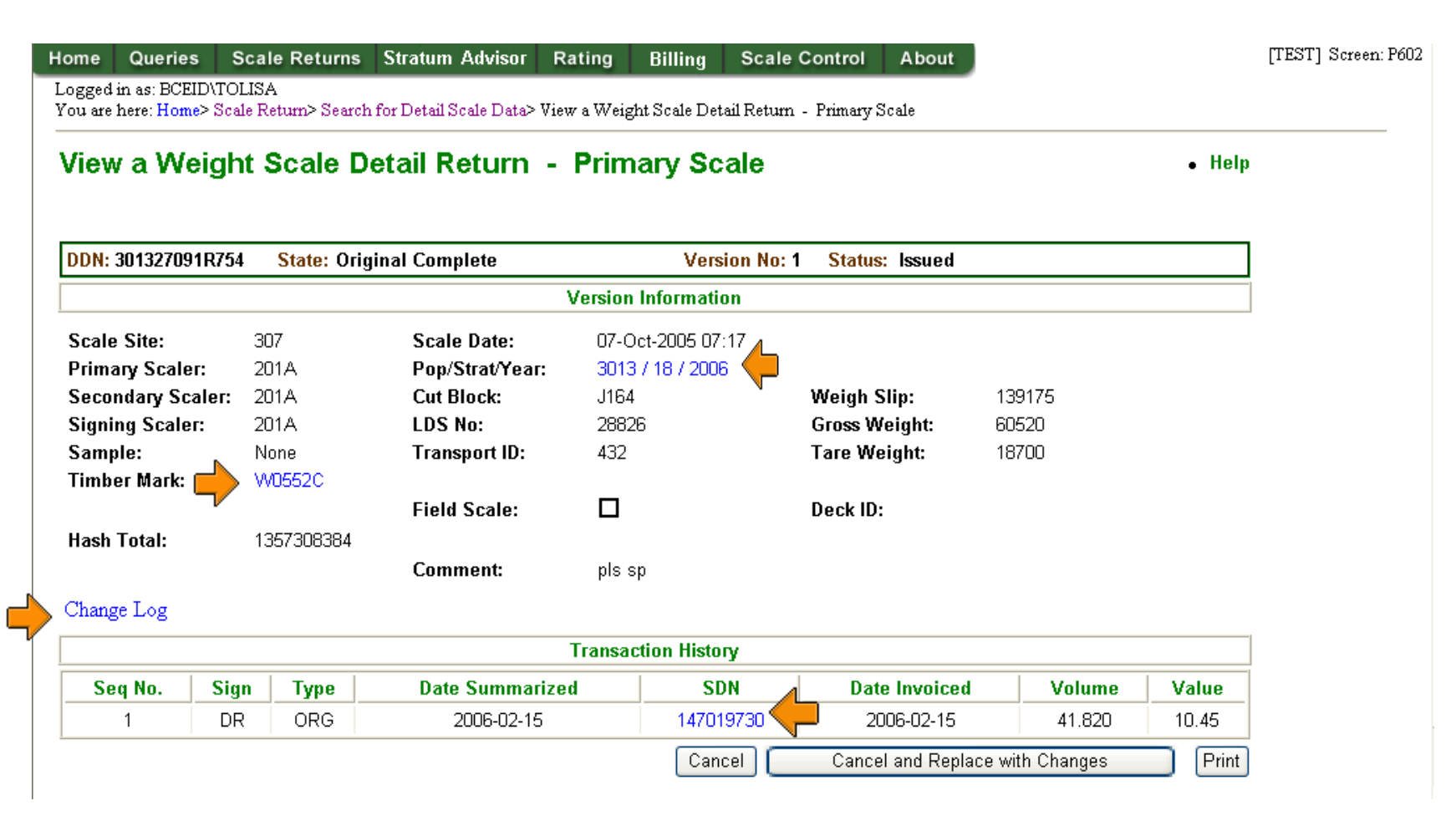

## Generated Summary

| SDN: 67399669  | State: Or           | iginal Comple | te           | Versi          | on No: 1 Status: Issu | ied        |         |       |
|----------------|---------------------|---------------|--------------|----------------|-----------------------|------------|---------|-------|
|                |                     |               | Vers         | ion Informatio | n                     |            |         |       |
| Return Type:   | Primary Scale       |               |              |                |                       |            |         |       |
| Pop/Strat/Yea  | r: 5012 / 11 / 2008 | 1             | Fimber Mark: | FE6029         | Total Loads:          | 3          |         |       |
| Scale Site:    | 546                 | E             | Bill To:     |                | Total Weight:         | 110080     |         |       |
| Scale Date:    | 2008- January- 3    | 1 (           | Сору То:     |                |                       |            |         |       |
| Daily Load Sum | maries Segreg       | ations Nota   | tions Chan   | ige Log Sho    | ow Details            |            |         |       |
|                |                     |               |              | Transaction    | 1                     |            |         |       |
| Txn Seq D      | RYCR Txn Type       | Override      | Rate Date    | Date Sent      | Invoice Number        | Issue Date | Volume  | Value |
|                | 000                 |               |              |                | V219655               | 2008 02 12 | 186 468 | 46.60 |

## Show Details for SDN:

#### Weight Scale Generated Summary Return Help SDN: 67399669 State: Original Complete Version No: 1 Status: Issued Version Information Return Type: Primary Scale Pop/Strat/Year: 5012 / 11 / 2008 Timber Mark: FE6029 Total Loads: 3 Scale Site: 546 Bill To: Total Weight: 110080 Scale Date: 2008- January- 31 Copy To: Daily Load Summaries Segregations Notations Change Log Hide Details Transaction DR/CR Txn Type Override Invoice Number **Issue Date** Txn Seq Rate Date Date Sent Volume Value ORG 1 DR X318655 2008-02-12 186.468 46.62 Print Detail Transactions DDN Version Net Weight Volume Value 540626093998K 39730 67.300 16.82 1 540626094921K 1 39070 66.181 16.55 540626096A780 13.25 1 31280 52.987

# Daily Load Summary for SDN:

#### View Weight Scale Daily Load Summaries

Help

| SDN: 6739     | 9669     |             | V            | ersion: 1 |             |            | Status:   | Issued       |           |                |
|---------------|----------|-------------|--------------|-----------|-------------|------------|-----------|--------------|-----------|----------------|
| Pop/Strat/Yea | ar: 5012 | 2/ 11/ 2008 | Timber Mark: | FE6029    | Scale Date: | : 2008- Ja | nuary- 31 | Total Loads: | 3 Total W | /eight: 110080 |
| Day           | Loads    | Weight      |              | Day       | / Loads     | Weight     |           | Day          | Loads     | Weight         |
| 1             | 0        | 0           |              | 11        | 0           | 0          |           | 21           | 0         | 0              |
| 2             | 0        | 0           |              | 12        | 0           | 0          |           | 22           | 0         | 0              |
| 3             | 0        | 0           |              | 13        | 0           | 0          |           | 23           | 0         | 0              |
| 4             | 0        | 0           |              | 14        | 2           | 78800      | >         | 24           | 0         | 0              |
| 5             | 0        | 0           |              | 15        | Û           | 0          |           | 25           | 0         | 0              |
| 6             | 0        | 0           |              | 16        | 0           | 0          |           | 26           | 0         | 0              |
| 7             | 0        | 0           |              | 17        | 0           | 0          |           | 27           | 0         | 0              |
| 8             | 0        | 0           |              | 18        | 0           | 0          |           | 28           | 0         | 0              |
| 9             | 0        | 0           |              | 19        | 0           | 0          |           | 29           | 0         | 0              |
| 10            | 0        | 0           |              | 20        | 0           | 0          |           | 30           |           | 31280          |
|               |          |             |              |           |             |            |           | 31           | 0         | 0              |

Return

# Segregations for SDN:

#### Weight Scale Summary Return Segregations

Version: 1 SDN: 67399669 Status: Issued 6 Version Information Timber Mark: FE6029 Scale Date: 2008- January- 31 Scale Site: 546 Pop/Strat/Year: 5012 / 11 / 2008 Transaction Information Override Rule: Txn Seq: 1 DR/CR: DR Txn Type: Original Species Ratio Volume Value Grade Rate Grade Z Cedar 0.00003 0.00 0.004 0 Cedar Grade 6 0.01418 0.25 1.561 0.39 Cedar Grade 4 0.01584 0.25 1.744 0.44 Cedar Grade 1 0.34369 0.25 37.834 9.46 Cedar Grade 2 1.32017 0.25 145.325 36.33

Return

Help

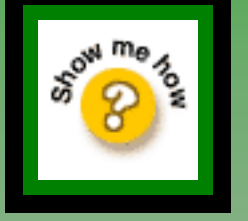

You can find a Single Summary Scale Return in HBS if you know: Summary Document Number

- Statement Number
- 1. From the HBS Home page, select the Scale Returns tab.
- From the Scale Return menu screen, select Search for Scale Return: A Single Return: Summary option.
- 3. Enter the SDN or Statement No. and select Submit

#### Search for Summary Scale Return

|                | Specific Document Identifier              |                          |  |  |  |
|----------------|-------------------------------------------|--------------------------|--|--|--|
|                | * Please enter one of the Summary Scale R | eturn Selection Criteria |  |  |  |
| Choose 1 of    | Summary Document Number:                  |                          |  |  |  |
| these options: | Statement No:                             |                          |  |  |  |

# You can locate a set of scale returns by using HBS search options to find:

- Returns in Submitted Batches (Summary or Detail)
- A Set of Returns (Summary or Detail)
- Returns in Batches & Transmissions

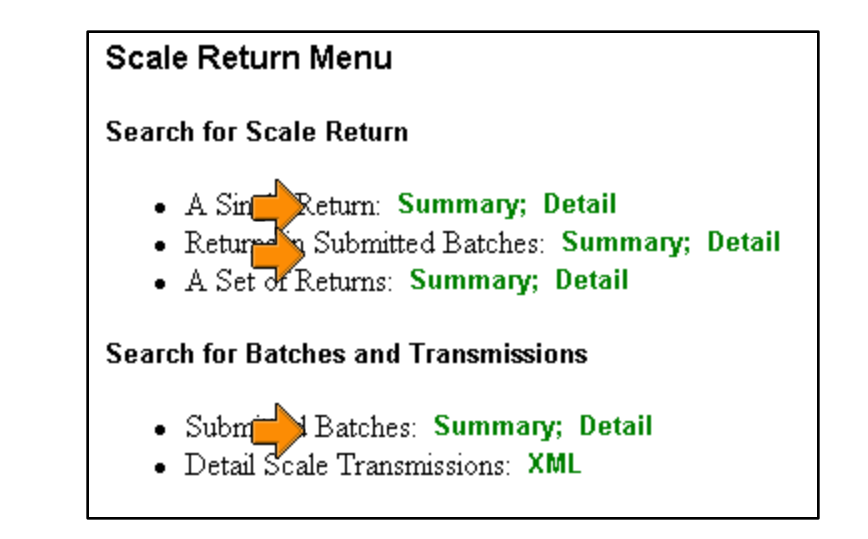

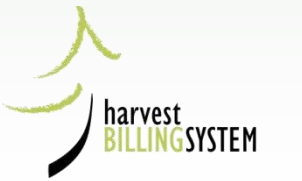

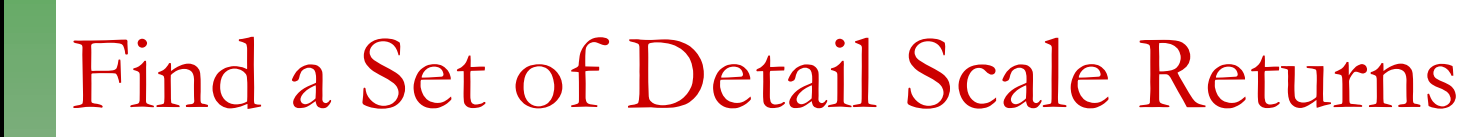

- 1. From the HBS Home page, select the Scale Returns tab.
- From the Scale Return menu screen, select Search for Scale Return: A Set of Returns: Detail option.
- Define your search criteria and select Submit

| Detail Document Number            |                                                          | 0 |
|-----------------------------------|----------------------------------------------------------|---|
| Return Type                       |                                                          |   |
| C Log Tallies                     | Weigh Slips     Sample Tallies                           |   |
| Arrival Ledgers                   | Departure Ledgers     O Log and Sample Tallies           |   |
|                                   |                                                          |   |
| Version Status: VACC VDSF VINC    | I AWP                                                    | 0 |
| 🗹 RDY 📝 ERI                       | R V HLD V NTI Check All Statuses                         |   |
| ₹ LC                              | CIERT All Statuses                                       |   |
| Error Code:                       | Invert Selection (i.e. all errors except that specified) |   |
| Event Type:                       | All 👻                                                    | • |
| + Panao of Dates becommeddi       |                                                          |   |
| Range of Dates (yyyinning)        | From To (optional)                                       |   |
| a Saala Data:                     |                                                          |   |
| Scale Date:                       |                                                          |   |
| Received Date:                    |                                                          |   |
| Scale Site                        |                                                          | 0 |
| All Sites                         |                                                          |   |
| Sites in Region/District          | All                                                      |   |
| Single Site                       |                                                          |   |
| Sites in Associated Districts     |                                                          |   |
|                                   |                                                          |   |
| Pop/Strat/Year (P, P/Y or P/S/Y): |                                                          | 0 |
| limber Mark                       | Scale-Based I Cruise-Based                               | 0 |
| All Marks                         |                                                          |   |
| Marks in Region/District          | All *                                                    |   |
| Single Mark                       | Cut Block (use * as wildcard)                            |   |
| Marks in Associated Districts     |                                                          |   |
|                                   |                                                          |   |
| Primary Scaler Licence:           |                                                          | 0 |
| Range of Numbers                  |                                                          |   |
| None                              | From To (optional)                                       |   |
| Return Number:                    |                                                          | 0 |
| Load Number:                      |                                                          | 0 |
| Weigh Slip:                       |                                                          | 0 |
| C Transport ID:                   | (use * as wildcard)                                      |   |
| - Hamport Inc                     |                                                          |   |
| DS Number:                        | (use * as wildcard)                                      |   |
| Client Association                | Client No/Loc                                            |   |
|                                   |                                                          |   |

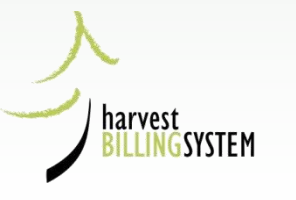

CON MO

### Result of Search:

-----

Document Type: Weigh Slip Scale From Date: 2013-Oct-01 Scale To Date: 2013-Oct-05 Scale Sites: 506 Timber Marks: All Marks Associated client: ALL Active version: true Sort By: Scale date

DDN Vers No. Status Event Type Scale Site Scale Date Pop/Strat/Year Timber Mark Weigh Slip Number Scaler Licence 5089560880384 4R NTI 506 2013-Oct-01 RESCALE DAB556 898838 N550 5089560880394 RDY PS 506 2013-Oct-01 5001 / 02 / 2013 N550 88121 898839 5089560880404 RDY PS 506 N550 2013-Oct-01 5001/03/2013 3/127 898840 NTI DP 506 5089560880414 2013-Oct-01 DEPART 898841 N550 5089560880424 NTI DP 506 2013-Oct-01 DEPART 898842 N550 5089560880434 RDY PS 506 2013-Oct-01 5001/09/2013 L49318 898843 N550 5089560880444 RDY PS 506 2013-Oct-01 5001 / 03 / 2013 3/127 898844 N550 5089560880454 NTI DP 506 2013-Oct-01 DEPART 898845 N550 5089560880464 RDY PS 506 2013-Oct-01 5001/21/2013 L49318 898846 N550 5089560880474 NTI 4R 506 RESCALE \* DAB501 2013-Oct-01 898847 N550 5089560880484 NTI DP 506 2013-Oct-01 DEPART 898848 N550 4R 5089560880494 NTI 506 2013-Oct-01 RESCALE DAB556 898849 N550 5089560880504 NTI DP 506 2013-Oct-01 DEPART N550 898850 5089560880514 RDY PS 506 2013-Oct-01 5001/04/2013 EZ9373 898851 N550 5089560880524 RDY PS 506 2013-Oct-01 5001/09/2013 BG570 898852 N550 NTI DP 5089560880534 506 2013-Oct-01 DEPART 898853 N550 RDY PS 506 5089560880544 2013-Oct-01 5001/06/2013 EZ9373 898854 N550 5089560880554 RDY PS 506 2013-Oct-01 5001/03/2013 EZ9373 898855 N550 5089560880564 RDY PS 506 2013-Oct-01 5001/03/2013 3/127 898856 N550 5089560880574 RDY PS 506 N550 2013-Oct-01 5001/06/2013 EZ9373 898857 5089560880584 RDY PS 506 N550 2013-Oct-01 5001/09/2013 EZ9373 898858 NTI DP 506 5089560880594 2013-Oct-01 DEPART 898859 N550 RDY PS 5089560880604 506 2013-Oct-01 5001/03/2013 3/127 898860 N550 NTI 4R 506 5089560880614 2013-Oct-01 RESCALE DAB556 898861 N550 RDY PS 5089560880624 506 2013-Oct-01 5001/09/2013 L49318 898862 N550

# HBS Correcting Errors

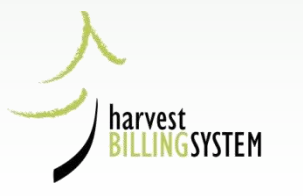

# Correcting Errors

You can correct scale return errors:

- Prior to issuing
- After issuing, by requesting a:
  - Cancel
  - Cancel and Replace With Changes
  - Cancel and Replace Without Changes

### How should you correct errors?

- Online, using HBS screens
- Correct, re-compile and re-submit to HBS (XML Transmission) from your company system

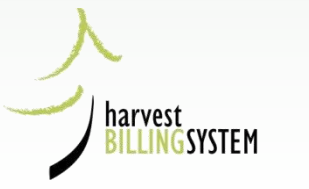

### Correcting Issued Scale Returns

You must notify the Regional Billing section if:

- Changes are required to scale returns with a status of "<u>Issued</u>"
- A sample load has been lost or replaced

If you make a change to <u>any</u> of the following fields, a <u>ministry official must approve the change</u>:

| Scale Date             | Scaler Licence Code | Site Code   | Weigh Slip<br>Number        |
|------------------------|---------------------|-------------|-----------------------------|
| Scaled Timber<br>Brand | Weight              | Log Details | Load<br>Description<br>Slip |
| Pop/Str/Year           | Return Number       | Timber Mark | Load Arrival<br>Number      |
| Cut Block              |                     |             |                             |

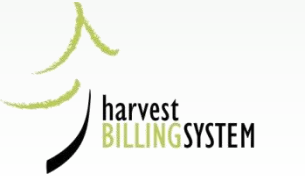

# Appraisal Errors

#### View a Weight Scale Detail Return - Primary Scale

• Help

#### **HBS Edit Error**

You must correct the following error(s):

• SD08 No Confirmed Appraisal Worksheet exists for this Scale Date

| DDN: 608211032U975 | S State: Origi      | nal In Progress | Version No        | : 1 Status: Error |        |  |  |
|--------------------|---------------------|-----------------|-------------------|-------------------|--------|--|--|
|                    | Version Information |                 |                   |                   |        |  |  |
| Scale Site:        | 601                 | Scale Date:     | 01-Aug-2006 12:48 |                   |        |  |  |
| Primary Scaler:    | 833A                | Pop/Strat/Year: | 6001 / 15 / 2007  |                   |        |  |  |
| Secondary Scaler:  | 833A                | Cut Block:      | 9                 | Weigh Slip:       | 823297 |  |  |
| Signing Scaler:    | 833A                | LDS No:         | 211127            | Gross Weight:     | 43000  |  |  |
| Sample:            | None                | Transport ID:   | 70918-CO          | Tare Weight:      | 19080  |  |  |
| Timber Mark:       | EU9227              |                 |                   |                   |        |  |  |
|                    |                     | Field Scale:    |                   | Deck ID:          |        |  |  |
| Hash Total:        | 697171235           |                 |                   |                   |        |  |  |
|                    |                     | Comment:        |                   |                   |        |  |  |

#### Change Log

| Transaction History |      |      |                 |     |               |             |            |
|---------------------|------|------|-----------------|-----|---------------|-------------|------------|
| Seq No.             | Sign | Туре | Date Summarized | SDN | Date Invoiced | Volume      | Value      |
| 1                   | DR   | ORG  |                 |     |               |             |            |
|                     |      |      |                 |     | Discard       | d Hold Re-E | Edit Print |

# Scale Event Anomalies

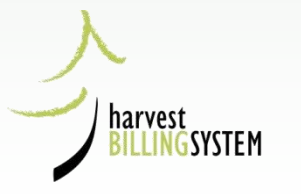

# Types of HBS Anomalies

- Gaps scale return arrives in HBS without a matching predecessor or successor
- Duplicates repeat of scale return or weigh slip number
- Mismatches scale return arrives with a mismatch with associated counterpart

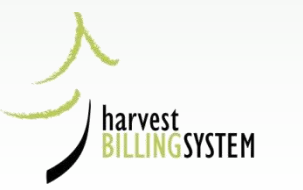

# Anomalies

- All harvested timber must be scaled and invoices or statements must be **issued**
- HBS is designed to receive scale data based on sequential numbering and expects scale returns, weight slips and load arrivals to be created in numeric order
- Scale Event Anomaly tools help both Ministry and Industry users ensure scaling information is accurate and complete

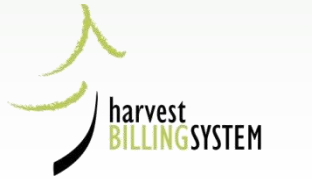

### Scale Event Anomalies

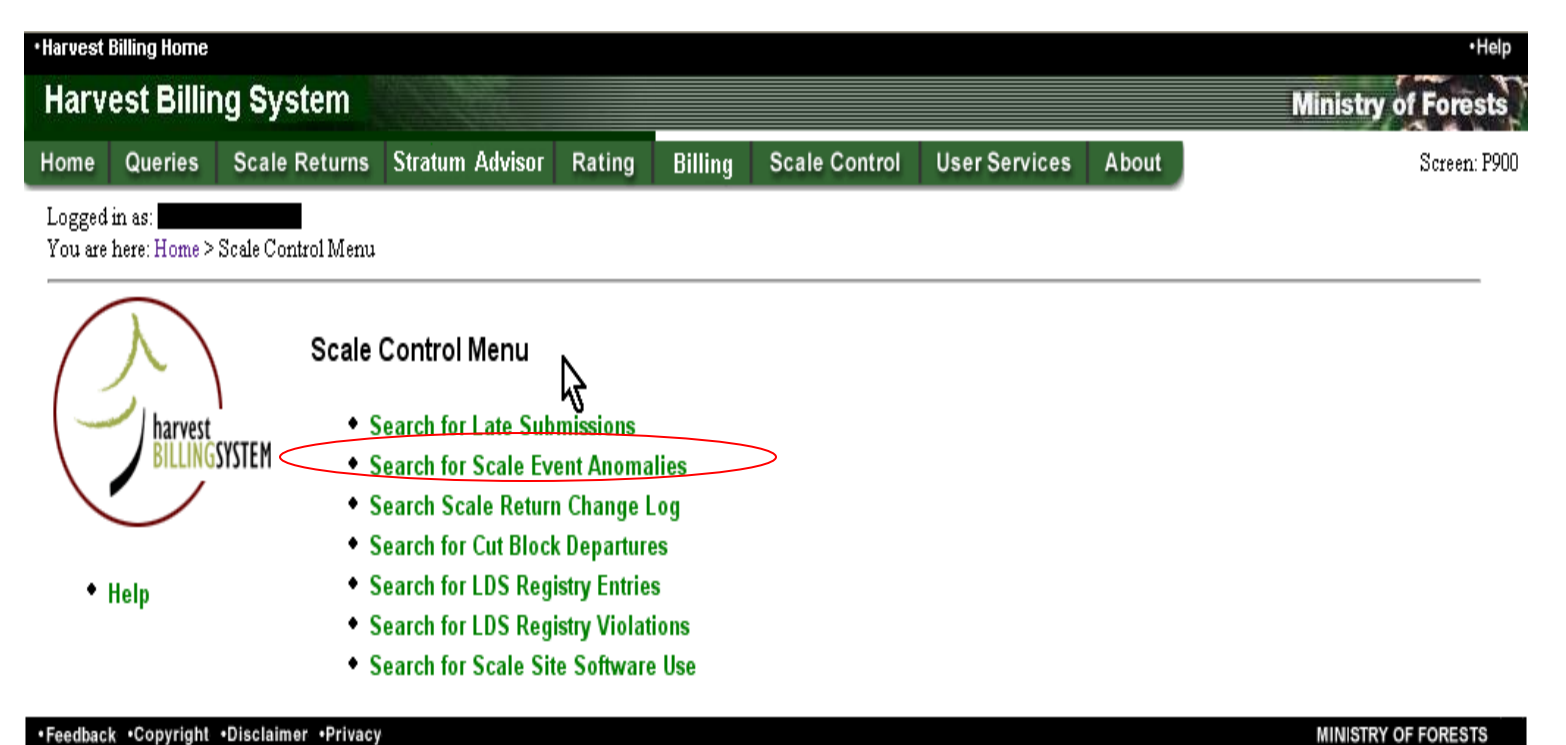

reenance copyright

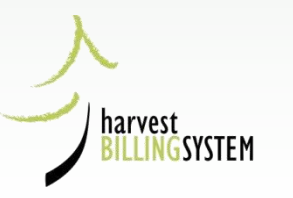

### Scale Event Anomaly search

### parameters

- 1. From the HBS Home page, select the Scale Control tab.
- From the Scale Control menu screen, select Search for Scale
   Event Anomalies option
- 3. The Search for Scale Event Anomalies screen will be displayed:

#### Search for Scale Event Anomalies

\* indicates a required field

**Anomaly Status:** 

|   | All          |
|---|--------------|
|   | Auto-cleared |
| 1 | Outstanding  |
|   | Stale-Dated  |
|   | User-cleared |

harvest

| Anomaly Status                                            | Ali 👻                                                                                                    |  |  |  |
|-----------------------------------------------------------|----------------------------------------------------------------------------------------------------|--|--|--|
| Anomaly Type                                              | Scaling Event Gaps                                                                                                    |  |  |  |
|                                                           | Scaling Event Gaps<br>Scaling Event Duplicates<br>Scaling Event Gaps and Duplicates                                                                                        |  |  |  |
| * Document Event Date [Scale Date] (yyyymmdd)<br>From     | Weighing Event Gaps<br>Weighing Event Duplicates<br>Weighing Event Gaps and Duplicates                                                                                     |  |  |  |
| Original Assessment Date (yyyymmdd)<br>From               | Arrival Event Gaps<br>Arrival Event Duplicates<br>Arrival Event Gaps and Duplicates<br>Arrivals without matching Departures                                                |  |  |  |
| Scaling Criteria     Primary Scaler Licence     All Sizes | Weigh Slips without matching Samples<br>Samples without matching Weigh Slips<br>Weigh Slips without matching Red Tag Scales<br>Red Tag Scales without matching Weigh Slips |  |  |  |
| <ul> <li>Sites in Region/District</li> </ul>              | CoastForestRegion                                                                                                    |  |  |  |
| Single Site                                               |                                                                                                    |  |  |  |
| Sites in Associated Districts                             |                                                                                                    |  |  |  |

Submit

# Weighing Event Gaps and Duplicates

#### Search for Scale Event Anomalies

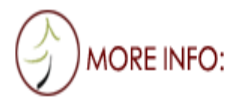

Help

★ indicates a required field

| Anomaly Statu<br>Anomaly Type         | s                                                                  | Outstanding 👻<br>Weighing Event Gaps and Duplicates 👻 |  |  |  |  |  |
|---------------------------------------|--------------------------------------------------------------------|-------------------------------------------------------|--|--|--|--|--|
| * Event Date [<br>From                | * Event Date [Scale Date] (yyyymmdd)     From 20070101 To 20070125 |                                                       |  |  |  |  |  |
| * Scaling Crite O Primary O All Sites | ria<br>Scaler Licence                                              |                                                       |  |  |  |  |  |
| Sites in Region/District Single Site  |                                                                    | Arrow Boundary Forest District                        |  |  |  |  |  |
| O Sites in                            | Associated Districts                                               |                                                       |  |  |  |  |  |

• Top of the Page

| -  |    |     |        | A   |     |
|----|----|-----|--------|-----|-----|
| ω. | 11 | 5.  | $\sim$ | ıt. | : 1 |
| ി  | ш  |     | п      | ш   | : 1 |
| -  | ~  | ~ ' |        | ••  |     |
|    |    |     |        |     |     |

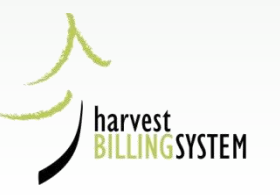

## Weighing Event Gaps and Duplicates Search Results

#### List of Weighing Event Gaps and Duplicates

Help

| Selected Search Criteria |                                   |                  |                   |  |  |  |  |  |
|--------------------------|-----------------------------------|------------------|-------------------|--|--|--|--|--|
| Anomaly Status:          | Outstanding                       | Last Assessment: | 2007-Jan-26 22:10 |  |  |  |  |  |
| From Event Date:         | 2007 Jan-01                       | Window Start:    | 2006-Jan-31 00:00 |  |  |  |  |  |
| To Event Date:           | 2007-Jan-25                       | Window End:      | 2007-Jan-23 23:59 |  |  |  |  |  |
| Scale Sites:             | In Arrow Boundary Forest District |                  |                   |  |  |  |  |  |

| Scale<br>Site | Weigh<br>Slip | Scale Date  | Pop/Strat/Year | Timber<br>Mark | Event Type    | Primary<br>Scaler | Anomaly<br>Type | Missing<br><del>Slips</del> | Anomaly<br>Status | Clear ? |
|---------------|---------------|-------------|----------------|----------------|---------------|-------------------|-----------------|-----------------------------|-------------------|---------|
| 510           | 362967        | 2007-Jan-10 | 5001 22 2007   | 23/513         | Primary Scale | 821D              | Gap             | 362966                      | Outstanding       | Clear   |
|               |               |             |                |                | Results 1 - I | l of l            |                 |                             |                   |         |
| Print         |               |             |                |                |               |                   |                 |                             |                   |         |

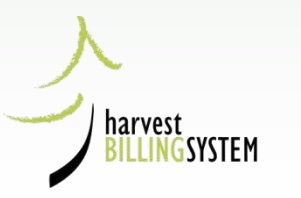

## Search for Weigh Slips

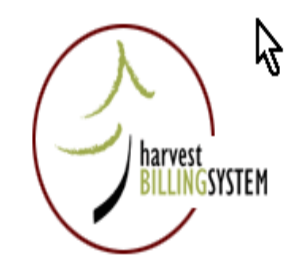

Scale Return Menu

Search for Scale Return

- A Single Return: Summary; Detail
- Returns in Submitted Batches: Summary; Detail
- A Set of Returns: Summary; Detail

Help

#### Search for Batches and Transmissions

- Submitted Batches: Summary; Detail
- Sent Batches: Summary
- Detail Scale Transmissions: XML

#### Submit a File

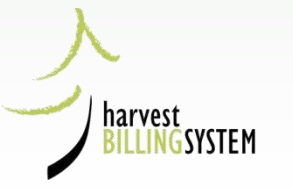

## Search for Weigh Slips Parameters

| General Criteria<br>Detail Document Number                                                                                                    | Sort By |
|----------------------------------------------------------------------------------------------------|---------|
| Return Type       Image: Second second second |         |
| Version Status:                                                                                                    | 0       |
| Event Type:                                                                                                    | 0       |
| Event Date [Scale Date] (yyyymmdd)                                                                                                    | 0       |
| Scale Site O All Sites                                                                                                    | 0       |
| <ul> <li>Sites in Region/District</li> <li>Single Site</li> <li>Sites in Associated Districts</li> </ul>                                                                                                    |         |

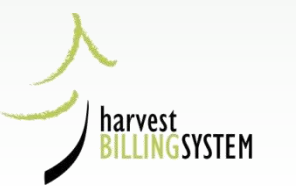

# Weigh Slips Search Results

#### Weigh Scale Search Results

Help

| Selected Search Criteria        |   |
|---------------------------------|---|
| Sort by: Detail document number |   |
| Associated client: ALL          |   |
| Scale Sites: 510                |   |
| Timber Marks: All Marks         |   |
| Document type: Weigh Slip       |   |
| Scale from date: 2007-01-09     | N |
| Scale to date: 2007-01-10       | 4 |

| DDN           | Vers<br>No. | Status | Event<br>Type | Scale<br>Site | Scale Date  | Pop/Strat/Year   | Timber<br>Mark | Weigh Slip<br>Number | Scaler<br>Licence | Net<br>Weight |
|---------------|-------------|--------|---------------|---------------|-------------|------------------|----------------|----------------------|-------------------|---------------|
| 513630029364∨ | 1           | RDY    | PS            | 510           | 09-Jan-2007 | 5001 / 22 / 2007 | 23/513         | 362964               | 821D              | 42500         |
| 513630029365∨ | 1           | NTI    | CU            | 510           | 09-Jan-2007 |                  |                | 362965               | 821D              | 0             |
| 513630029366∨ | 2           | RDY    | PS            | 510           | 09-Jan-2007 | 5001 / 20 / 2007 | R07922         | 362966               | 821D              | 36360         |
| 513630029367W | 1           | RDY    | PS            | 510           | 10-Jan-2007 | 5001 / 22 / 2007 | 23/513         | 362967               | 821D              | 39090         |
| 513630029368W | 1           | RDY    | PS            | 510           | 10-Jan-2007 | 5001 / 22 / 2007 | 23/513         | 362968               | 821D              | 32740         |
| 513630029369W | 1           | ERR    | PS            | 510           | 10-Jan-2007 | 5001 / 20 / 2007 | 23/583         | 362969               | 821D              | 37310         |
| 513630029370W | 1           | RDY    | PS            | 510           | 10-Jan-2007 | 5001 / 12 / 2007 | R07922         | 362970               | 821D              | 39470         |

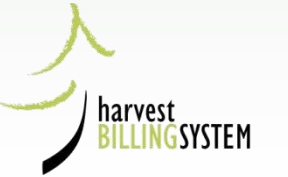

### Scaling Event Duplicates Search for Scale Event Anomalies

\* indicates a required field

| Anomaly Status     |                              | All                               | ~                        |  |  |  |  |
|--------------------|------------------------------|-----------------------------------|--------------------------|--|--|--|--|
| Anomaly Type       |                              | Scaling Event Gaps and Duplicates |                          |  |  |  |  |
|                    |                              | View Asses                        | ssment Windows           |  |  |  |  |
| * Document Event   | Date [Scale Date] (yyyymmdd) | )                                 |                          |  |  |  |  |
| From               | 20080101                     | То                                | 20080215                 |  |  |  |  |
| Original Assessme  | nt Date (yyyymmdd)           |                                   |                          |  |  |  |  |
| From               |                              | То                                |                          |  |  |  |  |
| * Scaling Criteria |                              |                                   |                          |  |  |  |  |
| O Primary Sca      | aler Licence                 |                                   |                          |  |  |  |  |
| O All Sites        |                              |                                   |                          |  |  |  |  |
| Sites in Reg       | jion/District                | Kootenay                          | Lake Forest District 🛛 👻 |  |  |  |  |
| Single Site        |                              |                                   |                          |  |  |  |  |
| O Sites in Ass     | ociated Districts            |                                   |                          |  |  |  |  |

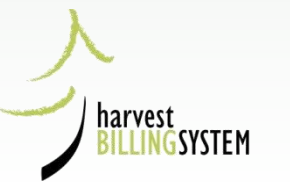

Submit

### **DKL Duplicates Results**

#### List of Scaling Event Gaps and Duplicates

Help

| Selected                                              | Search Cr        | iteria                  | <u> </u>                                                 |                |             |                                                        |              |                 |                            |                                           |                                                   |         |
|-------------------------------------------------------|------------------|-------------------------|----------------------------------------------------------|----------------|-------------|--------------------------------------------------------|--------------|-----------------|----------------------------|-------------------------------------------|---------------------------------------------------|---------|
| Anomaly Status:<br>From Event Date:<br>To Event Date: |                  | All<br>2008-J<br>2008-F | All <b>心</b><br>2008-Jan-01 Window<br>2008-Feb-15 Window |                |             | / Start: 2007-Apr-06 00:00<br>/ End: 2008-Mar-26 23:59 |              |                 | Assess<br>Assess<br>Assess | sment Status:<br>sment From:<br>sment To: | Resolution Complete<br>360 days ago<br>5 days ago |         |
| Scale Sit                                             | es:              | In Koo                  | tenay La                                                 | ake Forest     | District    | t                                                      |              | 20 20.00        | Last A                     | ssessment:                                | 2008-Mar-31 19:00                                 |         |
| Primary<br>Scaler                                     | Return<br>Number | Scale Date              | Scale<br>Site                                            | Timber<br>Mark | Doc<br>Type | Event<br>Type                                          | Log<br>Count | Anomaly<br>Type | Missing<br>Returns         | Anomaly<br>Status                         | Original<br>Assessment                            | Clear ? |
| 232E                                                  | 480              | 2008-Jan-28             | 575                                                      | FC1142         | ST          | SS                                                     | 153          | Gap             | 479                        | User-cleared                              | 2008-Feb-12                                       |         |
| 232E                                                  | 486              | 2008-Feb-14             | 575                                                      | FC10R1         | ST          | SS                                                     | 85           | Gap             | 485                        | User-cleared                              | 2008-Feb-26                                       |         |
| 303A                                                  | 146              | 2008-Jan-31             | 576                                                      | 81349          | LT          | RT                                                     | 145          | Duplicate       |                            | User-cleared                              | 2008-Feb-12                                       |         |
| 7889                                                  | 716              | 2008-Jan-08             | 574                                                      | BB764          | ST          | SS                                                     | 96           | Duplicate       |                            | User-cleared                              | 2008-Jan-22                                       |         |
| 7889                                                  | 716              | 2008-Jan-10             | 574                                                      | ECSRB          | ST          | SS                                                     | 90           | Duplicate       |                            | User-cleared                              | 2008-Jan-22                                       |         |
| 7889                                                  | 734              | 2008-Feb-06             | 574                                                      | FQ9014         | ST          | SS                                                     | 99           | Gap             | 733                        | User-cleared                              | 2008-Feb-12                                       |         |
| 963E                                                  | 316              | 2008-Feb-03             | 57P                                                      | ECSRB          | LT          | PS                                                     | 58           | Gap             | 315                        | Auto-cleared                              | 2008-Feb-12                                       |         |
| N726                                                  | 3                | 2008-Jan-11             | 552                                                      |                | LT          | CU                                                     | 0            | Gap             | 2                          | User-cleared                              | 2008-Jan-22                                       |         |
| N726                                                  | 55               | 2008-Jan-11             | 552                                                      |                | LT          | CU                                                     | 0            | Gap             | 45 - 54                    | User-cleared                              | 2008-Jan-22                                       |         |
| N726                                                  | 63               | 2008-Jan-11             | 552                                                      |                | LT          | CU                                                     | 0            | Gap             | 57 - 62                    | User-cleared                              | 2008-Jan-22                                       |         |
| NZ26                                                  | 271              | 2008-Jan-17             | 552                                                      | W0436F         | ST          | SS                                                     | 148          | Duplicate       |                            | User-cleared                              | 2008-Jan-22                                       |         |
| N726                                                  | 274              | 2008-Jan-24             | 5HT                                                      | K1B141         | LT          | PS                                                     | 49           | Duplicate       |                            | User-cleared                              | 2008-Feb-12                                       |         |
| N726                                                  | 274              | 2008-Jan-25             | 5HT                                                      | K1B141         | LT          | PS                                                     | 49           | Duplicate       |                            | User-cleared                              | 2008-Feb-12                                       |         |
| N726                                                  | 275              | 2008-Jan-24             | 5HT                                                      | K1B141         | LT          | PS                                                     | 40           | Duplicate       |                            | User-cleared                              | 2008-Feb-12                                       |         |
| N726                                                  | 275              | 2008-Jan-25             | 5HT                                                      | K1B141         | LT          | PS                                                     | 40           | Duplicate       |                            | User-cleared                              | 2008-Feb-12                                       |         |
| N726                                                  | 276              | 2008-Jan-26             | 5HT                                                      | W0436F         | LT          | PS                                                     | 30           | Duplicate       |                            | User-cleared                              | 2008-Feb-12                                       |         |
| N726                                                  | 276              | 2008-Jan-27             | 5HT                                                      | W0436F         | LT          | PS                                                     | 30           | Duplicate       |                            | User-cleared                              | 2008-Feb-12                                       |         |
| N801                                                  | 52               | 2008-Jan-15             | 5KF                                                      | K1B137         | LT          | PS                                                     | 40           | Gap             | 51                         | Auto-cleared                              | 2008-Feb-12                                       |         |

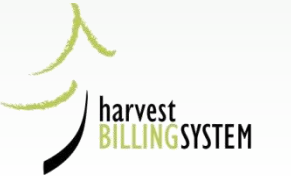

Results 1 - 18 of 18

### N726 Search for Log Tallies

| <ul> <li>Harvest</li> </ul> | Billing Home  |               |                 |        |         |               |               |       | <ul> <li>Help Desk &amp; Links</li> </ul> |
|-----------------------------|---------------|---------------|-----------------|--------|---------|---------------|---------------|-------|-------------------------------------------|
| Harv                        | est Billir    | ng System     |                 |        |         |               |               |       | Ministry of Forests                       |
| Home                        | Queries       | Scale Returns | Stratum Advisor | Rating | Billing | Scale Control | User Services | About | Screen: P040                              |
| Logged                      | in as: IDIR\C | CURRY         |                 |        |         |               |               |       |                                           |

You are here: Home > Scale Return > Search for Detail Scale Data

#### Search for Detail Scale Returns

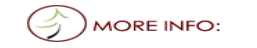

Please enter the Selection Criteria

\* indicates a required field

Help

| General Criteria                              |                                |                                                                                                    | Sort By |
|-----------------------------------------------|--------------------------------|----------------------------------------------------------------------------------------------------|---------|
| Detail Document Number                        |                                |                                                                                                    | ۲       |
| Return Type                                   |                                |                                                                                                    |         |
| Log Tallies                                   | Weigh Slips                    | Sample Tallies                                                                                                    |         |
| Arrival Ledgers                               | Departure Ledgers              | SEP Tallies                                                                                                    |         |
|                                               | C Dopartaro Lougoro            |                                                                                                    |         |
| Version Status: Acco<br>Awa<br>Can            | pted<br>ting Approval<br>elled | Use Ctrl key to (de)select multiple<br>Version Statuses individually, or<br>use Shift key to (de)select a range<br>of Version Statuses. | 0       |
| Error Code:                                   | Invert Selection               | on (i.e. all errors except that specified)                                                                                              |         |
| Event Type:                                   | ~                              |                                                                                                    | 0       |
| Event Date [Scale Date] (yyyymmdd             | <b>★ To</b> 20080128           |                                                                                                    | 0       |
| Scale Site                                    |                                |                                                                                                    | 0       |
| All Sites                                     |                                |                                                                                                    |         |
| Sites in Region/District                      | All                            | ~                                                                                                    |         |
| <ul> <li>Single Site</li> </ul>               |                                |                                                                                                    |         |
| Sites in Associated Districts                 |                                |                                                                                                    |         |
| Timber Mark                                   |                                |                                                                                                    | 0       |
| All Marks                                     |                                |                                                                                                    |         |
| Marks in Region/District                      | All                            | ~                                                                                                    |         |
| Single Mark                                   |                                |                                                                                                    |         |
| Marks in Associated Districts                 |                                |                                                                                                    |         |
| Primary Scaler Licence:                       | N726                           |                                                                                                    | 0       |
| Population/Stratum/Year:<br>(P, P/Y or P/S/Y) |                                |                                                                                                    |         |
| Client Association                            | Client No/Loc                  |                                                                                                    |         |
| All                                           |                                | Client Lookup                                                                                                    |         |
|                                               | Submit                         |                                                                                                    |         |

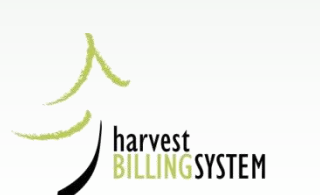

Top of the Page

•Feedback •Copyright •Disclaimer •Privac

### N726 Search Results

| Selected Search Criteria                                                                                                    |   |  |  |  |
|----------------------------------------------------------------------------------------------------|---|--|--|--|
| Sort by: Detail document number<br>Associated client: ALL<br>Scale Sites: In All<br>Timber Marks: All Marks<br>Document Type: Log Tally<br>Scale from date: 2008-01-15<br>Scale to date: 2008-01-29 | Å |  |  |  |
| Scaler Licence: N726                                                                                                    |   |  |  |  |

| DDN           | Vers<br>No. | Status | Event<br>Type | Scale<br>Site | Scale Date  | Timber<br>Mark | Scaler<br>Licence | Return<br>Number | Load Arrival<br>Number | Log<br>Count | Net Volume<br>Total |
|---------------|-------------|--------|---------------|---------------|-------------|----------------|-------------------|------------------|------------------------|--------------|---------------------|
| N70W822I72640 | 1           | CAN    | PS            | 5HT           | 24-Jan-2008 | K1B141         | N726              | 274              | 321                    | 49 🤇         | 41.602              |
| N70W822I72650 | 1           | CAN    | PS            | 5HT           | 24-Jan-2008 | K1B141         | N726              | 275              | 326                    | 40           | 40.222              |
| N70XC22I72640 | 1           | ISS    | PS            | 5HT           | 25-Jan-2008 | K1B141         | N726              | 274              | 321                    | 49 🤇         | 41.284              |
| N70XC22I72650 | 1           | ISS    | PS            | 5HT           | 25-Jan-2008 | K1B141         | N726              | 275              | 325                    | 40           | 40.224              |
| N70YG22I72660 | 1           | CAN    | PS            | 5HT           | 26-Jan-2008 | W0436F         | N726              | 276              | 327                    | 30           | 39.078              |
| N70ZK22I72660 | 1           | ISS    | PS            | 5HT           | 27-Jan-2008 | W0436F         | N726              | 276              | 327                    | 30           | 39.08               |

Results 1 - 6 of 6

harvest BILLING SYSTEM

Suppress History Request Bulk Action

Action Print

### First N726 return 274

#### View a Piece Scale Detail Return - Primary Scale

| DDN: N70W822I72640 | ) State: Cancel     | Complete      |             | Version No: 1 | Status: Cancelled |  |  |  |  |  |
|--------------------|---------------------|---------------|-------------|---------------|-------------------|--|--|--|--|--|
|                    | Version Information |               |             |               |                   |  |  |  |  |  |
| Scale Site:        | 5HT                 | Scale Date:   | 24-Jan-2008 |               |                   |  |  |  |  |  |
| Primary Scaler:    | N726                | Timber Mark:  | K1B141      | Hash Total:   | 278451795         |  |  |  |  |  |
| Return Number:     | 274                 | Cut Block:    | ×           |               |                   |  |  |  |  |  |
| Secondary Scaler:  | ELAN                | Load Arrival: | 321         |               |                   |  |  |  |  |  |
| Signing Scaler:    | ELAN                | LDS No:       | A2406823    |               |                   |  |  |  |  |  |
| Log Count:         | 49                  | Transport ID: | SICOTTE     | Field Scale:  |                   |  |  |  |  |  |
| Net Volume Total:  | 41.602              | Parcel ID:    |             | Deck ID:      |                   |  |  |  |  |  |
| Scale Method:      | Ν                   | Parcel Count: |             | Beachcomb:    |                   |  |  |  |  |  |

#### Comment:

#### Log Details Change Log

|         | Transaction History |      |                 |          |               |         |        |  |  |  |
|---------|---------------------|------|-----------------|----------|---------------|---------|--------|--|--|--|
| Seq No. | Sign                | Туре | Date Summarized | SDN      | Date Invoiced | Volume  | Value  |  |  |  |
| 2       | CR                  | CAN  | 2008-03-13      | 67413121 | 2008-03-13    | -41.602 | -83.41 |  |  |  |
| 1       | DR                  | ORG  | 2008-02-14      | 67402545 | 2008-02-14    | 41.602  | 83.41  |  |  |  |

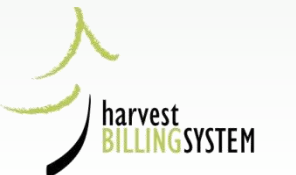

Help

Print

### Second N726 return 274

#### View a Piece Scale Detail Return - Primary Scale

| DDN: N70XC22I72640 | State: Origina      | I Complete    |             | Version No: 1 | Status: Issued |  |  |  |  |  |
|--------------------|---------------------|---------------|-------------|---------------|----------------|--|--|--|--|--|
|                    | Version Information |               |             |               |                |  |  |  |  |  |
| Scale Site:        | 5HT                 | Scale Date:   | 25-Jan-2008 |               | $\sim$         |  |  |  |  |  |
| Primary Scaler:    | N726                | Timber Mark:  | K1B141      | Hash Total:   |                |  |  |  |  |  |
| Return Number:     | 274                 | Cut Block:    | 0           |               |                |  |  |  |  |  |
| Secondary Scaler:  |                     | Load Arrival: | 321         |               |                |  |  |  |  |  |
| Signing Scaler:    |                     | LDS No:       | A2406823    |               |                |  |  |  |  |  |
| Log Count:         | 49                  | Transport ID: | 6322KT      | Field Scale:  | ]              |  |  |  |  |  |
| Net Volume Total:  | 41.284              | Parcel ID:    |             | Deck ID:      |                |  |  |  |  |  |
| Scale Method:      | Ν                   | Parcel Count: |             | Beachcomb:    | ]              |  |  |  |  |  |

#### Comment:

#### Log Details Change Log

|                                                                  | Transaction History |     |            |          |            |        |       |  |  |  |  |
|------------------------------------------------------------------|---------------------|-----|------------|----------|------------|--------|-------|--|--|--|--|
| Seq No. Sign Type Date Summarized SDN Date Invoiced Volume Value |                     |     |            |          |            |        |       |  |  |  |  |
| 1                                                                | DR                  | ORG | 2008-02-05 | 67397498 | 2008-02-06 | 41.284 | 82.77 |  |  |  |  |

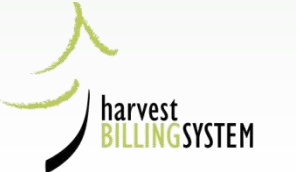

• Help

Print

# Second Return 274 Change Log

#### Scale Return Change Log

• Help

| DDN: N70XC22I72640     |                 | Version: 1                  | Status: Issued                           |                   |                  |
|------------------------|-----------------|-----------------------------|------------------------------------------|-------------------|------------------|
| Scale Return Cl        | ange Log        |                             |                                          |                   |                  |
| Date/Time              | User ID         | Action                      | Field                                    | Previous<br>Value | Current<br>Value |
| 2008.02.06<br>15.24.15 | HBSBATCH        | Invoiced - On An<br>Invoice | Version_Status                           | LCK               | ISS              |
|                        |                 |                             | Version_Active                           | Y                 | Y                |
| 2008.02.05<br>12.45.09 | HBSBATCH        | Update                      | Version_Status                           | RDY               | LCK              |
| 2008.02.05<br>12.45.09 | HBSBATCH        | Release                     | Version_Active                           | Y                 | Y                |
|                        |                 |                             | Version_Status                           | RDY               | RDY              |
| 2008.01.30<br>09.02.43 | BCEID\JMAINLAND | Release                     | Version_Status                           | RDY               | RDY              |
|                        |                 |                             | Version_Active                           | Y                 | Y                |
| 2008.01.30<br>09.02.43 | BCEID\JMAINLAND | Release                     | Version_Status                           | INC               | RDY              |
|                        |                 |                             | Version_Active                           | Y                 | Y                |
| 2008.01.30<br>08.54.36 | BCEID\JMAINLAND | Update                      | Log Details "32 (id 68138227)<br>Volume" | 0.797             | 0.796            |
|                        |                 |                             | Log Details "17 (id 68138212)<br>Volume" | 0.447             | 0.446            |
|                        |                 |                             |                                          |                   |                  |

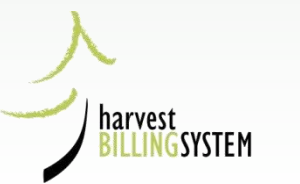

# 1 log sample duplicate

Home Queries Scale Returns Stratum Advisor Rating

Scale Control User Services About

Screen: P912

Help

Logged in as: IDIR\CGLIDSTO

You are here: Home > Scale Control Menu > Search for Scale Data Anomalies > Scaling Event Gaps and Duplicates

#### List of Scaling Event Gaps and Duplicates

| Selected Search Criteria |                     |                  |                   |                    |                     |  |  |  |  |  |
|--------------------------|---------------------|------------------|-------------------|--------------------|---------------------|--|--|--|--|--|
| Anomaly Status:          | Outstanding         |                  |                   | Assessment Status: | Resolution Complete |  |  |  |  |  |
| From Event Date:         | 2013-Apr-01         | Window Start:    | 2012-Oct-19 00:00 | Assessment From:   | 360 days ago        |  |  |  |  |  |
| To Event Date:           | 2013-Oct-16         | Window End:      | 2013-Oct-09 23:59 | Assessment To:     | 5 days ago          |  |  |  |  |  |
| Scale Sites:             | In Arrow Boundary F | Last Assessment: | 2013-Oct-14 19:00 |                    |                     |  |  |  |  |  |

Billing

| Primary<br>Scaler | Return<br>Number | Scale Date  | Scale<br>Site | Timber<br>Mark | Doc<br>Type | Event<br>Type | Log<br>Count | Anomaly<br>Type | Missing<br>Returns | Anomaly<br>Status | Original<br>Assessment | Clear ? |
|-------------------|------------------|-------------|---------------|----------------|-------------|---------------|--------------|-----------------|--------------------|-------------------|------------------------|---------|
| 062A              | 432              | 2013-Oct-07 | 5962          | ER8400         | ST          | SS            | 99           | Duplicate       |                    | Outstanding       | 2013-Oct-14            | Clear   |
| 062A              | 476              | 2013-Jun-28 | 5962          | 89246          | ST          | SS            | 1            | Duplicate       |                    | Outstanding       | 2013-Oct-14            | Clear   |
| 062A              | 476              | 2013-Jun-20 | 5962          | 89246          | ST          | SS            | 82           | Duplicate       |                    | Outstanding       | 2013-Oct-14            | Clear   |
| 062A              | 574              | 2013-Oct-03 | 5962          | 84555          | ST          | SS            | 181          | Gap             | 573                | Outstanding       | 2013-Oct-14            | Clear   |
| 245G              | 109              | 2013-Sep-05 | 1533          | V40-           | ST          | SS            | 247          | Gap             | 108                | Outstanding       | 2013-Sep-30            | Clear   |
| 262G              | 17               | 2013-Jul-31 | 5AB           | BB200          | LT          | PS            | 21           | Gap             | 13 - 16            | Outstanding       | 2013-Aug-26            | Clear   |
| 438E              | 0                | 2013-Sep-23 | 569           |                | LT          | CU            | 0            | Duplicate       |                    | Outstanding       | 2013-Oct-14            | Clear   |
| 438E              | 0                | 2013-Sep-19 | 569           |                | LT          | CU            | 0            | Duplicate       |                    | Outstanding       | 2013-Oct-14            | Clear   |
| 438E              | 0                | 2013-Sep-26 | 569           |                | LT          | CU            | 0            | Duplicate       |                    | Outstanding       | 2013-Oct-14            | Clear   |
| 448G              | 457              | 2013-Oct-01 | 546           |                | LT          | CU            | 0            | Gap             | 456                | Outstanding       | 2013-Oct-14            | Clear   |
| 470A              | 617              | 2013-Sep-10 | 5A6           | HN082          | LT          | PS            | 69           | Gap             | 616                | Outstanding       | 2013-Sep-30            | Clear   |

harvest BILLINGSYSTEM
# 1 Log Sample detail return

| Harvest           | Billing Home |                                  |                         |              |              |                      |               |       | • Help Desk & Links |
|-------------------|--------------|----------------------------------|-------------------------|--------------|--------------|----------------------|---------------|-------|---------------------|
| Harv              | est Billi    | ng System                        |                         |              |              |                      |               |       | Ministry of Forests |
| Home              | Queries      | Scale Returns                    | Stratum Advisor         | Rating       | Billing      | Scale Control        | User Services | About | Screen: P652        |
| Logged<br>You are | in as: IDIR  | CGLIDSTO<br>> Scale Return > Sea | arch for Detail Scale D | ata > View ! | Sample Scale | e Detail Return - Lo | ocal Sample   |       |                     |

#### View Sample Scale Detail Return - Local Sample

| DDN: 0602Q44872   | A6F St | tate: Original Complete |                      | Version No:    | 1  | Status  | Issued |
|-------------------|--------|-------------------------|----------------------|----------------|----|---------|--------|
|                   |        |                         | Version              | Information    |    |         |        |
| Scale Site:       | 5962   | Scale Date:             | 2013-Jun-28 12:00    | Weight Slip:   | 18 | 228     |        |
| Scaler:           | 062A   | Pop/Strat/Year:         | 5003 / 03 / 2013     | Hash Total:    | 72 | 5843362 |        |
| Return Number:    | 476    |                         |                      | Sample Weight: | 33 | 690     |        |
| Secondary Scaler: |        |                         |                      |                |    |         |        |
| Signing Scaler:   | 062A   |                         |                      |                |    |         |        |
| Log Count:        | 1      |                         |                      |                |    |         |        |
| Net Volume Total: | 0.094  | Scale Method:           | G                    |                |    |         |        |
| Timber Mark:      | 89246  | Comment:                | 3.0.111QH 482QF487LF |                |    |         |        |

#### Log Details Change Log

|         |      |      | Transac         | tion History |                      |                |            |
|---------|------|------|-----------------|--------------|----------------------|----------------|------------|
| Seq No. | Sign | Туре | Date Summarized | SDN          | Date Issued          | Volume         | Weight     |
| 1       | DR   | ORG  | 2013-Jul-04     | 67848757     | 2013-Jul-04          | 0.094          | 33690      |
|         |      |      |                 |              | Cancel Cancel and Re | place with Cha | nges Print |

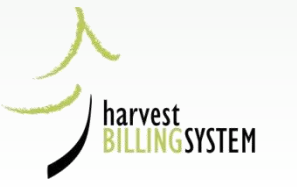

• Help

# 1 Log Sample Ratio

| 67821094 | 1 | 062A | 0425 | 5962 | 2013-Feb-05 | ER8400 | 11 | 12 | 33.809 | 32540 | 1.03900 |              | FI |    |    | List |   | 2 | 1 | List |
|----------|---|------|------|------|-------------|--------|----|----|--------|-------|---------|--------------|----|----|----|------|---|---|---|------|
| 67821771 | 1 | 062A | 0427 | 5962 | 2013-Feb-06 | 59/59  |    | 3  | 37.023 | 39830 | 0.92953 |              | LA |    |    | List | 1 |   |   | List |
| 67821772 | 1 | 062A | 0428 | 5962 | 2013-Feb-06 | 59/59  |    | 7  | 35.094 | 38020 | 0.92304 |              | LA |    |    | List | 2 |   |   | List |
| 67821930 | 1 | 062A | 0431 | 5962 | 2013-Feb-13 | WAMKEE |    | 4  | 32.925 | 32240 | 1.02125 |              | FI |    |    | List |   | 2 | 1 | List |
| 67822176 | 1 | 062A | 0432 | 5962 | 2013-Feb-13 | ER8400 |    | 6  | 29.039 | 39920 | 0.72743 | V            |    | LA | FI | List |   | 2 | 1 | List |
| 67822177 | 1 | 062A | 0433 | 5962 | 2013-Feb-14 | NDBGX  |    | 5  | 8.246  | 8210  | 1.00438 |              | FI |    |    | List | 2 |   |   | List |
| 67822950 | 1 | 062A | 0435 | 5962 | 2013-Feb-18 | 59/59  |    | 5  | 35.274 | 37350 | 0.94442 |              | LA |    |    | List |   | 2 | 1 | List |
| 67823348 | 1 | 062A | 0436 | 5962 | 2013-Feb-20 | 59/59  |    | 7  | 39.360 | 40430 | 0.97353 |              | LA |    |    | List | 2 |   |   | List |
| 67823645 | 1 | 062A | 0437 | 5962 | 2013-Feb-22 | EU7189 |    | 3  | 48.953 | 41790 | 1.17140 |              | FI |    |    | List |   | 2 | 1 | List |
| 67829230 | 1 | 062A | 0443 | 5962 | 2013-Mar-11 | 59/0R1 |    | 6  | 39.128 | 39460 | 0.99159 |              | LA |    |    | List |   | 2 | 1 | List |
| 67835149 | 1 | 062A | 0454 | 5962 | 2013-Mar-27 | 59/245 |    | 5  | 32.316 | 34070 | 0.94852 |              | LA |    |    | List |   | 2 | 1 | List |
| 67835177 | 1 | 062A | 0456 | 5962 | 2013-Apr-04 | NDBGX  |    | 3  | 6.916  | 6610  | 1.04629 |              | FI |    |    | List |   | 2 | 1 | List |
| 67841803 | 1 | 062A | 0460 | 5962 | 2013-May-28 | NDUBX  |    | 4  | 37.646 | 37610 | 1.00096 |              | FI |    |    | List | 2 |   |   | List |
| 67844643 | 1 | 062A | 0461 | 5962 | 2013-May-30 | 89246  |    | 13 | 51.201 | 45950 | 1.11428 |              |    | LA | FI | List | 2 |   |   | List |
| 67845183 | 1 | 062A | 0463 | 5962 | 2013-Jun-05 | 85884  |    | 3  | 41.618 | 40430 | 1.02938 |              | LA |    |    | List |   | 2 | 1 | List |
| 67845185 | 1 | 062A | 0465 | 5962 | 2013-Jun-11 | 85884  |    | 5  | 44.349 | 40730 | 1.08885 |              | LA |    |    | List |   | 1 | 2 | List |
| 67845476 | 1 | 062A | 0466 | 5962 | 2013-Jun-12 | 89246  |    | 12 | 49.587 | 43990 | 1.12723 |              | LA |    |    | List |   | 2 |   | List |
| 67845573 | 1 | 062A | 0467 | 5962 | 2013-Jun-10 | 59/0R1 |    | 3  | 39.972 | 38400 | 1.04094 |              | LA |    |    | List |   | 1 | 2 | List |
| 67846391 | 1 | 062A | 0469 | 5962 | 2013-Jun-18 | 89246  |    | 11 | 47.469 | 41780 | 1.13617 |              | FI |    |    | List |   | 2 | 1 | List |
| 67846392 | 1 | 062A | 0470 | 5962 | 2013-Jun-19 | WAMGEE |    | 5  | 35.592 | 34270 | 1.03858 |              | FI |    |    | List |   | 2 | 1 | List |
| 67846712 | 1 | 062A | 0471 | 5962 | 2013-Jun-24 | 85884  |    | 7  | 44.967 | 40470 | 1.11112 |              | LA |    |    | List |   | 2 | 1 | List |
| 67848721 | 1 | 062A | 0473 | 5962 | 2013-Jun-25 | 89246  |    | 9  | 47.129 | 42160 | 1.11786 |              | FI |    |    | List |   | 2 | 1 | List |
| 67848756 | 1 | 062A | 0475 | 5962 | 2013-Jun-26 | 88018  |    | 7  | 39.090 | 36340 | 1.07567 |              | LA |    |    | List |   | 2 |   | List |
| 67848757 | 1 | 062A | 0476 | 5962 | 2013-Jun-28 | 89246  |    | 1  | 0.094  | 33690 | 0.00279 | $\checkmark$ | FI |    |    | List | 2 |   |   | List |
| 67848758 | 1 | 062A | 0477 | 5962 | 2013-Jun-28 | 85884  |    | 8  | 44.852 | 41210 | 1.08838 |              | LA |    |    | List | 2 |   |   | List |
| 67852099 | 1 | 062A | 0480 | 5962 | 2013-Jul-03 | 89246  |    | 8  | 41.466 | 39470 | 1.05057 |              | LA |    |    | List |   | 2 | 1 | List |
| 67852101 | 1 | 062A | 0482 | 5962 | 2013-Jul-04 | 89246  | ١ſ | 10 | 45.923 | 41620 | 1,10339 |              | FI |    |    | List |   | 2 | 1 | List |

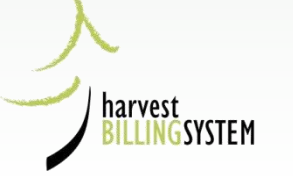

# 1 Log sample stratum ratio

| 0/801948 1 | 00ZA | 0527 | <u>ວອ</u> 6⋜ | 2013-Aug-22 | 00201  | UL | 12 | 40.940 | 39220 | 1.19097 | Ц |    | ы  | LA | LISI | 2 |   |   | LISI |
|------------|------|------|--------------|-------------|--------|----|----|--------|-------|---------|---|----|----|----|------|---|---|---|------|
| 67867201 1 | 062A | 0533 | 5962         | 2013-Aug-28 | DP1003 |    | 6  | 41.407 | 33010 | 1.25438 |   | FI |    |    | List | 2 |   |   | List |
| 67867338 1 | 062A | 0542 | 5962         | 2013-Sep-05 | 84749  |    | 6  | 44.864 | 42830 | 1.04749 |   | LA |    |    | List | 2 |   |   | List |
| 67867494 1 | 062A | 0544 | 5962         | 2013-Sep-10 | 84749  |    | 6  | 44.304 | 41270 | 1.07352 |   |    | LA | FI | List | 1 |   |   | List |
| 67868880 1 | 062A | 0550 | 5962         | 2013-Sep-16 | 59/0R1 |    | 10 | 38.594 | 37180 | 1.03803 |   | LA |    |    | List |   | 2 | 1 | List |
| 67868881 1 | 062A | 0553 | 5962         | 2013-Sep-16 | EDUEH  |    | 7  | 30.349 | 28420 | 1.06787 |   | LA |    |    | List |   | 1 | 2 | List |
| 67869063 1 | 062A | 0556 | 5962         | 2013-Sep-18 | EDUEH  |    | 8  | 38.645 | 35860 | 1.07766 |   | LA |    |    | List |   | 1 | 2 | List |
| 67869445 1 | 062A | 0560 | 5962         | 2013-Sep-20 | EDUEH  |    | 4  | 45.397 | 39800 | 1.14063 |   | LA |    |    | List |   | 1 | 2 | List |
| 67869446 1 | 062A | 0562 | 5962         | 2013-Sep-24 | 59/248 |    | 5  | 42.345 | 41390 | 1.02307 |   | LA |    |    | List | 2 |   |   | List |
| 67869677 1 | 062A | 0567 | 5962         | 2013-Sep-26 | 84555  |    | 8  | 48.271 | 39990 | 1.20708 |   |    | FI |    | List |   | 2 |   | List |
| 67869678 1 | 062A | 0568 | 5962         | 2013-Sep-27 | 59/247 |    | 12 | 47.857 | 44180 | 1.08323 |   | LA |    |    | List |   | 2 | 1 | List |
| 67874399 1 | 062A | 0575 | 5962         | 2013-Oct-03 | 59/247 |    | 4  | 36.611 | 37540 | 0.97525 |   | LA |    |    | List |   | 2 | 1 | List |
| 67874400 1 | 062A | 0432 | 5962         | 2013-Oct-07 | ER8400 |    | 6  | 44.347 | 39920 | 1.11090 |   |    | FI | LA | List |   | 2 | 1 | List |
| 67874401 1 | 062A | 0476 | 5962         | 2013-Jun-20 | 89246  |    | 7  | 37.358 | 33690 | 1.10888 |   |    | LA | FI | List |   | 1 | 2 | List |
| 67874558 1 | 062A | 0570 | 5962         | 2013-Sep-30 | EF4046 |    | 5  | 44.217 | 42170 | 1.04854 |   |    | FI | LA | List |   | 1 | 2 | List |
| 67875332 1 | 062A | 0577 | 5962         | 2013-Oct-08 | EF4046 |    | 7  | 40.793 | 39870 | 1.02315 |   |    | LA | FI | List |   | 2 | 1 | List |
| 67875608 1 | 062A | 0579 | 5962         | 2013-Oct-09 | K2U007 |    | 7  | 34.812 | 34020 | 1.02328 |   | FI |    |    | List | 2 |   |   | List |
| 67875610 1 | 062A | 0580 | 5962         | 2013-Oct-09 | EF4046 |    | 6  | 39.598 | 37550 | 1.05454 |   | FI |    |    | List |   | 1 | 2 | List |

| Stratum Totals | Loads | Volume    | Weight   | Ratio   | Size   | StDev | Freq | Prec  |
|----------------|-------|-----------|----------|---------|--------|-------|------|-------|
| Sample Data    | 69    | 2709.880  | 2586110  | 1.04786 | 39.270 | 5.64  | 29   |       |
| Billed Data    | 2021  | 79476.147 | 75846150 |         |        |       |      | 3.39% |

List of Species List of Grades List of Segregations List of Sample Categories

Loads vs Scale Month Sample Ratio vs Scale Date Volume vs Sample Weight

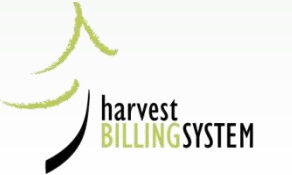

# Stratum Ratio minus 1 Log Sample

|          |   |      |      | -    |             |        | u  |        |       |         |    |    |    |      |   |   |   |      |
|----------|---|------|------|------|-------------|--------|----|--------|-------|---------|----|----|----|------|---|---|---|------|
| 67868880 | 1 | 062A | 0550 | 5962 | 2013-Sep-16 | 59/0R1 | 10 | 38.594 | 37180 | 1.03803 | LA |    |    | List |   | 2 | 1 | List |
| 67868881 | 1 | 062A | 0553 | 5962 | 2013-Sep-16 | EDUEH  | 7  | 30.349 | 28420 | 1.06787 | LA |    |    | List |   | 1 | 2 | List |
| 67869063 | 1 | 062A | 0556 | 5962 | 2013-Sep-18 | EDUEH  | 8  | 38.645 | 35860 | 1.07766 | LA |    |    | List |   | 1 | 2 | List |
| 67869445 | 1 | 062A | 0560 | 5962 | 2013-Sep-20 | EDUEH  | 4  | 45.397 | 39800 | 1.14063 | LA |    |    | List |   | 1 | 2 | List |
| 67869446 | 1 | 062A | 0562 | 5962 | 2013-Sep-24 | 59/248 | 5  | 42.345 | 41390 | 1.02307 | LA |    |    | List | 2 |   |   | List |
| 67869677 | 1 | 062A | 0567 | 5962 | 2013-Sep-26 | 84555  | 8  | 48.271 | 39990 | 1.20708 |    | FI |    | List |   | 2 |   | List |
| 67869678 | 1 | 062A | 0568 | 5962 | 2013-Sep-27 | 59/247 | 12 | 47.857 | 44180 | 1.08323 | LA |    |    | List |   | 2 | 1 | List |
| 67874399 | 1 | 062A | 0575 | 5962 | 2013-Oct-03 | 59/247 | 4  | 36.611 | 37540 | 0.97525 | LA |    |    | List |   | 2 | 1 | List |
| 67874400 | 1 | 062A | 0432 | 5962 | 2013-Oct-07 | ER8400 | 6  | 44.347 | 39920 | 1.11090 |    | FI | LA | List |   | 2 | 1 | List |
| 67874401 | 1 | 062A | 0476 | 5962 | 2013-Jun-20 | 89246  | 7  | 37.358 | 33690 | 1.10888 |    | LA | FI | List |   | 1 | 2 | List |
| 67874558 | 1 | 062A | 0570 | 5962 | 2013-Sep-30 | EF4046 | 5  | 44.217 | 42170 | 1.04854 |    | FI | LA | List |   | 1 | 2 | List |
| 67875332 | 1 | 062A | 0577 | 5962 | 2013-Oct-08 | EF4046 | 7  | 40.793 | 39870 | 1.02315 |    | LA | FI | List |   | 2 | 1 | List |
| 67875608 | 1 | 062A | 0579 | 5962 | 2013-Oct-09 | K2U007 | 7  | 34.812 | 34020 | 1.02328 | FI |    |    | List | 2 |   |   | List |
| 67875610 | 1 | 062A | 0580 | 5962 | 2013-Oct-09 | EF4046 | 6  | 39.598 | 37550 | 1.05454 | FI |    |    | List |   | 1 | 2 | List |
| 67877343 | 1 | 062A | 0585 | 5962 | 2013-Oct-16 | EF4046 | 6  | 36.301 | 33990 | 1.06799 | FI |    |    | List |   | 2 |   | List |

| Stratum Totals | Loads | Volume    | Weight   | Ratio   | Size   | StDev | Freq | Prec  |
|----------------|-------|-----------|----------|---------|--------|-------|------|-------|
| Sample Data    | 68    | 2717.048  | 2546490  | 1.06698 | 39.957 | 3.28  | 30   |       |
| Billed Data    | 2021  | 80926.325 | 75846150 |         |        |       |      | 1.95% |

List of Species List of Grades List of Segregations List of Sample Categories

Loads vs Scale Month Sample Ratio vs Scale Date Volume vs Sample Weight

harvest

SYSTEM

# HBS General Issues

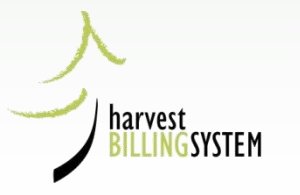

# Getting Help

If you encounter any difficulties in using HBS, the NRS Service Desk (NRS) or Billing Business Support (BBS) Desk may be able to assist you.

| Toll Free   | 1-866-952-6801 (NRS)<br>1-877-387-8349 (BBS)                                  |
|-------------|-------------------------------------------------------------------------------|
| In Victoria | 250-952-6801 (NRS)<br>250-387-8349 (BBS)                                      |
| Fax         | 250-387-9738 (BBS)                                                            |
| Email       | <u>nrsenquiries@gov.bc.ca</u> (NRS)<br>FORHVAP.BillingBusSprt@gov.bc.ca (BBS) |

Hours of operation are 8 am to 4 pm, Monday to Friday (PST).

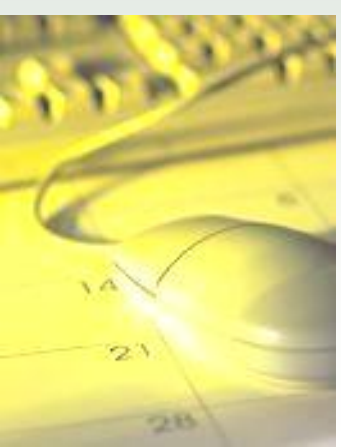

# Getting Help – RoboHelp

• Accessed from Help Button:

| lome                   | Queries                          | Scale Returns | Stratum Adviso     | or Rating   | Billing                | Scale Control     | User Services      | About | Screen: ho |
|------------------------|----------------------------------|---------------|--------------------|-------------|------------------------|-------------------|--------------------|-------|------------|
| Logged in<br>You are h | i as:<br>ere: Home               |               | _                  |             |                        |                   |                    |       |            |
| $\left( \right)$       | $\overline{\mathcal{N}}$         | W             | elcome to t        | he Har      | vest Billi             | ng System         |                    |       |            |
| (-                     | harvest                          | SYSTEM SI     | ıbmitted Summ      | ary Scale F | Return Stat            | tus               |                    |       |            |
|                        | /                                | • In          | Error:             |             | Piece; Wei             | ght; Sample       |                    |       |            |
|                        |                                  | • He          | eld:               |             | Piece; Wei             | ght; Sample       |                    |       |            |
| • H                    | elp                              | De            | etail Scale Retu   | ırn Status  |                        |                   |                    |       |            |
| ● U<br>B               | <del>ser</del> Suppo<br>ulletins | • In          | Error:             |             | Log Tallies<br>Tallies | ; Weigh Slips; Sa | ample Tallies; SFF | 5     |            |
|                        |                                  | • Di          | gital Signature Fa | ilure:      | Log Tallies<br>Tallies | ; Weigh Slips; Sa | ample Tallies; SFF | 0     |            |
|                        |                                  | Da            | ata Submission     | Status      |                        |                   |                    |       |            |
|                        |                                  | • X1          | VIL File Transmis  | sions:      | XML                    |                   |                    |       |            |
|                        |                                  | • X1          | vIL Batches:       |             | Log Tallies            | ; Weigh Slips; Sa | ample Tallies      |       |            |
|                        |                                  |               |                    |             | Arrival Led            | gers: Departure L | edgers: SFP Talli  | es    |            |

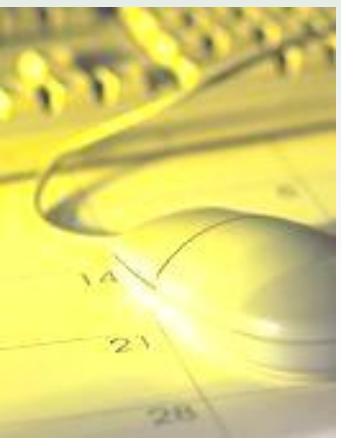

### Contents Tab: Queries, Harvest Reports

#### Contents Index Search Glossary Print This Topic

- Search - GO

Ministry of Forests and Range

#### ? Contents ß Help Desk Ouick Reference Guides HBS User Manual > 1. How to Use This Manual 2. How to Use HBS 3. Life Cycle of a Scale Return 📎 4. Security and Roles 5. User Services 6. Profiles 7. Scale Returns 8. Rate Management 😪 9. Batch Management 10. Queries and Reports 10.1 Harvest Reports 10.1.1 Create Mark Monthly 10.1.2 Mark Monthly Billing a 10.2 Invoice Copies and Ratio, C > 10.3 Special Reports 10.4 Other Queries 11. Scale Control 12. Stratum Advisor 13. Paper Batch Tracking 14. Billing Management

#### **10.1 Harvest Reports**

This query (By Date of Invoice (Billing History) or By Date of Scale (Scaling History)) outputs a list of billing or scaling history using a variety of search parameters. The query will only return information for a date range that does not exceed 12 months. The following are required fields for the search criteria:

- Billing Period,
- At least one of. File Type, Forest File ID or Timber Mark,
- · Region / District of Harvest, Region/District of Scale, or
- Licensee Client No / Location.
- The following screens are used to create and configure this report:
  - Create Mark Monthly Billing/ Scaling History Report (P431)
  - Mark Monthly Billing/ Scaling History Report Configuration (P432)

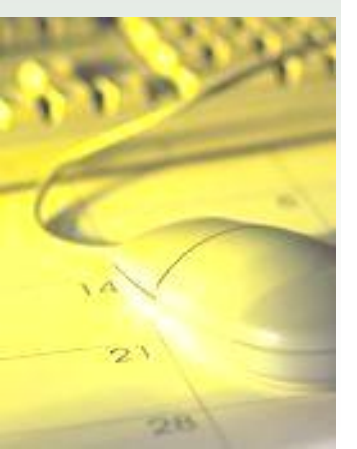

### Contents: WSlips w/o matching Red Tags

lange

| <ul> <li>11.2.9 Weigh Slips Without Matching Red Tag Scale Returns (P952)</li> <li>11.2.9 Weigh Slips Without Matching Red Tag Scale Returns (P952)</li> <li>11.2.9 Weigh Slips Without Matching Red Tag Scale Returns (P952)</li> <li>11.2.9 Weigh Slips Without Matching Red Tag Scale Returns (P952)</li> <li>11.2.9 Weigh Slips Without Matching Red Tag Scale Returns (P952)</li> <li>11.2.9 Weigh Slips Without Matching Red Tag Scale Returns (P952)</li> <li>11.2.9 Weigh Slips Without Matching Red Tag Scale Returns (P952)</li> <li>11.2.9 Weigh Slips Without Matching Red Tag Scale Returns (P952)</li> <li>11.2.9 Weigh Slips Without Matching Red Tag Scale Returns (P952)</li> <li>11.2.9 Weigh Slips Without Matching Red Tag Scale Returns (P952)</li> <li>11.2.9 Weigh Slips Without Matching Red Tag Scale Returns (P952)</li> <li>12.0 Returns (P952)</li> <li>13.2 Scale Returns (P952)</li> <li>13.2 Scale Returns (P952)</li> <li>13.2 Scale Scale Returns (P952)</li> <li>13.2 Scale Scale Returns (P952)</li> <li>13.2 Scale Scale Returns (P952)</li> <li>13.2 Scale Scale Returns (P952)</li> <li>14.2 Scale Scale Returns (P952)</li> <li>15.2 Scale Scale Returns (P952)</li> <li>15.2 Scale Scale</li></ul> | Contents Index Search Glossary                                                                                                    | Print This Topic               | - Search - GO • Ministry of Forests and Ra                                                                                                    |
|----------------------------------------------------------------------------------------------------|----------------------------------------------------------------------------------------------------|--------------------------------|----------------------------------------------------------------------------------------------------|
| 14. Billing Management                                                                                                    | <ul> <li>Quick Reference Guides</li> <li>HBS User Manual <ul> <li>1. How to Use This Manual</li> <li>2. How to Use HBS</li> <li>3. Life Cycle of a Scale Return</li> <li>4. Security and Roles</li> <li>5. User Services</li> <li>6. Profiles</li> <li>7. Scale Returns</li> <li>8. Rate Management</li> <li>9. Batch Management</li> <li>10. Queries and Reports</li> <li>11. Scale Control</li> <li>11.1 Late Submissions</li> <li>11.2 Scale Event Anomalies</li> <li>? 11.2.1 Search for Scale Event Anomalies</li> <li>? 11.2.1 Search for Scale Event Anomalies</li> <li>? 11.2.1 Search for Scale Event Anomalies</li> <li>? 11.2.3 Weighing Event Gaps and Duplicates</li> <li>? 11.2.4 Arrival Event Gaps and Duplicates</li> <li>? 11.2.5 Arrivals Without Matching Departu</li> <li>? 11.2.6 Departures Without Matching Sam</li> <li>? 11.2.9 Weigh Slips Without Matching Red</li> <li>? 11.2.10 Red Tag Scale Returns Without N</li> <li>11.3 Scale Return Change Log</li> <li>11.4 Cut Block Departures</li> <li>11.5 LDS Registry</li> <li>11.6 LDS Registry Violations</li> <li>11.7 Scale Site Software Use</li> <li>12. Stratum Advisor</li> <li>13. Paper Batch Tracking</li> <li>14. Billion Management</li> </ul></li></ul> | X 11.2.9<br>This scre<br>P911. | <ul> <li>Weigh Slips Without Matching Red Tag Scale Returns (P952)</li> <li>en displays the results of the search for weigh slips without red tag scale returns events entered in screen</li> <li>To view the associated scale return, select the hyperlink in the "Weigh Slip" column.</li> <li>To clear an anomaly on the appropriate row, select the 'Clear' button in the 'Clear?' column. The Confirm Anomaly Clear screen, P954, will be displayed. To return to the List of Weigh Slips Without Matching Red Tag Scale Returns screen without clearing the anomaly click the No button. To clear the anomaly, click the Yes button. The List of Weigh Slips Without Matching Red Tag Scale Returns screen, P952, is re-displayed. The status of the anomaly is now 'User-Cleared'</li> <li>ew the details of the User-cleared anomaly, click on the 'User-Cleared' link the Anomaly Status column Jser Cleared Anomaly Details screen, P955, is displayed listing the details of the anomaly including the and the ID of the user who cleared the anomaly</li> <li>To print the list of anomalies, select <i>Print</i>. The selected list will open in Adobe reader, available for printing.</li> <li>To return to the Scale Control Anomaly search page, use the navigation line provided.</li> </ul> |

### Contents: HBS Roles

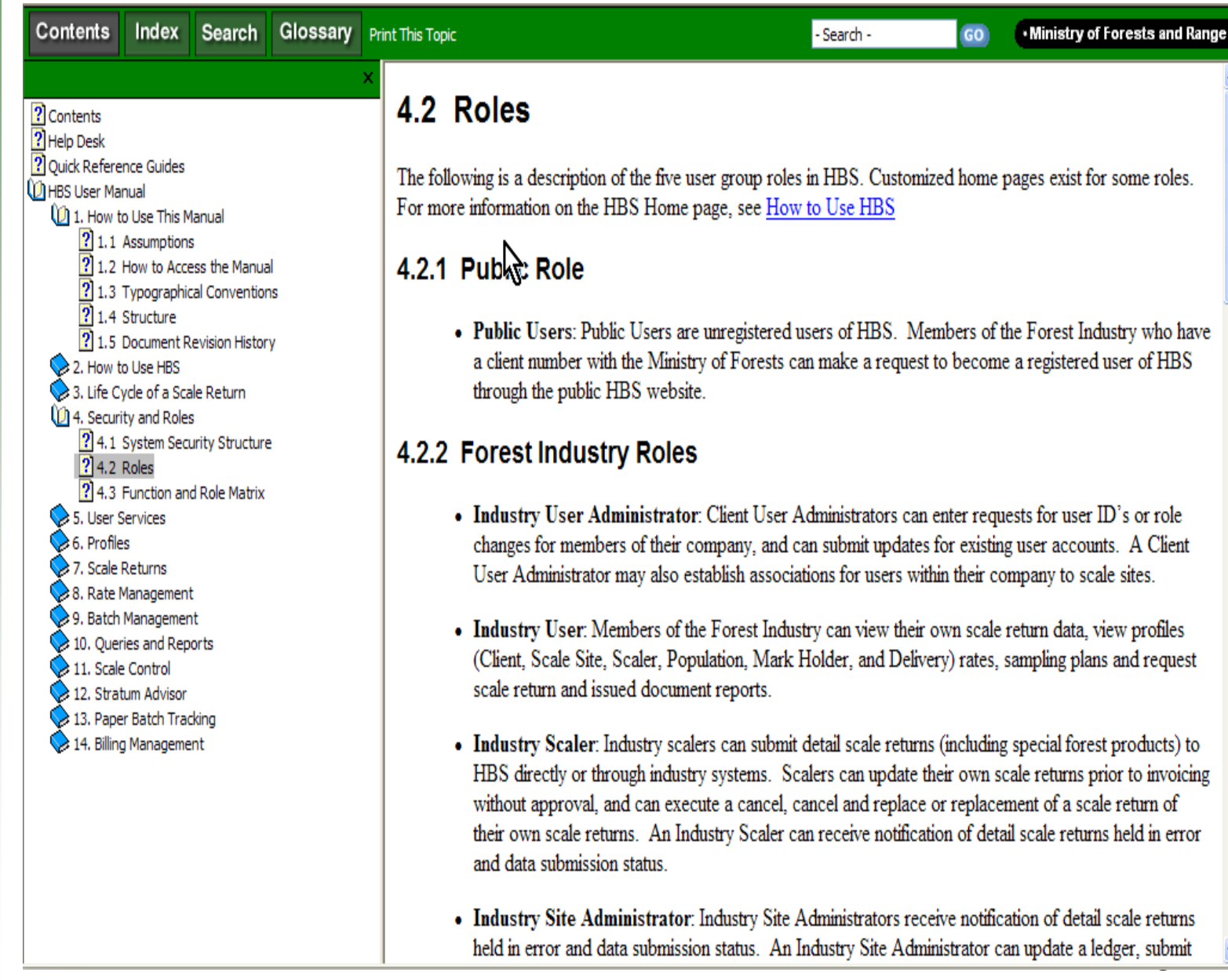

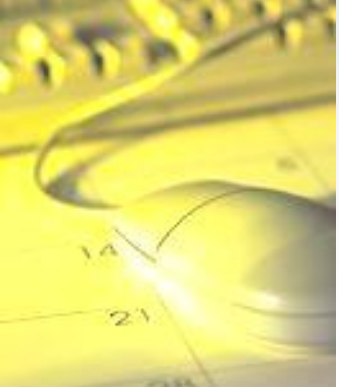

### Contents: Function and Role Matrix

| Contents                         | Index Se    | arch Glo       | ssary Print Thi                      | is Toj | pic  |      |        |       |     |      |          |       |     |     |       |                 |     | - Se  | earch | n -    |      |       |     | <b>GO</b> |      | • Mir | nistr | y of     | Fores    | its an |
|----------------------------------|-------------|----------------|--------------------------------------|--------|------|------|--------|-------|-----|------|----------|-------|-----|-----|-------|-----------------|-----|-------|-------|--------|------|-------|-----|-----------|------|-------|-------|----------|----------|--------|
|                                  | 4.3 F       | unctio         | n and R                              | ole    | e I  | Ma   | ıtri   | ix    |     |      |          |       |     |     |       |                 |     |       |       |        |      |       |     |           |      |       |       |          |          |        |
| Contents                         |             |                |                                      |        |      |      |        |       |     |      |          |       |     |     |       |                 |     |       |       |        |      |       |     |           |      |       |       |          |          |        |
| Help Desk                        | This sectio | n delineates   | system roles an                      | nd s   | yste | m al | biliti | es in | nac | ross | s-ref    | ferer | ıce | cha | rt. I | Each            | use | r inł | nerit | ts the | e ba | sic f | ùnc | tion      | s of | the   | ir us | ser g    | roup     | and    |
| Quick Referer                    | also have a | additional rol | es assigned.                         |        | Ń    |      |        |       |     |      |          |       |     |     |       |                 |     |       |       |        |      |       |     |           |      |       |       |          | •        |        |
| 1. How to                        |             |                | -                                    |        | К    | •    |        |       |     |      |          |       |     |     |       |                 |     |       |       |        |      |       |     |           |      |       |       |          |          |        |
| 2 1.1 /                          |             |                |                                      |        |      |      |        |       |     |      |          |       |     |     |       |                 |     |       |       |        |      |       |     |           |      |       |       |          |          |        |
| <b>?</b> 1.2 F                   |             |                |                                      |        |      |      |        |       |     |      |          |       |     |     |       |                 |     |       |       |        |      | _     | _   |           |      |       |       |          |          |        |
| <b>?</b> 1.3 1<br><b>?</b> 1.4 c |             | Area           | Action                               |        |      |      |        |       |     |      |          |       | _   |     |       |                 |     |       |       |        | _    |       |     |           |      |       |       |          |          |        |
| ? 1.5 C                          |             |                |                                      | CLU    | CUA  | scL  | ISA    | F     | DEN | MH   | PCN      | RAD   | DCN | DCR | HUA   | NO <sub>H</sub> | CHK | MCA   | MSA   | MOF    | MBA  | PUB   | N   | SUB       | VEN  | WR    | ΡA    | MPA      | g        |        |
| 2. How to                        |             | User Services  | Add or update User                   |        | Y    |      |        |       |     |      |          |       |     |     | Y     | Y               |     |       |       |        |      |       | Y   |           |      |       |       |          |          |        |
| S. Life Cy                       |             |                | account                              | -      | -    | -    | -      |       | _   | _    | -        |       |     | -   |       |                 |     | _     | _     |        |      | _     |     |           |      |       | _     | -        |          |        |
| 2 4. Securit                     |             |                | Approve User<br>Requests             |        |      |      |        |       |     |      |          |       |     |     |       | Ŷ               |     |       |       |        |      |       |     |           |      |       |       |          |          |        |
| <b>?</b> 4.2 F                   |             |                | Associate Scale<br>Sites/Districts   |        | Y    |      |        |       |     |      |          |       |     |     | Y     | Y               |     |       |       |        |      |       | Y   |           |      |       |       |          |          |        |
| 4.3 F                            |             | Profiles       | View Client Profile                  | Y      | -    | -    | -      |       |     |      | $\vdash$ |       |     |     |       |                 |     |       |       | Y      |      |       |     |           |      |       |       | $\vdash$ |          |        |
| 6. Profiles                      |             |                | View Delivery Profile                | Y      |      |      |        |       |     |      |          |       |     |     |       |                 |     |       |       | Y      |      |       |     |           |      |       |       | -        |          |        |
| 7. Scale F<br>8. Rate M          |             |                | Add or Update<br>Delivery Profile    |        |      |      |        |       |     |      |          |       |     |     |       |                 |     |       |       |        | Y    |       |     |           |      |       |       |          |          |        |
| 9. Batch I                       |             |                | View Scale Site<br>Profile           | Y      |      |      |        |       |     |      |          |       |     |     |       |                 |     |       |       | Y      |      |       |     |           |      |       |       |          |          |        |
| 11. Scale                        |             |                | Add or Update Scale                  |        |      |      |        |       |     |      |          |       |     |     |       |                 |     |       | Y     |        |      |       |     |           |      |       |       |          |          |        |
| 12. Strati                       |             |                | Mary Casles Drofile                  |        | -    | -    | -      | _     |     | _    | -        |       |     |     | _     |                 |     | _     | ~     |        | _    | -     | -   |           |      | -     |       | -        |          |        |
| 15. Paper                        |             |                | View Scaler Profile                  | -      | -    |      | -      |       |     | _    | -        |       |     | _   |       |                 |     |       | *<br> |        | _    | _     | _   |           |      | -     |       | -        | $\vdash$ |        |
| 1                                |             |                | Create Scaler<br>Authentication Key  |        |      |      |        |       |     |      |          |       |     |     |       |                 |     |       | Ŷ     |        |      |       |     |           |      |       |       |          |          |        |
|                                  |             |                | View Mark Holder<br>Profile          | Y      |      |      |        |       |     |      |          |       |     |     |       |                 |     |       |       | Y      |      |       |     |           |      |       |       |          |          |        |
|                                  |             |                | Add or Update Mark<br>Holder Profile |        |      |      |        |       |     |      |          |       |     |     |       |                 |     |       | Y     |        |      |       |     |           |      |       |       |          |          |        |
|                                  |             |                | View Scale Site<br>Summarization     | Y      |      |      |        |       |     |      |          |       |     |     |       |                 |     |       |       | Y      |      |       |     |           |      |       |       |          |          |        |

#### Index: "To Site Deck"

| Contents Index Search Glossary Print This                                                                                         | Fopic - Search - GO • Ministry of Forests and Range                                                                                                    |
|----------------------------------------------------------------------------------------------------|----------------------------------------------------------------------------------------------------|
| X Type in the keyword to find: To Site                                                                                            | 7.3.5 Arrival or Departure Ledgers                                                                                                    |
| To Site Deck<br>To"<br>Top                                                                                                    | <ul> <li><u>7.3.5.1 Add Ledger Entry (P700)</u></li> </ul>                                                                                                    |
| Page<br>Total Returns"<br>Trading<br>Partner<br>Partner Client                                                                    | <ul> <li><u>7.3.5.2 View an Arrival or Departure Ledger Entry (P702)</u></li> <li><u>7.3.5.3 Update an Arrival or Departure Ledger (P703)</u></li> </ul>                                                                                                    |
| Partner Location<br>Trading Partner<br>Transaction<br>Transaction History<br>Transaction Sequence<br>Transaction Sequence Number  | Saving the arrival ledger entry header, P700, validates data the user entered in the Add screen. When the arrival ledger entry complete, the user can print, save, add, discard or release the arrival ledger for processing.                                                                                                    |
| Transaction Type<br>Transmission Detail Content Listing Report<br>Transmission ID<br>Enter<br>generates<br>Record                 | There are seven types of Arrival Ledgers: Primary Scale, Scale Before, SB4 Rescale, To Site Deck, From Site Deck, Remote Sample and Remote Red Tag. There is one type of Departure Ledger: Departure. There are different business and system rules for completing each return type.                                                   |
| Transmission Records<br>Invoices<br>Transmissions<br>Issued Documents P453                                                        | The Detail Document Number is initially blank. When the Add button is selected, a unique Detail Document Number is assigned to the return and the initial version number is one.                                                                                                    |
| Issued Statements<br>Search<br>Transmissions Between<br>Transmissions Received Between<br>Transmit Issued Documents<br>Microfiche | To update an Arrival or Departure Ledger entry, the user searches for the ledger, places it in a held state,<br>updates the header and then releases the ledger to NTI status. Updates to a ledger will be validated in the<br>same manner as adding a new ledger, using both format and cross-reference validation checks on release. |
| Transmitted<br>HBS<br>Turns<br>Error<br>Txn Type                                                                                  |                                                                                                    |
| Types                                                                                                    |                                                                                                    |

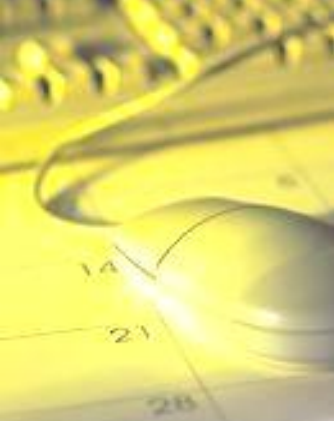

### Search: "To Site Deck"

28

| Contents                               | Index                       | Search                   | Glossary | Print This 1 | Topic - Search - GO • Ministry of Forests and Rang                                                                                                    |
|----------------------------------------|-----------------------------|--------------------------|----------|--------------|----------------------------------------------------------------------------------------------------|
| Type in the word                       | d(s) to sear                | ch for:                  |          | ×            | 7.3.1 Add a Piece Scale Detail Return Online                                                                                                    |
| to site deck                           |                             |                          |          | 60           | These screens allow a user to add a piece scale detail return online:                                                                                                    |
| 7.3.1 Add a Piec<br>7.3.5 Arrival or D | e Scale Det<br>Departure Le | ail Return Onl<br>edgers | ine      |              | <u>Add a Piece Scale Detail Return P550</u>                                                                                                    |
|                                        |                             |                          |          |              | • Update a Piece Scale Detail Return P553                                                                                                    |
|                                        |                             |                          |          |              | <u>Update Piece Scale Log Details P558</u>                                                                                                    |
|                                        |                             |                          |          |              | <u>Update Piece Scale Log Defects P559</u>                                                                                                    |
|                                        |                             |                          |          |              | Saving the return header, P550, validates data the user entered in the Add screen. When the header data is saved, the Add screen changes to the Update screen. The user adds the remaining return information by selecting the Log Details and Log Defects button. When the scale return is complete, the user must return to the header Update screen, P550, to review and release the return for invoicing. |
|                                        |                             |                          |          |              | There are seven piece scale return types in HBS: Primary Scale, From Site Deck, Local Red Tag, Remote Red Tag, Piece Check Scale, SB4 Rescale and Company Use. There are different business and system rules for completing each return type.                                                                                                    |
|                                        |                             |                          |          |              | The transitional nature of a web-based application allows HBS to present related screens in different ways, depending on the data that is entered. For example, if the user selects scale method "Gross" in the header, the volume column in the log details screen will match as gross. If the user selects scale method "Net" in the header, the volume column in the log details screen will match as net. |
|                                        |                             |                          |          |              |                                                                                                    |

### Search: "transmission error"

28

| Contents Index Search Glossary Print This                                                                                                    | Topic - Search - GO • Ministry of Forests and Rang                                                                                                    |
|----------------------------------------------------------------------------------------------------|----------------------------------------------------------------------------------------------------|
| ype in the word(s) to search for:<br>transmission error GO<br>1.8 Search for Submitted Detail Batches (P024)<br>2 Submit a File (P505)<br>1 Receive and Process XML Detail Transmissions | <ul> <li>7.1.8 Search for Submitted Detail Batches (P024)</li> <li>This screen allows the user to search for scale returns in batches of detail scale data based on user-defined criteria.</li> <li>Users with edit authority will be taken to the edit version of the scale return screen, P553, P603, P653 or P753. On an edit screen, fields are open for the user to update data. Users with view authority on the scale return will be taken to screens P552, P602, P652, P702 and P752. The same distinction of view versus edit depends on a user's authority levels within Log Details, Details, and Log Defects. For more information on Security and Roles refer to that section of the manual.</li> <li>Steps <ol> <li>Start at HBS Home Page.</li> <li>Choose the Scale Returns tab.</li> <li>Select Search for Batches &gt; Submitted Batches &gt; Detail. The Search for Submitted Detail Batches screen, P024, will display.</li> <li>Select a "Return Type".</li> <li>If desired, enter additional general criteria.</li> <li>Enter a "Batches Received Between" date range.</li> <li>Select Submit. The List of Submitted Detail Scale Data Batches (XML) (P027)</li> </ol> </li> </ul> |

#### Search: "FXA02"

| Contents User Manual Gloss                     | sary Index Search What | - Search - GO • Ministry of Forests and Range                                                                                                    |
|------------------------------------------------|------------------------|----------------------------------------------------------------------------------------------------|
| Type in the word(s) to search for:<br>fxa02 GO | FXA02                  |                                                                                                    |
| -XA02<br>Transmission Errors                   | Description            | All scale sites on all batch headers in transmission, must be configured for detail submission                                                                                                    |
|                                                | Consequence            | XML File Rejected, this return is not available.                                                                                                    |
|                                                | How to Fix:            | <ul> <li>a. check to determine if a 3 character scale site ID has been entered as a 4 character with a blank or zero prefix</li> <li>b. check the scale dates are within the effective &amp; expiry date of the existing Scale Site Profile</li> <li>c. add the detail profile for this scale site in the Scale Site Profile</li> <li>d. scale date is likely in the past, data fix required, contact the HBS Help Desk</li> </ul> |
|                                                | Who Can Fix:           | a ISA<br>b. MSA<br>c. MSA<br>d. Help Desk                                                                                                    |
| < >>                                           | Where to Fix:          | a. AIVL<br>b. HBS<br>c. HBS<br>d. HBS                                                                                                    |

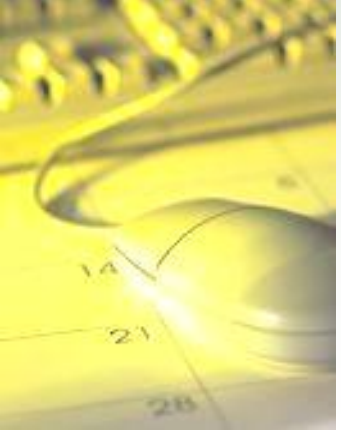

#### **Glossary: Car Stakes**

| Contents          | Index        | Search  | Glossary | Print This |
|-------------------|--------------|---------|----------|------------|
|                   |              |         |          | ×          |
| Term:             |              |         |          |            |
| CAN               |              |         |          | ~          |
| Cancel and Repl   | lace with Ch | anges.  |          | _          |
| Cancel and Repl   | lace With No | Changes |          |            |
| Cants             |              |         |          |            |
| Car Stakes        |              |         |          |            |
| CAS               |              |         |          |            |
| Cash Sales        |              |         |          |            |
| Catastrophic Ind  | dicator      |         |          |            |
| Chain             |              |         |          |            |
| Check-scaler      |              |         |          |            |
| Christmas Trees   | ,            |         |          |            |
| CIS               |              |         |          |            |
| CLI               |              |         |          |            |
| CLIADMIN          |              |         |          |            |
| Client            |              |         |          |            |
| Client Link       |              |         |          |            |
| Client Location ( | Code         |         |          |            |
| Client Number     |              |         |          |            |
| Coast             |              |         |          | *          |

#### Definition: Car Stakes

Special Forest Product code CS – round stakes used as side supports for railroad flat cars. Car stakes often have one squared end to fit the side pockets build into the car deck and the remainder of the stake has the bark left on. Car stakes are a finished product. It is now more common to use sawn timbers as railroad car stakes. These sawn timbers are not classified as car stakes. Dimensions: approx. 10 to 15cm in diameter and 3 to 5m in length. The diameter at any place on the piece must not exceed 15cm. Scaling Method: Piece Sampling or Stacked.

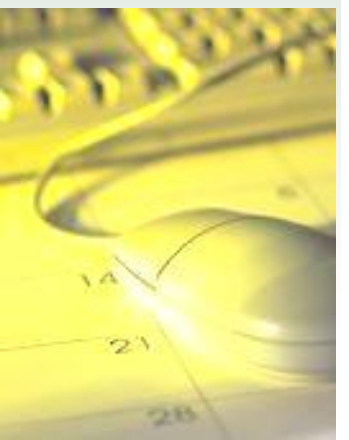

### **Glossary: Grapple Weight**

| Contents          | Index         | Search        | Glossary | Print This 1 |
|-------------------|---------------|---------------|----------|--------------|
|                   |               |               |          | ×            |
| Term:             |               |               |          | Ν            |
| Grade Deduction   | ı             |               |          | - K          |
| Grain             |               |               |          |              |
| Grape Stakes      |               |               |          |              |
| Grapple Weight    |               |               |          |              |
| Gross Volume      |               |               |          |              |
| Gross Weight      |               |               |          |              |
| Handheld          |               |               |          | (3)          |
| Hardwoods         |               |               |          | 9            |
| Harvest Billing o | r Scaling His | tory Report   |          |              |
| Harvest Billing S | ystem Rate    | Administrator | (RAD)    |              |
| Harvest Billing S | ystem User /  | Administrator |          |              |
| Harvest Billing S | ystem User I  | Manager       |          |              |
| Hash Total        |               |               |          |              |
| HBS               |               |               |          |              |
| HBS Administrat   | or            |               |          |              |
| HBS Detail Data   | Entry         |               |          |              |
| HBS Helpdesk      |               |               |          |              |
| HBS Manager       |               |               |          | _            |
| HBS Production    | Control       |               |          | *            |
| Definition: Grap  | ple Weight    | t             |          |              |

The weight of the truck and remaining timber after a sample has been removed. It is greater than the tare weight and less than the gross weight.

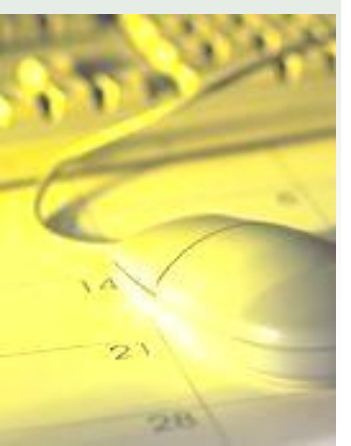

## Understanding Weigh Scale Invoices

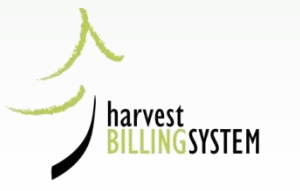

## April Invoice

Volume = ratio x weight in tonnes =

#### 1.01907 m3/tonne x 662.340 tonnes = 674.970 m3

| 970 m3                                  |               | 1 to 2<br>SNIK  | 007-Apr-30<br>OFF LUMBER CO. | Ś                   | Summ<br>Return<br>Kind o<br>Trans<br>Stater<br>Total | nary Type:<br>n Category:<br>of Charge:<br>action Type:<br>nent Cycle:<br>Loads: | Generated<br>Primary Scal<br>Stumpage<br>Original<br>4<br>18 | e                    |                             |     |
|-----------------------------------------|---------------|-----------------|------------------------------|---------------------|------------------------------------------------------|----------------------------------------------------------------------------------|--------------------------------------------------------------|----------------------|-----------------------------|-----|
| Previous Invoice:<br>Related Statement: |               |                 |                              |                     | Net W<br>YTD V                                       | eight:<br>Veight:                                                                | 662,340 kg<br>662,340 kg                                     | <b>b</b>             |                             |     |
| Total Volume:                           | 674.97        | 70 m3           |                              |                     | Tota                                                 | Due:                                                                             |                                                              |                      | \$31,100.                   | .98 |
| Segregation Det                         | ails          |                 |                              |                     |                                                      |                                                                                  |                                                              |                      |                             |     |
| Species                                 | Grade         | Rate<br>(\$/m3) | Y<br>Weight x Ra<br>(kg-\$/m | TD<br>ate<br>n3) (i | Ratio<br>m3/tonne)                                   | YTD<br>Volume<br>(m3)                                                            | Additional<br>Volume<br>(m3)                                 | YTD<br>Value<br>(\$) | Additional<br>Value<br>(\$) |     |
| Fir                                     | Grade 1       | 46.66           | 30,304,784.                  | 40                  | 0.28826                                              | 190.926                                                                          | 190.926                                                      | 8,908.61             | 8,908.61                    |     |
| Fir                                     | Grade 2       | 46.66           | 30,904,784.                  | 40                  | 0.44099                                              | 292.085                                                                          | 292.085                                                      | 13,628.70            | 13,628.70                   |     |
| Fir                                     | Grade 6       | 0.25            | 165,585.                     | 00                  | 0.00256                                              | 1.696                                                                            | 1.696                                                        | 0.42                 | 0.42                        |     |
| Larch                                   | Grade 1       | 46.66           | 30,904,784                   | 10                  | 0.17313                                              | 117.671                                                                          | 114.671                                                      | 5,350.55             | 5,350.55                    |     |
| Larch                                   | Grade 2       | 46.66           | 30,904,784.                  | 40                  | 0.10390                                              | 8.817                                                                            | 68.817                                                       | 3,211.01             | 3,211.01                    |     |
| Larch                                   | Grade 4       | 0.25            | 165,585.                     | 00                  | 0.00295                                              | 1.954                                                                            | 1.954                                                        | 0.49                 | 0.49                        |     |
| Larch                                   | Grade 6       | 0.25            | 165,585.                     | 00                  | 0.00774                                              | 4.795                                                                            | 4.795                                                        | 1.20                 | 1.20                        |     |
|                                         | Grade Z       | 0.00            | 0.                           | .00                 | 0.00004                                              | 0.026                                                                            | 0.026                                                        | 00.0                 | 0.00                        |     |
| Segregations: 8                         | 4             |                 |                              |                     | (1.01907)                                            | 674.970                                                                          | 674.970                                                      | 31,100.98            | 31,100.98                   | _   |
| Detail Document                         | ts            |                 |                              |                     |                                                      |                                                                                  |                                                              |                      |                             |     |
| Document<br>Number                      | Scale<br>Date |                 | Weigh Slip<br>Number         | LDS<br>Number       |                                                      | Net<br>Weight (kg)                                                               | Additional<br>Volume (m3)                                    | Addi<br>Val          | lional<br>ue (\$)           |     |
| 540626058137M                           | 2007-Apr-0    | 3               | 65837                        | 2190604             |                                                      | 36,990                                                                           | 37.695                                                       | 1,7                  | 36.91                       |     |
| 540626058138M                           | 2007-Apr-0    | 3               | 65838                        | 2190605             |                                                      | 34,880                                                                           | 35.546                                                       | 1,6                  | 37.83                       |     |
| 540626058156M                           | 2007-Apr-0    | 3               | 65856                        | 2190618             |                                                      | 35,300                                                                           | 35.973                                                       | 1,6                  | 57.54                       |     |
| 540626058184N                           | 2007-Apr-0    | 4               | 65884                        | 2190584             |                                                      | 34,860                                                                           | 35.524                                                       | 1,6                  | 36.84                       |     |
| 5406260581970                           | 2007-Apr-0    | 5               | 65897                        | 0009353             |                                                      | 34,170                                                                           | 34.821                                                       | 1,6                  | 04.49                       |     |

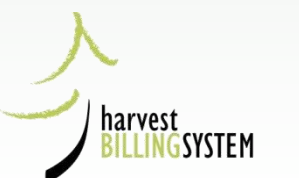

### May Invoice

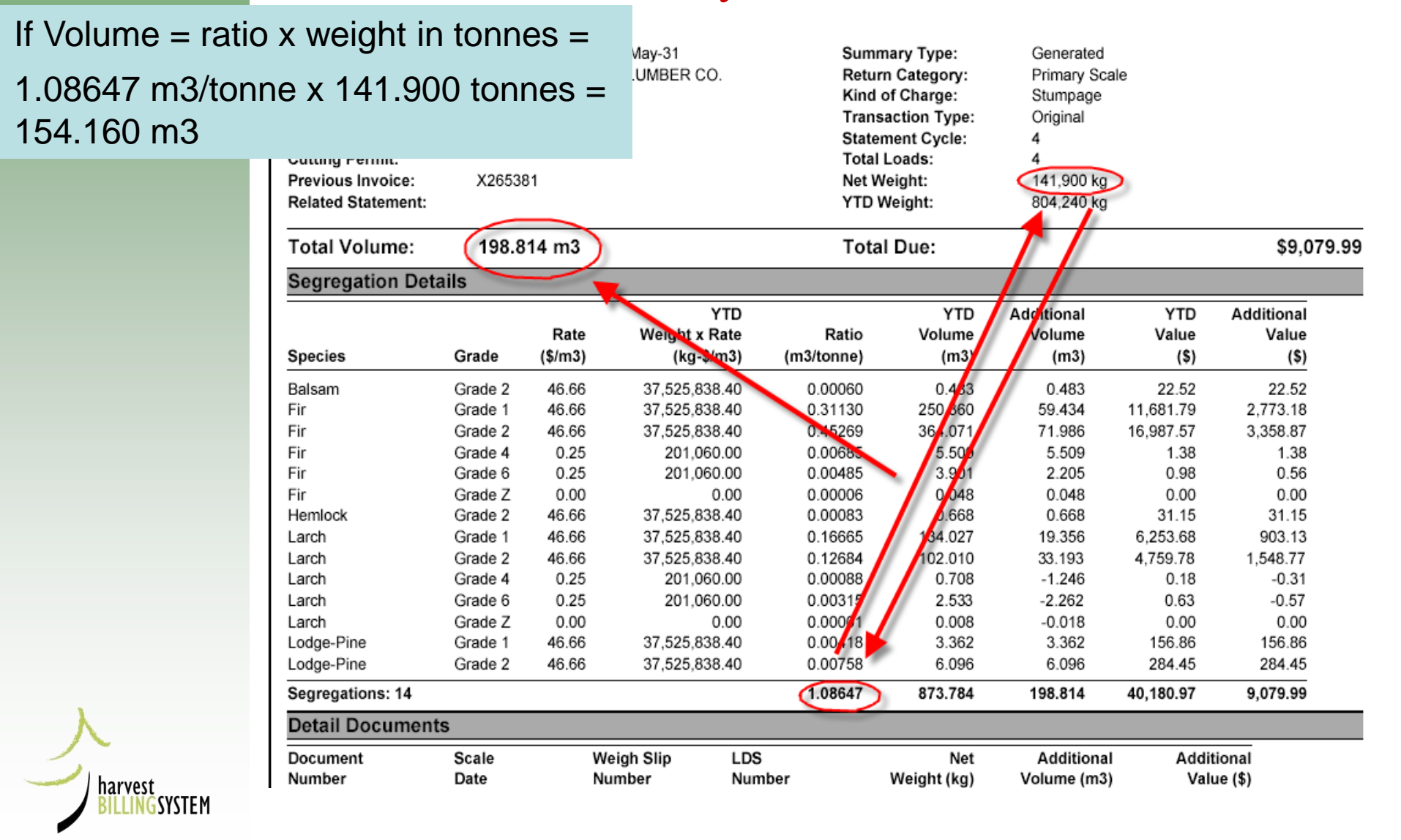

# May Invoice, explained

| Total Volume:      | 198.814 m3                   | Total Due:        |               | \$9,079.99 |
|--------------------|------------------------------|-------------------|---------------|------------|
| Related Statement: |                              | YTD Weight:       | 804,240 kg    |            |
| Previous Invoice:  | X265381                      | Net Weight:       | 141,900 kg    |            |
| Cutting Permit:    |                              | Total Loads:      | 4             |            |
| Licence:           | A80743                       | Statement Cycle:  | 4             |            |
| Timber Mark:       | 80743                        | Transaction Type: | Original      |            |
| Pop/Strat/Yr:      | 5012-04-08                   | Kind of Charge:   | Stumpage      |            |
| Scale Site: എ      | 546 - KALESNIKOFF LUMBER CO. | Return Category:  | Primary Scale |            |
| Scale Date:        | 2007-May-01 to 2007-May-31   | Summary Type:     | Generated     |            |

| New    | Ratio times      | YTD We     | eight : |                      | D<br>te Rati | YTD<br>o Volume | Additional<br>Volume | YTD<br>Value | Additional |
|--------|------------------|------------|---------|----------------------|--------------|-----------------|----------------------|--------------|------------|
| 1 086/ | 17 x 804 240     | ) – 873    | 782 n   | าว <sup>g_\$/m</sup> | 3) (m3/tonne | e) (m3)         | (m3)                 | (\$)         | (\$)       |
| 1.000- |                  | y = 070.   | 102 11  | 5,838.4              | 0.0006       | 0 0.483         | 0.483                | 22.52        | 22.52      |
|        |                  |            |         | 5,838.4              | 0.3113       | 0 250.360       | 59.434               | 11,681.79    | 2,773.18   |
| Sub    | tract previou    | isly bille | d m3    | 5,838.4              | 0.4526       | 9 364.071       | 71.986               | 16,987.57    | 3,358.87   |
|        | •                | 5          |         | 1,060.0              | 0.0068       | 5 5.509         | 5.509                | 1.38         | 1.38       |
| 070 70 |                  | 100        | 040     | 1,060.0              | 0.0048       | 5 3.901         | 2.205                | 0.98         | 0.56       |
| 8/3./8 | 32 – 674.970     | J = 198.   | 812 n   | 13 0.0               | 0.0000       | 6 0.048         | 0.048                | 0.00         | 0.00       |
|        | нетноск          | Grade 2    | 40.00   | ×,5,838.4 si         | 0.0008       | 3 0.668         | 0.668                | 31.15        | 31.15      |
|        | Larch            | Grade 1    | 46.66   | 37,525,838.4         | 0.1666       | 5 134.027       | 19.356               | 6,253.68     | 903.13     |
|        | Larch            | Grade 2    | 46.66   | 37,525,838.4         | 0.1268       | 4 102.010       | 33.193               | 4,759.78     | 1,548.77   |
|        | Larch            | Grade 4    | 0.25    | 201,060.0            | 0.0008       | 8 0.708         | -1.246               | 0.18         | -0.31      |
|        | Larch            | Grade 6    | 0.25    | 201,060.0            | 0.0031       | 5 2.533         | -2.262               | 0.63         | -0.57      |
|        | Larch            | Grade Z    | 0.00    | 0.0                  | 0.0000       | 1 0.008         | -0.018               | 0.00         | 0.00       |
|        | Lodge-Pine       | Grade 1    | 46.66   | 37,525,838.4         | 0.0041       | 8 3.362         | 3.362                | 156.86       | 156.86     |
|        | Lodge-Pine       | Grade 2    | 46.66   | 37,525,838.4         | 10 0.0075    | 8 6.096         | 6.096                | 284.45       | 284.45     |
| ,      | Segregations: 14 | ļ          |         |                      | 1.0864       | 7 873.784       | 198.814              | 40,180.97    | 9,079.99   |
| arvest | Detail Docum     | ents       |         |                      | $\sim$       |                 |                      |              |            |

LINGSYSTEM

# HBS Queries & Reports

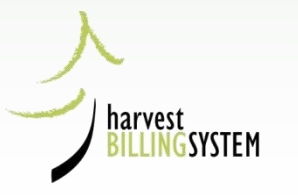

# Queries Main Menu

#### Harvest Billing Home

#### Harvest Billing System

Home Queries Scale Returns Stratum Advisor Rating Billing Scale Control User Services About

Logged in as You are here: Home > Queries Menu

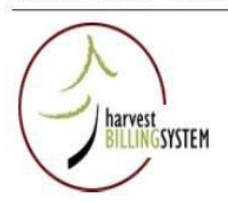

• Help

#### **Queries Menu**

You can request the following reports on-line:

#### Harvest Reports

- By Date of Invoice (Billing History)
- By Date of Scale (Scaling History)

#### **Invoice Copies**

- Single Invoice
- Multiple Invoices

Ratio, Sample, and Volume Statement Copies

- Single Statement
- Multiple Statements

**Special Reports** 

- Transmission Records for Invoices and Statements
- List of Invoices and Volume Statements
- Scale Site Summary
- Aged Unbilled Scale
- Cut to Cruise Comparison

**Other Queries** 

- Timber Mark Information
- Client Profile
- View Recent Queries

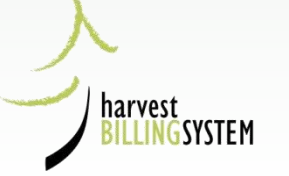

## Select Scaling History Report Parameters

#### Mark Monthly Scaling History Selection

In addition to the Month Scaled Interval, please specify one or more of the following:

Region/District Harvested, Mark Holder, File Type, Mgmt Unit Type, Forest File ID, Timber Mark, Region/District Scaled, or Scale Site.

\* indicates a required field

harvest

| From                      | yyyymm<br>201303                    | То                  | yyyymm<br>201303 |  |
|---------------------------|-------------------------------------|---------------------|------------------|--|
| Region/District Harvested | All                                 | 0                   |                  |  |
| Mark Holder               | Client No/Loc Client Loc            | okup                |                  |  |
| File Type                 | All Land 🗸                          |                     |                  |  |
| Mgmt Unit Type            | ~                                   | Mgmt Unit           | No               |  |
| O Forest File ID          |                                     |                     |                  |  |
| Timber Mark               |                                     |                     |                  |  |
|                           |                                     |                     | 1                |  |
| Region/District Scaled    | All                                 |                     |                  |  |
| O Scale Site              |                                     |                     |                  |  |
| Filters                   |                                     |                     |                  |  |
| Species                   | All                                 |                     |                  |  |
| Product                   | Logs                                |                     |                  |  |
| Grade                     | (AII ~                              |                     |                  |  |
| Billing Type              | Normal Cruise Based Waste Beachcomb |                     |                  |  |
|                           |                                     | Send XML Clear Form |                  |  |

### Scaling History Report Parameters: Files

| <ul> <li>Month Scaled Interval (u</li> </ul> | p to 12 months)                                                                  |                    |
|----------------------------------------------|----------------------------------------------------------------------------------|--------------------|
| From                                         | уууушт<br>200803 То                                                              | 99999000<br>200803 |
| Region/District Harvested                    | All                                                                              | ×                  |
| Mark Holder                                  | Client No/Loc                                                                    | lient Lookup       |
| File Type                                    | All Land                                                                         |                    |
| Mgmt Unit Type                               | All Land<br>Crown Land                                                           | Mgmt Unit No       |
| Forest File ID                               | Non-BCTS Crown Tenures<br>Federal Land                                           |                    |
| O Timber Mark                                | Private Land<br>BC Timber Sales<br>BC Timber Sales Section 20<br>Forest Licences |                    |
|                                              | Tree Farm Licences (Schedule B)<br>Woodlot Licences                              |                    |
| Region/District Scaled                       | Timber Licences<br>Community Salvage Licences                                    | ×                  |
| O Scale Site                                 | Community Forest Agreements<br>Boad Permits                                      |                    |
|                                              | Christmas Tree Permits                                                           |                    |
| Filter by Species/Product                    | Occupant Licences To Cut<br>Forestry Licences to Cut                             | Exclusions         |
|                                              | Master Licences to Cut                                                           | internet           |

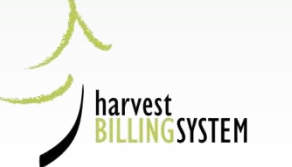

## Scaling History Report Parameters: Management Unit

| * Month Scaled Interval (u | p to 12 months)                                                                   |                  |                  |
|----------------------------|-----------------------------------------------------------------------------------|------------------|------------------|
| From                       | уууулип<br>200803                                                                 | То               | yyyymm<br>200803 |
| Region/District Harvested  | All                                                                               |                  | <b>v</b>         |
| Mark Holder                | Client No/Loc                                                                     | ClientL          | оокир            |
| File Type                  | All Land                                                                          | 10 <sup>10</sup> |                  |
| Mgmt Unit Type             |                                                                                   | ¥                | Mgmt Unit No     |
| Forest File ID             | Woodlot<br>Tree Farm Licence                                                      |                  |                  |
| O Timber Mark              | Timber Supply Area<br>Timber Supply Block<br>Timber Supply Area or Block<br>Other |                  |                  |
| Region/District Scaled     | Al                                                                                |                  | *                |
| ○ Scale Site               |                                                                                   |                  |                  |

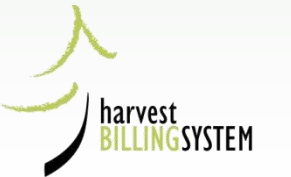

## Scaling History Report Parameters: Species

harvest

ŜSYSTEM

| Mark Holds  | Coniferous Species | Clastiashus             |
|-------------|--------------------|-------------------------|
| Mark Morde  | Deciduous Species  | Cient Lookup            |
|             | Alder              |                         |
|             | Acres              |                         |
| File Typ    | Ralaam             | Y                       |
|             | Birch              |                         |
| 🖲 Mgmt U    | Cedar              | Mgmt Unit No            |
| -           | Cottorwood         |                         |
| Forest F    | Cypress            |                         |
|             | Fir                |                         |
| Timber      | Hemlock            |                         |
|             | Larch              |                         |
|             | Lodge-Pine         |                         |
|             | Maple              |                         |
|             | Other Species      |                         |
| Region/     | Rejects            | Y                       |
| S Regional  | Spruce             |                         |
| 🔿 Scale Si  | Waste              |                         |
| 0.00010 01  | White Bark Pine    |                         |
|             | White Pine         |                         |
| Filter by S | Willow             | Exclusions              |
| - men of a  | Yellow Pine        |                         |
| Species     | All 🗸              | Exclude Firmwood Reject |
| Product     | Logs               | Exclude Waste/Residue   |
| Grade       | All                | *                       |

## Scaling History Report Parameters: Products

Configure PDF Report

|             | All Street and Street      |                            |
|-------------|----------------------------|----------------------------|
|             | Special Forest Products    |                            |
|             | All except Christmas Trees |                            |
|             | Logs                       |                            |
|             | Blanks                     |                            |
| Mark Hold   | <sup>e</sup> Building Logs | ClientLookup               |
|             | Cants                      |                            |
|             | Cribbing                   | Τ                          |
|             | Car Stakes                 |                            |
| File Type   | PDeadhead                  | Y                          |
|             | Fire Wood                  |                            |
| 🖲 Mgmt U    | Grape Stakes               | Mgmt Unit No               |
|             | Hop Poles                  |                            |
| Forest I    | F Shingle Bolts and Blocks |                            |
|             | Lagging (Split)            |                            |
| C Timber    | Mining Timbers             |                            |
|             | Other Logs                 |                            |
|             | Orchard Props              |                            |
|             | Pickets and Paling         |                            |
|             | Poles and Piling           |                            |
|             | Posts and Rails            |                            |
| Region/     | Fence Posts (Split)        | ×                          |
| -           | Pulpwood                   |                            |
| Scale Si    | Rootbuck                   |                            |
|             | - Rails (Round)            |                            |
|             | Rails (Split)              |                            |
| Filter by S | Bolts, Blocks, Blanks      | Exclusions                 |
| riner by 5  | Shakes                     | Exclusions                 |
| Snecies     | Stakes and Sticks          | V Evolutia Cirmunad Daiact |
| Sharaga     | Christmas Trees            |                            |
| Product     | Logs 🕑                     | Exclude Waste/Residue      |
| Grade       | All                        | ¥                          |

harvest

Generate XML Collection

**Clear Form** 

## Scaling History Report Parameters: Grades

harvest

ŜSYSTEM

| Microsoft Outlook Web A |                           | All                                                   |                         |
|-------------------------|---------------------------|-------------------------------------------------------|-------------------------|
| L ODUQUES NODOF         | coess 👩 HBS -             | Lumber Rejects (Grades 4,5,and Y)                     | 🚹 • 🗟 * 🖶 • 🔂           |
|                         | 1                         | Utility and Better (all grades except 4,5,6,Y, and Z) |                         |
| and the second          |                           | Ungraded                                              |                         |
|                         | <ul> <li>Timbe</li> </ul> | Grade 1                                               |                         |
|                         |                           | Grade 2                                               |                         |
|                         |                           | Grade 3                                               |                         |
|                         |                           | Grade 4                                               |                         |
|                         |                           | Grade 5                                               |                         |
|                         |                           | Grade 6                                               |                         |
|                         |                           | Grade 9                                               |                         |
|                         | Penion /                  | Grade A                                               | ~                       |
|                         | region                    | Grade B                                               |                         |
|                         | Region /                  | Grade C                                               | ~                       |
|                         | Negion /                  | Grade D                                               |                         |
|                         | Scale Sit                 | Grade E                                               |                         |
|                         | acale an                  | Grade F                                               |                         |
|                         |                           | Grade G                                               |                         |
|                         |                           | Grade H                                               |                         |
|                         | Mark Hole                 | Grade I                                               | ClientLookup            |
|                         | Location                  | Grade J                                               |                         |
|                         |                           | Grade K                                               |                         |
|                         |                           | Grade L                                               |                         |
|                         | Filter by                 | Grade M                                               | Exclusions              |
|                         |                           | Grade U                                               |                         |
|                         | Species                   | Grade W                                               | Exclude Firmwood Reject |
|                         |                           | Grade X                                               |                         |
|                         | Product                   | Grade Y                                               | Exclude Waste/Residue   |
|                         |                           | Grade Z                                               |                         |
|                         | Grade                     | All                                                   |                         |

## Scaling History Report: Delivery Choices

| 🔘 File Type            | All Land | ~ |              |
|------------------------|----------|---|--------------|
| Mgmt Unit Type         | Woodlot  | * | Mgmt Unit No |
| O Forest File ID       |          |   |              |
| O Timber Mark          |          | Ż |              |
|                        |          |   |              |
| Region/District Scaled | All      |   | ~            |
| ○ Scale Site           |          |   |              |

| Filter by S | Species/Product/Grade | Exclusions              |  |  |  |
|-------------|-----------------------|-------------------------|--|--|--|
| Species     | All                   | Exclude Firmwood Reject |  |  |  |
| Product     | Logs                  | Exclude Waste/Residue   |  |  |  |
| Grade       | All                   | ✓                       |  |  |  |

Configure PDF Report Generate XML Collection

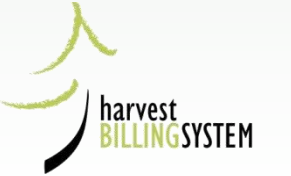

#### Configure the PDF Report

\* indicates a required field

- \* Group output by
  - O Region Scaled and District Scaled
  - O District Scaled and Scale Site
  - O File Type
  - Oistrict and Mark
  - O Licence and Mark
  - O Client and Licence
- \* Detail Lines Displayed (select at least one)
  - Volume (M3)
  - 🗌 Value (\$)
  - Value/Volume (\$/M3)

| l | nclude Species / Products / Grades Groups |
|---|-------------------------------------------|
| ( | O None                                    |
| ( | O Species                                 |
| ( | Species and Grades                        |
| ( | O Products                                |
| ( | O Species and Product                     |

The "View PDF Preview" option displays only one month of report data in the layout specified. To receive the complete report, click the "Send PDF Report" button and "Submit". The entire report, with all specified months, will be sent to your e-mail address.

Send PDF Report

View PDF Preview

3. Choose how you want the report grouped and what kind of detail will be reported.

4. Select

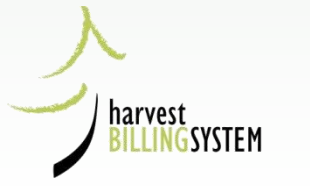

# "Preview" 1 Month of Report

View PDF Preview

Send PDF Report

The "View PDF Preview" option displays only one month of report data in the layout specified.

To receive the complete report, click the "Send PDF Report" button and "Submit".

The entire report, with all specified months, will be sent to your e-mail address.

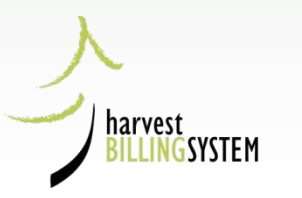

### Query Result:

| COLUMBIA                |                      |                                                                                            | Ministry of Forests<br>Harvest Billing System<br>Mark Monthly Scaling History Report<br>Feasest Surber:                                                    | 1 of 1<br>2009-Jan-34<br>1,25:20 PM<br>115530-441<br>1215554 |
|-------------------------|----------------------|--------------------------------------------------------------------------------------------|----------------------------------------------------------------------------------------------------|--------------------------------------------------------------|
| REGION: SO<br>DISTRICT: | uthem Ir<br>Ka<br>ar | 2005-Jan<br>Iterifor Porest Region<br>Impoops Forest District<br>27.407.54<br>1.799.203.42 | When you select View PDF Preview HBS returns 1 month of information – you can review the content to make sure the report is configured the way you want it | Total<br>57,407,84                                           |
| DISTRICT TOTAL          | 81-<br>8             | 57 407.84<br>1,799,293.42                                                                  | Topon to configured the way you want h                                                                                                    | 57,407.64                                                    |
| REGION TOTAL            | ш <sup>2</sup><br>Х  | 57.407.84<br>1.700.203.42                                                                  |                                                                                                    | 67,407,84<br>1,799,295,42                                    |
| GRAND TOTAL:            | м.                   | 57.457.54                                                                                  |                                                                                                    | 67,401,64                                                    |
| 5. lf vo                | our d                | uerv result                                                                                | s are acceptable, select Send PDF Report and HBS will forward the                                                                                          | 1,199,293.42                                                 |

5. If your query results are acceptable, select full report to your email address:

| 蠍 c <sup>Bt</sup> | sta 🛈          |                    | Ministry of Forests<br>Harvest Billing System<br>Mark Monthly Scaling History Report |            |            |            |            |            |            |             | Paga<br>Pantana:<br>Pantima:<br>Report Id<br>Request Sumber: | 1 of 1<br>2005-Jan-24<br>11:07:01 AM<br>H5538441<br>1313673 |              |               |
|-------------------|----------------|--------------------|--------------------------------------------------------------------------------------|------------|------------|------------|------------|------------|------------|-------------|--------------------------------------------------------------|-------------------------------------------------------------|--------------|---------------|
| 10 .00 .00        |                | 2036.Jun           | StD6.Felt                                                                            | 9505.Mar   | 5085.A.pr  | 5036 May   | 9105.Jur   | 14L 8602   | 2008.Aug   | 3006.6ap    | 3905.045                                                     | 2005 Alev                                                   | SDEG Das     | Tetal         |
| REGION: So        | uthern in      | terio: Forest Regi | ion                                                                                  |            |            | Full re    | eport d    | elivere    | d by e     | mail        |                                                              |                                                             |              |               |
| DISTRICT:         | Ка             | moops Forest Di    | strict                                                                               |            |            |            | -          |            |            |             |                                                              |                                                             |              |               |
|                   | 87             | 57,401,84          | 52,915.03                                                                            | 18,329.38  | 6,064.37   | 12,508.42  | 25,158,64  | 27, 194 65 | 81,069,83  | 28,358.29   | 31,102.66                                                    | 10,098.74                                                   | 44,415.57    | 382.061.26    |
|                   |                | 1,199,295,42       | 1,535,122.53                                                                         | 457,304,93 | 104,281.89 | 367,293 39 | 570 186 71 | 744,778.56 | 807,164.90 | 710,878.51  | 741,263.27                                                   | 1,143,550.97                                                | 1,104,135.57 | 9,880,270 97  |
| DISTRICT TOTAL    | N <sup>2</sup> | 67,401.84          | 82,615.69                                                                            | 18,8298.50 | 6,084 S7   | 43,608.43  | 25 159 AL  | 37,661 8R  | 31,069.53  | 38, 164, 36 | 35,103.46                                                    | 40,058.74                                                   | 14, 115.17   | AC 190,CRS    |
|                   | 5              | 1,199,289.42       | 1,239,122.68                                                                         | 457,504.93 | 104,291.89 | 367,293.89 | 5/0 188.75 | 144,778.98 | 807,164.50 | (10,878.91  | 141,253.27                                                   | 1,143,380.97                                                | 1,104,335.37 | 16.001,100.01 |
| REGION TOTAL      | 62             | 51,401.64          | 62,515.62                                                                            | 18,128.10  | 6,084.37   | 12,000.42  | 25,158.04  | 27,594,00  | 01,000.60  | 20,150.20   | 04,103.66                                                    | 50,000.74                                                   | 44, 415.57   | 962,064,36    |
|                   | 8              | 1,199,295.42       | 1.335,122.53                                                                         | 457,304.53 | 104,281.89 | 367,293,19 | 5/0 186 73 | 744,778.95 | 807,164.90 | 710,878.51  | 741.293.27                                                   | 1,143,560.67                                                | 1.104,335.57 | 9,883,270,97  |
| GRAND FOTAL       | 12             | 51,401,84          | 52,615.03                                                                            | 18,529,50  | 6,084.37   | 12,503,42  | 25 158 64  | 27,594.88  | 21.089.63  | 26,158,29   | 31,102.56                                                    | 60,03B.74                                                   | 44, 415, 57  | 382.061.28    |
|                   |                | 1,100,205,42       | 1,228,122.53                                                                         | 467,004.90 | 104,501.69 | 107,293 10 | 570 106 75 | 744,772.30 | 107,164.90 | 710,879.51  | 741,203.27                                                   | 1,1-0,500 17                                                | 1,104,335.57 | 9,003,270.97  |

### Query Example

harvest BILLINGSYSTEM

| Harvest    | Billing Home                 | 2                            | •                                        |                    |                      |               |                   |                  | <ul> <li>Help Desk &amp; Links</li> </ul> |
|------------|------------------------------|------------------------------|------------------------------------------|--------------------|----------------------|---------------|-------------------|------------------|-------------------------------------------|
| Harve      | est Billin                   | ng System                    |                                          |                    |                      |               |                   | Min              | istry of Forests                          |
| Home       | Queries                      | Scale Returns                | Stratum Advisor Rat                      | ting Billing       | Scale Control        | User Se       | rvices Abo        | ut               | Screen: P431                              |
| Logged i   | in as: IDIR\C                | CURRY<br>Mark Monthly Billin | / Scaling History Selection              |                    |                      |               |                   |                  |                                           |
| Tou area   | nere. riome s                | Mark Monday Dian             | , scaling instory selection              |                    |                      |               |                   |                  |                                           |
|            |                              |                              |                                          |                    |                      | listen        | . Colocti         |                  |                                           |
|            | 、<br>、                       |                              | mark month                               | уышпд              | scaling r            | istory        | y Select          | ion              |                                           |
| G          | ) MORE II                    | NFO:                         | Enter the selection criteri              | a to view the sur  | nmary harvest billin | g or summa    | ary harvest sca   | ling , by month. |                                           |
|            |                              |                              | . In discussion of the difference of the | 1.4                |                      |               |                   |                  |                                           |
| • •        | lelp                         |                              | * Benort Type                            | hd                 |                      |               |                   |                  | 1                                         |
| • [        | Data File La<br>Get Adobe: 🔨 | ayout                        | Rilling You n                            | ust explicitly spe | cify one of File Ty  | ne Forest     | File ID Timbe     | r Mark, Client   |                                           |
| •          | Reader <sup>.</sup>          |                              | History Numb                             | er, or Region/Dis  | strict Harvested.    | pe, i orest   | 1 10 110, 1 11100 | inture, chem     |                                           |
|            |                              |                              | Scaling You n                            | ust explicitly spe | cify one of: File Ty | pe, Forest    | File ID, Timbe    | r Mark, Client   |                                           |
| CS )       | ) searcf                     | HBY:                         | History Numb                             | er, Region/Distri  | ct Harvested, Regio  | on/District S | Scaled, or Scal   | e Site.          |                                           |
|            |                              |                              |                                          |                    |                      |               |                   |                  | 1                                         |
| • 0        | Date Range                   | ,                            | <ul> <li>Interval (up to 12 m</li> </ul> | ionths)            |                      |               |                   |                  |                                           |
| • F        | ile Type                     |                              | From                                     | yyyymm             |                      | То            | yyyymm            |                  |                                           |
| • •        | Region / Di                  | strict                       |                                          | 200711             |                      |               | 200602            |                  | J                                         |
| • 0        | Client / Loc                 | ation                        | 0 FH T                                   | Comment            |                      |               |                   |                  | 1                                         |
| • •        | Species / P<br>Combinatio    | roduct / Grade               | 🕑 ние туре                               | Crown Land         | 7                    | ×             |                   |                  |                                           |
| • 5        | Send / Con                   | figure Report                | Forest File ID                           |                    |                      |               |                   |                  |                                           |
|            |                              |                              | Timber Mark                              |                    |                      |               |                   |                  |                                           |
|            |                              |                              |                                          |                    |                      |               |                   |                  |                                           |
|            |                              |                              |                                          |                    |                      |               |                   |                  |                                           |
|            |                              |                              |                                          | -                  |                      |               |                   |                  | 1                                         |
|            |                              |                              | Region / District Ha                     | rvested Ar         | row Boundary Fores   | st District   | *                 |                  | ]                                         |
|            |                              |                              | Region / District Sc                     | aled All           |                      |               | *                 |                  |                                           |
|            |                              |                              | Scale Site                               |                    |                      |               |                   |                  |                                           |
|            |                              |                              |                                          |                    |                      |               |                   |                  | ]                                         |
|            |                              |                              | Mark Holder Client                       | No /               |                      |               | Clien             | tLookup          | 1                                         |
|            |                              |                              | Location                                 |                    |                      |               | Clien             | Соокар           |                                           |
|            |                              |                              |                                          |                    |                      |               | Evel veloce       |                  | 1                                         |
|            |                              |                              | Filter by Species/P                      | roduct/Grade       |                      |               | Exclusions        |                  |                                           |
|            |                              |                              | Species All                              | *                  |                      |               | Exclude F         | irmwood Reject   |                                           |
|            |                              |                              | Product Logs                             |                    |                      | *             | Exclude V         | Vaste/Residue    |                                           |
|            |                              |                              | Grade All                                |                    |                      | *             |                   |                  |                                           |
|            |                              | _                            |                                          |                    |                      |               |                   |                  |                                           |
| • 1        | op of the l                  | age                          | Configure PD                             | F Report           | Send Data File       | Ge            | nerate XML Co     | llection         |                                           |
|            |                              |                              |                                          |                    | Clear Form           | J             |                   |                  |                                           |
| • Feedback | •Copyright                   | •Disclaimer •Privacy         |                                          |                    |                      |               |                   | м                | NISTRY OF FORESTS                         |
|            |                              |                              |                                          |                    |                      |               |                   |                  |                                           |

### Query Example, Simple Configuration

- \* wup output by
  - Region Scaled and District Scaled
  - O District Scaled and Scale Site
  - File Type
  - O District and Mark
  - C Licence and Mark
  - O Client and Licence
- \* Detail Lines Displayed (select at least one)
  - Volume (M3)
  - Value (\$)
  - Value/Volume (\$/M3)

Include Species / Products / Grades Groups

- None
- O Species
- O Species and Grades
- O Products

harve.

LINGSYSTEM

Species and Product

## Query Example, Simple Report

| Columbia       |                                |                    |                 |            | Ministry of Forests<br>Harvest Billing System<br>Mark Monthly Scaling History Report | Page:<br>Rundate:<br>Runtime:<br>Report kl:<br>Request Number: | 1 of 1<br>2008-Mar-26<br>10:49:06 AM<br>HB53R441<br>2323612 |            |
|----------------|--------------------------------|--------------------|-----------------|------------|--------------------------------------------------------------------------------------|----------------------------------------------------------------|-------------------------------------------------------------|------------|
| SP PR GR       |                                | 2007-Nov           | 2007-Dec        | 2008-Jan   | 2008-Feb                                                                             |                                                                | -                                                           | Total      |
| REGION: Sou    | thern Int                      | erlor Forest Regio | on              |            |                                                                                      |                                                                |                                                             |            |
| DISTRICT:      | Col                            | umbia Forest Dist  | rict            |            |                                                                                      |                                                                |                                                             |            |
|                | M <sup>2</sup>                 | 1,507.46           | 367.59          | 405.37     | 1,142.78                                                                             |                                                                |                                                             | 3,423.20   |
| DISTRICT TOTAL | M <sup>2</sup>                 | 1,507.46           | 367.59          | 405.37     | 1,142.78                                                                             |                                                                |                                                             | 3,423.20   |
| DISTRICT:      | Oka                            | anagan Shuswap F   | Forest District |            |                                                                                      |                                                                |                                                             |            |
|                | M²                             | 34,701.11          | 8,925.80        | 18,895.75  | 25,204.22                                                                            |                                                                |                                                             | 87,726.86  |
| DISTRICT TOTAL | M2                             | 34,701.11          | 8,925.80        | 18,895.75  | 25,204.22                                                                            |                                                                |                                                             | 87,726.86  |
| DISTRICT:      | Am                             | ow Boundary Fore   | est District    |            |                                                                                      |                                                                |                                                             |            |
|                | M²                             | 55,891.53          | 94,799.44       | 129,584.27 | 65,243.74                                                                            |                                                                |                                                             | 345,498.97 |
| DISTRICT TOTAL | M3                             | 55,891.53          | 94,799.44       | 129,564.27 | 65,243.74                                                                            |                                                                |                                                             | 345,498.97 |
| DISTRICT:      | Rocky Mountain Forest District |                    |                 |            |                                                                                      |                                                                |                                                             |            |
|                | M2                             | 461.11             | 37.55           | 0.00       | 46.54                                                                                |                                                                |                                                             | 545.19     |
| DISTRICT TOTAL | M3                             | 461.11             | 37.55           | 0.00       | 48.54                                                                                |                                                                |                                                             | 545.19     |
| DISTRICT:      | Koo                            | otenay Lake Fores  | t District      |            |                                                                                      |                                                                |                                                             |            |
|                | M2                             | 3,578.33           | 505.93          | 216.09     | 1,758.70                                                                             |                                                                |                                                             | 6,057.05   |
| DISTRICT TOTAL | M2                             | 3,576.33           | 505.93          | 216.09     | 1,758.70                                                                             |                                                                |                                                             | 6,057.05   |
| REGION TOTAL   | M <sup>2</sup>                 | 96,137.54          | 104,636.30      | 149,081.47 | 93,395.98                                                                            |                                                                |                                                             | 443,251.28 |
| GRAND TOTAL:   | M²                             | 96,137.54          | 104,636.30      | 149,081.47 | 93,395.98                                                                            |                                                                |                                                             | 443,251.28 |

| Runtime Filtering Parameters |                                                           |                 |                                                                       |                           |                                                                    | Report Configuration Parameters |     |           |                 |
|------------------------------|-----------------------------------------------------------|-----------------|-----------------------------------------------------------------------|---------------------------|--------------------------------------------------------------------|---------------------------------|-----|-----------|-----------------|
| Date Range:                  | From: 2007-11-01 To: 2008-02-29                           | Species:        | All                                                                   | Waste/Residue:            | Yes                                                                | Volume (M3):                    | Yes | Species:  | No              |
| Region/District              | Arrow Boundary Forest District                            | Product         | All                                                                   | Firmwood Reject:          | Yes                                                                | Value (\$):                     | No  | Product:  | No              |
| Client No/Loc:               | AI                                                        | Grade:          | All .                                                                 |                           |                                                                    | Value/Volume (\$/M3):           | No  | Grade:    | No              |
|                              |                                                           |                 |                                                                       |                           |                                                                    | Volume Fraction (%):            | No  | Grouping: | Region/District |
| Tenure Details:              | File Type: 'A01','A02','A03','A04','A05','A06','A07','A08 | "AB9", A10", A1 | 1', A18', A20', A21', A22', A23', A24', A25', A26', A27', A28', A29', | 'A30' 'A31' 'A41' 'A44' ' | B01','B02','B03','B04','B05','B06','B07','B10','B11','B12','B17',' | B20', 'B21', 'B22',             |     |           |                 |
|                              | 20h                                                       |                 |                                                                       |                           |                                                                    |                                 |     |           |                 |

Note: While every effort has been made to ensure that the information presented on this report is accurate and complete, it cannot be guaranteed.

harvest
## Query Example, Complex Configuration

## Mark Monthly Scaling Report Configuration

Configure the output of the invoice summary scaling report, by month.

|   |           |       |      | C 11  |
|---|-----------|-------|------|-------|
| * | indicates | a req | ured | field |

| * | Group output by                   |
|---|-----------------------------------|
|   | Region Scaled and District Scaled |
|   | District Scaled and Scale Site    |
|   | ○ File Type                       |
|   | O District and Mark               |
|   | C Licence and Mark                |
|   | Client and Licence                |

\* Detail Lines Displayed (select at least one)

Volume (M3)

Value (\$)

harvest

LINGSYSTEM

Value/Volume (\$/M3)

 Include Species / Products / Grades Groups

 None

 Species

 Species and Grades

 Products

 Species and Product

View PDF Preview

Send PDF Report

## Query Example, Complex Report

| SCOLUMBIA |         |                      |          | Page:<br>Rundate:<br>Rundate:<br>Report M:<br>Regust Number: | 1 of 52<br>2008-Mar-26<br>10:52:35 AW<br>HB53R44'<br>232363 |          |  |  |        |
|-----------|---------|----------------------|----------|--------------------------------------------------------------|-------------------------------------------------------------|----------|--|--|--------|
| s         | P PR G  | <u>ع</u>             | 2007-Nov | 2007-Dec                                                     | 2008-Jan                                                    | 2008-Feb |  |  | Total  |
| DISTRICT  | r: (    | Columbia Forest      | District |                                                              |                                                             |          |  |  |        |
| SC/       | LE SITE |                      |          |                                                              |                                                             |          |  |  |        |
|           |         | 512                  |          | 0.00                                                         | 0.00                                                        | 0.10     |  |  | 0.40   |
| ВА        |         |                      | 0.00     | 0.00                                                         | 0.00                                                        | 0.10     |  |  | 0.16   |
|           |         | 5<br>M <sup>2</sup>  | 0.00     | 0.00                                                         | 0.00                                                        | 1.62     |  |  | 1.62   |
|           | -       |                      | 0.00     | 0.00                                                         | 0.00                                                        | 1.88     |  |  | 1.02   |
| BA        |         | M <sup>2</sup>       | 0.00     | 0.00                                                         | 0.00                                                        | 0.57     |  |  | 0.57   |
|           |         |                      | 0.00     | 0.00                                                         | 0.00                                                        | 0.14     |  |  | 0.14   |
| BA        | 6       | M <sup>2</sup>       | 0.00     | 0.00                                                         | 0.00                                                        | 0.03     |  |  | 0.03   |
|           |         |                      | 0.00     | 0.00                                                         | 0.00                                                        | 0.01     |  |  | 0.01   |
| CE        | 1       | M <sup>2</sup>       | 0.00     | 0.00                                                         | 0.00                                                        | 22.28    |  |  | 22.28  |
|           |         | 8                    | 0.00     | 0.00                                                         | 0.00                                                        | 25.84    |  |  | 25.84  |
| CE        | 2       | M <sup>2</sup>       | 0.00     | 0.00                                                         | 0.00                                                        | 31.23    |  |  | 31.23  |
|           |         | 5                    | 0.00     | 0.00                                                         | 0.00                                                        | 36.23    |  |  | 36.23  |
| CE        | 4       | M <sup>2</sup>       | 0.00     | 0.00                                                         | 0.00                                                        | 4.85     |  |  | 4.85   |
|           |         | 5                    | 0.00     | 0.00                                                         | 0.00                                                        | 1.21     |  |  | 1.21   |
| CE        | 6       | M <sup>2</sup>       | 0.00     | 0.00                                                         | 0.00                                                        | 0.51     |  |  | 0.51   |
|           |         | 5                    | 0.00     | 0.00                                                         | 0.00                                                        | 0.13     |  |  | 0.13   |
| 00        | 2       | M <sup>2</sup>       | 0.00     | 0.00                                                         | 0.00                                                        | 0.01     |  |  | 0.01   |
|           |         | 5                    | 0.00     | 0.00                                                         | 0.00                                                        | 0.00     |  |  | 0.00   |
| FI        | 1       | M <sup>2</sup>       | 0.00     | 0.00                                                         | 0.00                                                        | 44.04    |  |  | 44.04  |
|           |         | 5                    | 0.00     | 0.00                                                         | 0.00                                                        | 51.09    |  |  | 51.09  |
| FI        | 2       | M <sup>2</sup>       | 0.00     | 0.00                                                         | 0.00                                                        | 30.06    |  |  | 30.06  |
|           |         | 5                    | 0.00     | 0.00                                                         | 0.00                                                        | 34.87    |  |  | 34.87  |
| FI        | 4       | M                    | 0.00     | 0.00                                                         | 0.00                                                        | 1.07     |  |  | 1.07   |
|           |         | 8                    | 0.00     | 0.00                                                         | 0.00                                                        | 0.27     |  |  | 0.27   |
| FI        | 6       | M"                   | 0.00     | 0.00                                                         | 0.00                                                        | 0.39     |  |  | 0.39   |
|           |         | 8                    | 0.00     | 0.00                                                         | 0.00                                                        | 0.09     |  |  | 0.09   |
| HE        | 1       | м.                   | 0.00     | 0.00                                                         | 0.00                                                        | 83.60    |  |  | 83.60  |
|           |         | 8                    | 0.00     | 0.00                                                         | 0.00                                                        | 96.98    |  |  | 96.98  |
| HE        | 2       | R.                   | 0.00     | 0.00                                                         | 0.00                                                        | 109.73   |  |  | 109.73 |
|           |         | 8                    | 0.00     | 0.00                                                         | 0.00                                                        | 127.28   |  |  | 127.28 |
| HE        | 4       | B                    | 0.00     | 0.00                                                         | 0.00                                                        | 11.75    |  |  | 11.75  |
|           |         | 8<br>11 <sup>2</sup> | 0.00     | 0.00                                                         | 0.00                                                        | 2.93     |  |  | 2.93   |
| HE        | 6       |                      | 0.00     | 00.0                                                         | 0.00                                                        | 3.08     |  |  | 3.08   |
|           |         | 8                    | 0.00     | 0.00                                                         | 0.00                                                        | 0.78     |  |  | 0.78   |

| Runtime Filtering Parameters |                                 |          |     | Exclude:         | Report Configuration Parameters |                       |     |           |                      |
|------------------------------|---------------------------------|----------|-----|------------------|---------------------------------|-----------------------|-----|-----------|----------------------|
| Date Range:                  | From: 2007-11-01 To: 2008-02-29 | Species: | All | Waste/Residue:   | Yes                             | Volume (M3):          | Yes | Species:  | Yes                  |
| Region/District              | Arrow Boundary Forest District  | Product  | All | Firmwood Reject: | Yes                             | Value (\$):           | Yes | Product:  | No                   |
| Client No/Loc:               | All                             | Grade:   | All |                  |                                 | Value/Volume (\$/M3): | No  | Grade:    | Yes                  |
|                              |                                 |          |     |                  |                                 | Volume Fraction (%):  | No  | Grouping: | District/Site Scaled |

1823/840/841/850/C011/E01/E02/E03/F011/F02/F03/F04/F05/H01/H02/H03/I01/102/I03/J01/J02/M01/F01/Q02/Q03/S01/S02/T01/U1/U2/

harvest

INGSYSTEM

Note: While every effort has been made to ensure that the information presented on this report is accurate and complete, it cannot be guaranteed.

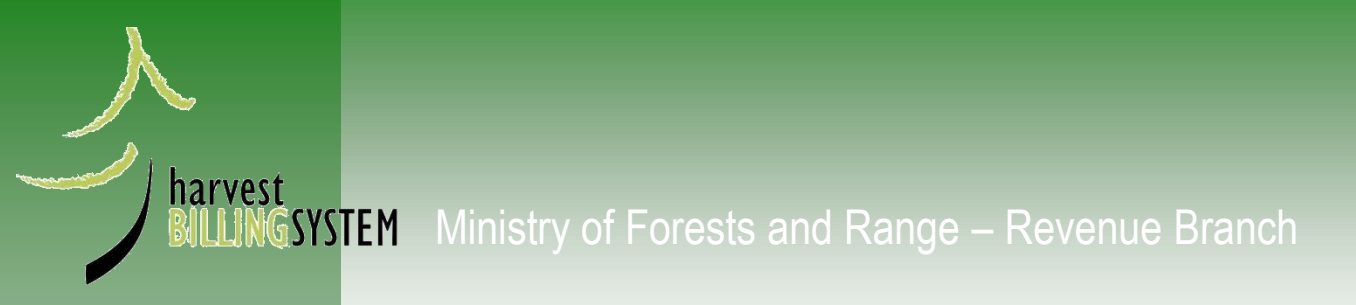

## The End